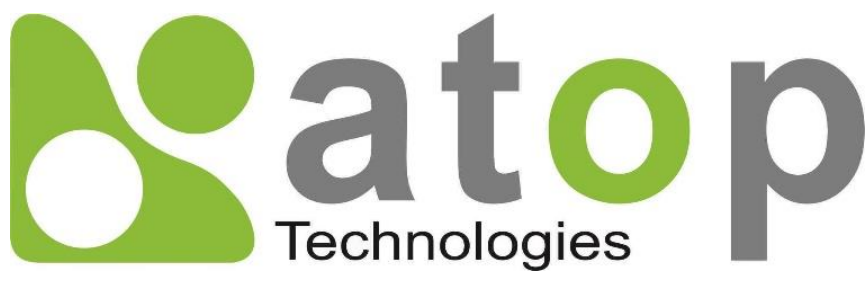

Atop Technologies, Inc.

# CWR5805 Industrial 5G-NR & Wi-Fi Mesh Router

# <u>User Manual</u>

V1.0 8<sup>th</sup> December 2021 **This PDF Document contains internal hyperlinks for ease of navigation.** For example, click on any item listed in the **Table of Contents** to go to that page.

## Published by:

## Atop Technologies, Inc.

2F, No. 146, Sec. 1, Tung-Hsing Rd, 30261 Chupei City, Hsinchu County Taiwan, R.O.C.

Tel: +886-3-550-8137 Fax: +886-3-550-8131 sales@atop.com.tw www.atoponline.com

## Important Announcement

The information contained in this document is the property of Atop Technologies, Inc., and is supplied for the sole purpose of operation and maintenance of Atop Technologies, Inc., products.

No part of this publication is to be used for any other purposes, and it is not to be reproduced, copied, disclosed, transmitted, stored in a retrieval system, or translated into any human or computer language, in any form, by any means, in whole or in part, without the prior explicit written consent of Atop Technologies, Inc.,

Offenders will be held liable for damages and prosecution.

All rights, including rights created by patent grant or registration of a utility model or design, are reserved.

## Disclaimer

We have checked the contents of this manual for agreement with the hardware and the software described. Since deviations cannot be precluded entirely, we cannot guarantee full agreement. However, the data in this manual is reviewed regularly and any necessary corrections will be included in subsequent editions.

Suggestions for improvement are welcome. All other product's names referenced herein are registered trademarks of their respective companies.

## Preface

This manual contains some advanced network management knowledge, instructions, examples, guidelines, and general theories. The contents are designed to help yous manage the switch and use its software, a background in general theory is a must, when reading it. Please refer to the Glossary for technical terms and abbreviations.

## Who Should Use This You Manual

This manual is to be used by qualified network personnel or support technicians who are familiar with network operations, and might be useful for system programmers or network planners as well. This manual also provides helpful and handy information for first time yous. For any related problems, please contact your local distributor. If they are unable to assist you, please redirect your inquiries to <u>www.atoponline.com</u>.

## **Documentation Control**

| Author              | Saowanee Saewong |
|---------------------|------------------|
| Revision:           | 1.0              |
| Revision History:   | Creation         |
| Creation Date:      | 3 January 2022   |
| Last Revision Date: | 3 January 2022   |
| Document Status:    | draft            |

## **Table of Contents**

| 1 | Pre | eface          |                                                    | 11       |
|---|-----|----------------|----------------------------------------------------|----------|
|   | 1.1 | Purpose        | of the Manual                                      |          |
|   | 1.2 | Who Sho        | ould Use This You Manual                           |          |
|   | 1.3 | Supporte       | ed Platform                                        |          |
|   | 1.4 | Manufac        | cturers' FCC Declaration of Conformity Statement   |          |
| 2 | Ge  | tting Sta      | irted                                              | 12       |
|   | 0.1 | o .            |                                                    | 10       |
|   | 2.1 | Overview       | V                                                  |          |
|   | 2.2 | Features       | ۶<br>-                                             |          |
|   | 2.3 |                | Decking List                                       |          |
|   |     | 2.3.1<br>2.2.2 | Front Dannal and Paak Danal                        |          |
|   |     | 2.3.Z<br>2.2.2 | Power Connector                                    | 13       |
|   |     | 2.3.3          | Connection Status   ED                             | 17<br>18 |
|   |     | 2.3.4          | SIM Card Installation                              |          |
|   |     | 2.3.6          | Setting up a CWR connection                        |          |
|   | 24  | Eactory [      | Default Settings                                   |          |
|   |     | 2.4.1          | Web Access and Network Interfaces Default Settings |          |
|   |     | 2.4.2          | The Reset Button                                   |          |
| 2 | Co  | nfigurati      | ion and Satur                                      | 22       |
| 3 | 00  | myulati        | ion and Setup                                      |          |
|   | 3.1 | Configur       | ration Interface                                   | 23       |
|   |     | 3.1.1          | Configuring through Management Utility             | 23       |
|   |     | 3.1.2          | Configuring through Web                            | 25       |
|   | 3.2 | Status M       | 1enu                                               |          |
|   |     | 3.2.1          | Overview                                           |          |
|   |     | 3.2.2          | System                                             | 27       |
|   |     | 3.2.3          | Network                                            | 28       |
|   |     | 3.2.4          | Routes                                             | 34       |
|   |     | 3.2.5          | Logs                                               | 36       |
|   | 3.3 | Network        | Menu                                               |          |
|   |     | 3.3.1          | Mobile                                             |          |
|   |     | 3.3.2          | WAN                                                |          |
|   |     | 3.3.3          | LAN                                                |          |
|   |     | 3.3.4          | Wireless                                           |          |
|   |     | 3.3.3          |                                                    |          |
|   |     | 3.3.0          | IF VO<br>VI ANI                                    |          |
|   |     | 338            | I B (Load Balancing) and Failover                  |          |
|   |     | 339            | Firewall                                           | 69       |
|   |     | 3.3.10         | Static Routes                                      |          |
|   |     | 3.3.11         | DNS                                                | 80       |
|   |     | 3.3.12         | QoS                                                | 81       |
|   | 3.4 | Services       | Menu                                               | 82       |
|   |     | 3.4.1          | Auto Reboot                                        |          |
|   |     | 3.4.2          | NTP                                                | 83       |
|   |     | 3.4.3          | VPN                                                | 85       |
|   |     | 3.4.4          | GPS                                                | 92       |
|   |     | 3.4.5          | VRRP                                               | 92       |
|   |     | 3.4.6          | MQTT                                               | 94       |
|   | 3.5 | System.        |                                                    | 99       |
|   |     | 3.5.1          | Administration                                     |          |
|   |     | 3.5.2          | Firmware                                           | 104      |

|   |     | 3.5.3     | Backup                                     |     |
|---|-----|-----------|--------------------------------------------|-----|
|   |     | 3.5.4     | Reboot                                     |     |
|   | 3.6 | Logout.   |                                            |     |
| 4 | Tu  | torials   |                                            | 107 |
|   | 4.1 | Configu   | ring Wireless Access Point                 |     |
|   | 4.2 | Testing   | Communication with multiple devices        |     |
|   |     | 4.2.1     | Ping Test of DHCP Client Devices           |     |
|   |     | 4.2.2     | Failover Test for Internet Connection      |     |
| 5 | Sp  | ecificati | ons                                        | 116 |
|   | 5.1 | Hardwa    | re Specification                           |     |
|   | 5.2 | CWR580    | 05 Device Pin Assignments for WAN/LAN Port | 117 |
| 6 | Glo | ossary    |                                            |     |

## List of Figures

| Figure 1. An Example of Wired and Wi-Fi Devices Connected to the Internet Via CWR5805 AP/Router                                                                                                    | . 12 |
|----------------------------------------------------------------------------------------------------|------|
| Figure 2. Front Pannel                                                                                                    | . 15 |
| Figure 3. Top View                                                                                                    | . 16 |
| Figure 4. Buttom view                                                                                                    | . 16 |
| Figure 5. Power Connector on the Top Panel                                                                                                    | . 17 |
| Figure 6. SIM Card Installation                                                                                                    | . 18 |
| Figure 7. Ethernet Properties Dialog Window                                                                                                    | . 20 |
| Figure 8. Internet Protocol Version 4 Properties Dialog Window                                                                                                    | . 20 |
| Figure 9. Status Dalog Window                                                                                                    | . 21 |
| Figure 10. Network Connection Details on the Connection Details                                                                                                    | . 21 |
| Figure 11. List of Device in Device Management Utility                                                                                                    | . 23 |
| Figure 12. Pull-down Menu of Configuration and Network                                                                                                    | . 24 |
| Figure 13. Pop-up Window of Network Setting                                                                                                    | . 24 |
| Figure 14. Authorization for Change of Network Settings                                                                                                    | . 24 |
| Figure 15. Pop-up Notification Window after Authorization                                                                                                    | . 25 |
| Figure 16. Pop-up Notification Window when there is the same IP address in the network                                                                                                    | . 25 |
| Figure 17. Authorization Required Webpage                                                                                                    | . 25 |
| Figure 18. Main page                                                                                                    | . 26 |
| Figure 19. Status > Overview                                                                                                    | . 26 |
| Figure 20. Status > System                                                                                                    | .27  |
| Figure 21 Status > Network > Mobile                                                                                                    | 29   |
| Figure 22 Status > Network > WAN                                                                                                    | 30   |
| Figure 23 Status > Network > I AN                                                                                                    | 31   |
| Figure 24 Status > Network > Wireless                                                                                                    | 32   |
| Figure 25. Status > Network > VRRP (Master)                                                                                                    | .33  |
| Figure 26. Status > Network > VRRP (Backup)                                                                                                    | .33  |
| Figure 27 Status > Network > Access                                                                                                    | 34   |
| Figure 28. Status > Routes - ARP                                                                                                    | 35   |
| Figure 29 Status > Routes - Active IPv4 Routes                                                                                                    | 35   |
| Figure 30 Status > System > System Log                                                                                                    | 36   |
| Figure 31 Status > System > Kernel Log                                                                                                    | 37   |
| Figure 32 Network                                                                                                    | 38   |
| Figure 33. Network > Mobile > General Setup                                                                                                    | .39  |
| Figure 34 Network > Mobile > Advanced Settings                                                                                                    | 40   |
| Figure 35 Network > Mobile > SIM Switch                                                                                                    | 41   |
| Figure 36 Network > Mobile > General Setup > Data Limit Configuration > Data Connection Limit Configuration                                                                                                    | 42   |
| Figure 37 Network > Mobile > General Setup > Data Limit Configuration > SMS Warning Configuration                                                                                                    | 43   |
| Figure 38 Network > Mobile > General Setup > Data Limit Configuration > Clear Data Limit                                                                                                    | 43   |
| Figure 39 Network > Mobile > General Setup > Data Limit Configuration > Clear Data Limit                                                                                                    | 43   |
| Figure 40. Network > WAN > General Setup                                                                                                    | . 44 |
| Figure 41 Network > WAN > General Setup – DHCP Client                                                                                                    | 45   |
| Figure 42 Network > WAN > Advanced Settings - DHCP Client                                                                                                    | 46   |
| Figure 43: Network > WAN > General Setun - Static Address                                                                                                    | 47   |
| Figure 44. Network > WAN > Advanced Settings - Static Address                                                                                                    | 48   |
| Figure 45 Network > WAN > General Setun – PPPoF                                                                                                    | 40   |
| Figure 46. Network > WAN > Advanced Setting - PPPoF                                                                                                    | 50   |
| Figure 47. Network > LAN > Common Configuration - Static Address                                                                                                    | 51   |
| Figure 48 Network > LAN > DHCP Server > General Seture                                                                                                    | 52   |
| Figure 49. Network > LAN > DHCP Server > Static Leases                                                                                                    | .52  |
| Figure 50 Network > LAN > DHCP Server > Advanced Settings                                                                                                    | 53   |
| Figure 51 Network > Wireless > Wireless Overview                                                                                                    | 54   |
| Figure 52. Network > Wireless > Wireless Scan                                                                                                    | .55  |
| Figure 53 Network > Wireless > Associated Stations                                                                                                    | 55   |
| Figure 54 Network > Wireless > Edit Wi-Fi AP 2 4GHz                                                                                                    | 56   |
| Figure 55 Network > Wireless > Edit Wi-Fi AP 5GHz                                                                                                    | 56   |
| inguise controlition interfector. Ealt that the office and an and a second second s |      |

| Figure 56. Network > Wireless > Edit Wi-Fi AP 2.4/5GHz > General Setup                                    | . 57       |
|----------------------------------------------------------------------------------------------------|------------|
| Figure 57. Network > Wireless > Edit Wi-Fi AP 2.4/5GHz > Wireless Security                                | . 58       |
| Figure 58. Network > Wireless > Edit Wi-Fi AP 2.4/5GHz > MAC-Filter                                       | . 58       |
| Figure 59. Network > Mesh > Basic Settings                                                                | . 59       |
| Figure 60. Network > IPv6                                                                                 | . 59       |
| Figure 61. Network > VLAN > Interface Based                                                               | . 60       |
| Figure 62. Network > VLAN > Port Based                                                                    | . 61       |
| Figure 63. Network > LB and Failover > Overview                                                           | . 61       |
| Figure 64. Network > LB and Failover > Configuration > General                                            | . 62       |
| Figure 65. Network > LB and Failover > Configuration > Interfaces                                         | . 62       |
| Figure 66. Network > LB and Failover > Configuration > Interfaces > Edit                                  | . 63       |
| Figure 67. Network > LB and Failover > Configuration > Members                                            | . 64       |
| Figure 68. Network > LB and Failover > Configuration > Members > Edit                                     | . 65       |
| Figure 69. Network > LB and Failover > Configuration > Policies                                           | . 66       |
| Figure 70. Network > LB and Failover > Configuration > Policies > Edit/Add                                | . 66       |
| Figure 71. Network > LB and Failover > Configuration > Rules                                              | . 67       |
| Figure 72. Network > LB and Failover > Configuration > Rules > Edit/Add                                   | . 68       |
| Figure 73. Network > Firewall > General Settings                                                          | . 69       |
| Figure 74. Network > Firewall > General Settings > Zone Configuration                                     | . 70       |
| Figure 75. Network > Firewall > General Settings > Zone Configuration > Zone "I an"                       | .71        |
| Figure 76 Network > Firewall > General Settings > Zone Configuration > Zone "Lan" > Inter-Zone Forwarding | 72         |
| Figure 77. Network > Firewall > General Settings > Zone "wan"                                             | .72        |
| Figure 78. Network > Firewall > Port Forwards > Port Forwards Rules                                       | 73         |
| Figure 79 Network > Firewall > Traffic Rules > Traffic Rules                                              | 74         |
| Figure 80 Network > Firewall > Traffic Rules > Open ports on router                                       | 75         |
| Figure 81 Network > Firewall > Traffic Rules > New forward rule                                           | 75         |
| Figure 82 Network > Firewall > Traffic Rules > Source NAT                                                 | 76         |
| Figure 83 Network > Firewall > Attack Prevention > SYN Flood Protection                                   | 76         |
| Figure 84 Network > Firewall > Attack Prevention > SSH Attack Protection                                  | .70        |
| Figure 85 Network > Firewall > Attack Prevention > Http/Https Attack Protection                           | 78         |
| Figure 86. Network > Firewall > Attack Prevention > Port Scan                                             | . 70       |
| Figure 87 Network > Static Routes                                                                         | . 7 9      |
| Figure 88 Network > DNS                                                                                   | 20.        |
| Figure 80. Network > DoS                                                                                  | . 00<br>   |
| Figure 99. Network > 0oS > 0oS-1 AN Settings                                                              | . 01<br>Q1 |
| Figure 91. Service                                                                                        | .01<br>.82 |
| Figure 92 Service > Auto Pehoot                                                                           | . 02<br>92 |
| Figure 92. Service > Auto Reboot > Edit                                                                   | . 02<br>92 |
| Figure 95. Service > Auto Reboot > Luit                                                                   | 0.00       |
| Figure 94. Services > NTP > General                                                                       | .04<br>01  |
| Figure 95. Services > NTF > Time Servers                                                                  | .04        |
| Figure 90. Services > VPN > OpenVPN > Overview                                                            | . 00       |
| Figure 97. Services > VPN > OpenVPN > cuit                                                                | . 00       |
| Figure 90. Services > VPN > L2TP > Overview                                                               | . 07       |
| Figure 99. Services > VPN > L2TP > Alz(psvi > cuit                                                        | . 00       |
| Figure 100. Services > VPN > L2TP > Overview                                                              | . 69       |
| Figure 101. Services > VPN > L21P > XI2(putent > Eait                                                     | . 89       |
| Figure 102. Services > VPN > PPTP Server > General Settings                                               | . 90       |
| Figure 103. Services > VPN > PPTP Server > Users Manager                                                  | .91        |
| rigure 104. Services > VFIN > FFIF Server > UTILITIE USERS                                                | . 91       |
| FIGURE 100. SERVICES > GFS                                                                                | . 92       |
| Figure 100. Services > VRRP > VRRP LAN CONTIGURATION SETTINGS                                             | . 93       |
| Figure 107. Services > VRRP > Check Internet Connection                                                   | . 94       |
| FIGURE 100. SERVICES > IVIQ I I > BROKER                                                                  | . 95       |
| FIGURE 109. SERVICES > MIQT > SECURITY                                                                    | . 95       |
| Figure 111. Services > MQTT - Misseller                                                                   | . 96       |
| Figure 111. Services > MQ11 > Miscellaneous                                                               | . 9/       |
| Figure 112. System                                                                                        | . 99       |

| Figure 113. System > Administration > General Settings                                            |     |
|---------------------------------------------------------------------------------------------------|-----|
| Figure 114. System > Administrator > Access Control > Telnet Access                               | 100 |
| Figure 115. System > Administrator > Access Control > SSH Access                                  | 101 |
| Figure 116. System > Administrator > Access Control > Diagnostics                                 | 101 |
| Figure 117. System > Administrator > Access Control > Diagnostics > Ping                          | 102 |
| Figure 118. System > Administrator > Access Control > Diagnostics > Traceroute                    | 102 |
| Figure 119. System > Administrator > Access Control > Diagnostics > Nslookup                      | 103 |
| Figure 120. System > Administrator > Access Control > Logging                                     | 103 |
| Figure 121. System > Firmware                                                                     | 105 |
| Figure 122. Confirm message of the Firmware Upgrade                                               | 105 |
| Figure 123. System > Backup                                                                       | 106 |
| Figure 124. System > Reboot                                                                       | 106 |
| Figure 125. System > Logout                                                                       | 106 |
| Figure 126. Wireless Overview Webpage under Wifi Menu                                             | 107 |
| Figure 127. Network & Internet Settings on the Android System                                     | 108 |
| Figure 128. Select ATOP_WiFi_24G AP under Network & Internet Menu                                 | 108 |
| Figure 129. Input Password (Network Key) for WiFi Connection                                      | 109 |
| Figure 130. Wi-Fi Connected Information                                                           | 109 |
| Figure 131. Multiple Devices are Assigned Dynamic IP Addresses by CWR5805 for Internet Connection | 110 |
| Figure 132. Local Personal Computer ping Android Mobile Phone                                     | 111 |
| Figure 133. Android Mobile Phone ping Local Personal Computer                                     | 112 |
| Figure 134. Local Personal Computer ping www.google.com                                           | 112 |
| Figure 135. Traceroute Test on Command Prompt Window of Local Computer                            | 113 |
| Figure 136. Traceroute Test on PinTools App of Android Mobile Phone                               | 113 |
| Figure 137. Load Balancing - Interface Status webpage for WAN Port offline case                   | 114 |
| Figure 138. Traceroute Test Again on Command Prompt Window of Local Computer                      | 115 |
| Figure 139. WAN/LAN Port on RJ45 with Pin Numbering of CWR5805 Device                             | 117 |

## List of Tables

| Table T. Packing List                                                                                       | 14       |
|----------------------------------------------------------------------------------------------------|----------|
| Table 2. Front Pannel                                                                                       | 15       |
| Table 3. Top View                                                                                           | 16       |
| Table 4. Buttom view                                                                                        | 16       |
| Table 5. Power Connector on the Top Panel                                                                   | .17      |
| Table 6. Color Interpretation of LED Indicators on CWR5805 Device                                           | 18       |
| Table 7. Network Interfaces Default Settings                                                                | 22       |
| Table 8. Login Default Settings                                                                             | 22       |
| Table 9. Status > Overview                                                                                  | 27       |
| Table 10. Status > System                                                                                   | 28       |
| Table 11. Status > Network > Mobile                                                                         | 30       |
| Table 12. Status > Network > WAN                                                                            | 31       |
| Table 13. Status > Network > LAN                                                                            | 31       |
| Table 14 Status > Network > Wireless                                                                        | . 32     |
| Table 15. Status > Network > VRRP                                                                           | 33       |
| Table 16. Status > Network > Access                                                                         | . 34     |
| Table 17. Status > Routes - ARP                                                                             | 35       |
| Table 18. Status > Routes – Active IPv4 Routes                                                              | 35       |
| Table 19. Status > System > System Log                                                                      | 36       |
| Table 20. Status > System > Kernel Log                                                                      | 37       |
| Table 21. Network > Mobile > General Setup                                                                  | 40       |
| Table 22 Network > Mobile > Advanced Settings                                                               | 40       |
| Table 23 Network > Mobile > SIM Switch                                                                      | 41       |
| Table 24. Network > Mobile > General Setup > Data Limit Configuration > Data Connection Limit Configuration | 42       |
| Table 25. Network > Mobile > General Setup > Data Limit Configuration > SMS Warning Configuration           | 42       |
| Table 26. Network > WAN > General Setup - DHCP Client                                                       | 15       |
| Table 27. Network > WAN > Advanced Settings - DHCP Client                                                   | 16       |
| Table 28. Network > WAN > General Setun - Static Address                                                    | 40       |
| Table 20. Network > WAN > Advanced Settings - Static Address                                                | 47<br>10 |
| Table 29. Network > WAN > Advanced Settings - Static Address                                                | 40       |
| Table 30. Network > WAN > Odvanced Setting - DDDoF                                                          | 49<br>50 |
| Table 31, Network > WAN > Auvanced Setting - FFF 0L                                                         | 50       |
| Table 32. Network > LAN > Common Company Concerct Static Address                                            | 51       |
| Table 33. Network > LAN > DHCP Server > General Setup                                                       | 52       |
| Table 34. Network > LAN > DHCP Server > Static Leases                                                       | 53       |
| Table 35. Network > LAN > DHCP Server > Advanced Settings                                                   | 53       |
| Tadie 36. Network > Wireless > Wireless Overview                                                            | 54       |
| Table 37. Network > Wireless > Wireless Scan                                                                | 55       |
| Table 38. Network > Wireless > Associated Stations                                                          | . 55     |
| Table 39. Network > Wireless > Edit Wi-Fi AP 2.4/5GHz                                                       | 57       |
| Table 40. Network > Wireless > Edit Wi-Fi AP 2.4/5GHz > General Setup                                       | 57       |
| Table 41. Network > Wireless > Edit Wi-Fi AP 2.4/5GHz > General Setup                                       | .58      |
| Table 42. Network > Wireless > Edit Wi-Fi AP 2.4/5GHz > MAC-Filter                                          | 58       |
| Table 43. Network > Mesh > Basic Settings                                                                   | 59       |
| Table 44. Network > IPv6                                                                                    | 60       |
| Table 45. Network > VLAN > Interface Based                                                                  | 60       |
| Table 46. Network > VLAN > Port Based                                                                       | 61       |
| Table 47. Network > LB and Failover > Overview                                                              | 62       |
| Table 48. Network > LB and Failover > Configuration > General                                               | 62       |
| Table 49. Network > LB and Failover > Configuration > Interfaces                                            | 63       |
| Table 50. Network > LB and Failover > Configuration > Interfaces > Edit                                     | 64       |
| Table 51. Network > LB and Failover > Configuration > Members                                               | 64       |
| Table 52. Network > LB and Failover > Configuration > Members > Edit                                        | 65       |
| Table 53. Network > LB and Failover > Configuration > Policies                                              | 66       |
| Table 54. Network > LB and Failover > Configuration > Policies > Edit/Add                                   | 66       |
| Table 55. Network > LB and Failover > Configuration > Rules                                                 | 67       |

| Table 56. Network > LB and Failover > Configuration > Rules > Edit/Add               |    |
|--------------------------------------------------------------------------------------|----|
| Table 57. Network > Firewall > General Settings                                      |    |
| Table 58. Network > Firewall > General Settings > Zone Configuration                 |    |
| Table 59. Network > Firewall > General Settings > Zone Configuration > Zone "Lan"    | 71 |
| Table 60. Network > Firewall > General Settings > Zone "wan" > Inter-Zone Forwarding |    |
| Table 61. Network > Firewall > Port Forwards > Port Forwards Rules                   |    |
| Table 62. Network > Firewall > Port Forwards > New Port Forwards Rules               |    |
| Table 63. Network > Firewall > Traffic Rules > Traffic Rules                         |    |
| Table 64. Network > Firewall > Traffic Rules > Open ports on router                  | 75 |
| Table 65. Network > Firewall > Traffic Rules > New forward rule                      | 75 |
| Table 66. Network > Firewall > Traffic Rules > Source NAT                            |    |
| Table 67. Network > Firewall > Attack Prevention > SYN Flood Protection              |    |
| Table 68. Network > Firewall > Attack Prevention > SSH Attack Protection             | 77 |
| Table 69. Network > Firewall > Attack Prevention > Http/Https Attack Protection      |    |
| Table 70. Network > Firewall > Attack Prevention > Port Scan                         |    |
| Table 71. Network > Static Routes                                                    |    |
| Table 72. Network > DNS                                                              |    |
| Table 73. Network > QoS > QoS-LAN Settings                                           |    |
| Table 74. Service > Auto Reboot > Edit                                               |    |
| Table 75. Services > NTP > General                                                   |    |
| Table 76. Services > NTP > Time Servers                                              |    |
| Table 77. Services > VPN > OpenVPN > Overview                                        |    |
| Table 78. Services > VPN > OpenVPN > Edit                                            |    |
| Table 79. Services > VPN > L2TP > Xl2tpsvr > Edit                                    |    |
| Table 80. Services > VPN > L2TP > Xl2tpClient > Edit                                 |    |
| Table 81. Services > VPN > PPTP Server > General Settings                            |    |
| Table 82. Services > VPN > PPTP Server > Users Manager                               |    |
| Table 83. Services > VPN > PPTP Server > Online Users                                |    |
| Table 84. Services > GPS                                                             |    |
| Table 85. Services > VRRP > VRRP LAN Configuration Settings                          |    |
| Table 86. Services > VRRP > Check Internet Connection                                |    |
| Table 87. Services > MQTT > Broker                                                   |    |
| Table 88. Services > MQTT > Security                                                 |    |
| Table 89. Services > MQTT > Bridge                                                   |    |
| Table 90. Services > MQTT > Miscellaneous                                            |    |
| Table 91. System > Administration > General Settings                                 |    |
| Table 92. System > Administrator > Access Control > Telnet Access                    |    |
| Table 93. System > Administrator > Access Control > SSH Access                       |    |
| Table 94. System > Administrator > Access Control > Logging                          |    |
| Table 95. Hardware Specification                                                     |    |
| Table 96. Assignment for RJ-45 Connector of CWR5805 Device                           |    |

## 1 Preface

## 1.1 Purpose of the Manual

This manual supports yous during the installation and the configuration of the advanced highthroughput wireless mesh access point (AP)/Router CWR5805. It explains the technical features available within the mentioned product. It also contains some general technical information to help yous manage their devices, as well as some various advanced network management information, such as instructions, examples, and guidelines. A background in general theory is necessary when reading it. Please refer to the Glossary for technical terms and abbreviations.

## 1.2 Who Should Use This You Manual

This manual should be used by qualified network personnel or support technicians who are familiar with network operations. It can be useful for system programmers and network planners. This manual will also come handy for new yous. If there are any issues, please reach us at <u>www.atoponline.com</u>.

## 1.3 Supported Platform

This manual is solely designed for CWR5805 Advanced High-Throughput AP/Router.

## 1.4 Manufacturers' FCC Declaration of Conformity Statement

This equipment has been tested and found to comply with the limits for a Class A digital device, pursuant to Part 15 of the FCC rules. These limits are designed to provide reasonable protection against harmful interference when the equipment is operated in a commercial environment. This equipment generates, uses, and can radiate radio frequency energy and, if not installed and used in accordance with the instruction manual, may cause harmful interference to radio communications. Operation of this equipment in a residential area is likely to cause harmful interference in which case you will be required to correct the interference at his/her own expense.

This device complies with Part 15 of the FCC Rules. Operation is subject to the following two conditions:

- 1. This device may not cause harmful interference, and
- 2. This device must accept any interference received, including interference that may cause an undesired operation

**Note:** all the figures herein are intended for illustration purposes only. This software and certain features work only on certain Atop's devices.

## 2 Getting Started

## 2.1 Overview

The CWR5805 device is a cost-effective industrial grade wireless access point (AP)/router with a high-throughput performance.

The CWR5805 support 5G NR and LTE network for device through wireless connection. And it has dual-SIM card backup to ensure stable wireless network connection. The CWR5805 devices radiate signal in the dual-band (2.4GHz, 5GHz), while users' Wi-Fi devices can conveniently connect to them via any chosen band.

The device has also built-in full-duplex 10/100/1000 Mbps ports (WAN, LANs) to connect with user's wired Ethernet devices for the speed up to 1 Gbps. The Ethernet WAN and mobile module on CWR5805 device provides a load balancing/failover mechanism for Internet connection. The router function combines traffic for all connected devices and let them share a high-speed cable or ADSL Internet connection.

Nowdays, some IoT infrastructure are require multiple connection interface which can be connected via wired (Ethernet) or wirless interfaces (Wi-Fi and/or Cellular 5G/LTE). For instance, the sensor are inseparable part of efficient IoT plant and monitor its environment status. Such SCADA (Supervisory Control and Data Acquisition) system need an active Internet connection via Wi-Fi/LAN to reach the IoT plant.

Connectivity downtime can be easily resolved by adding cellular 5G/LTE router between existing wired WAN. This way, it is possible to use wired Internet option and share connection to IoT system via Ethernet and to 4K monitor via Wi-Fi using a single compact Cellular Router CWR5805. Once it senses that wired WAN is lost or disrupted, it automatically switches to 5G/ITE as a source of Internet to provide continuous Internet service to conected devices.

Figure 1. An Example of Wired and Wi-Fi Devices Connected to the Internet Via CWR5805 AP/Router

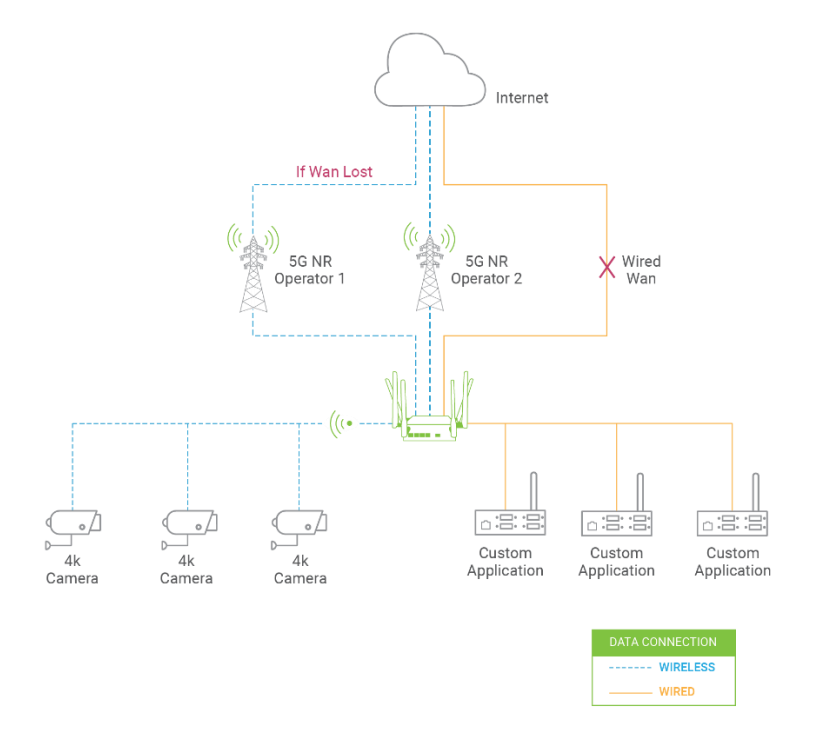

### 2.2 Features

Here are the main features of the CWR5805 series device:

- Industrial FWA solution for 4G & 5G NR networks
- Support 5G Non-standalone and standalone mode
- Selectable WWAN option for DL 5G NR 1.3Gbps/ Dual LTE 600Mbps/Single LTE 300 Mbps
- Wi-Fi 5 2x2 MU-MINO with 802.11ac peak speed 867 Mbps
- Easily Expandable Mesh WiFi System
- 1 x RJ45 for 10/100/1000Mbps BaseT WAN
- 4 x RJ45 for 10/100/1000Mbps BaseT LAN
- Integrated DHCP server with dynamic and static IP address assignment
- GPS option for location service
- Dual nano-SIM design
- Natural firewall using NAT technology
- 1x micro-SD slot for flexible use
- Firewall and VPN for security connection
- Backup WAN interfaces for connection reliability
- Industrial EMC protection, -40°C~75°C wide-range temperature operation
- Rugged metal case with wall or DIN-Rail mount
- PoE PD support for flexible deployment
- Power supply input supporting 12~48VDC

## Caution

Starting here, extreme caution must be exercised.

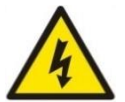

Never install or work with electricity or cabling during periods of lightning activity. Never connect or disconnect power when hazardous gases are present.

Warning: HOT!

3

WARNING: Disconnect the power and allow unit to cool for 5 minutes before touching.

### 2.3 Installion

Before installing the device, please strictly follow all safety procedures described in the Hardware installation guide supplied inside the product. Atop will not be liable for any damages to the property or the personal injuries resulting from the installation or overall use of the device. Do not attempt to manipulate the product in any way if unsure of the steps described there. In such cases, please contact your dealer immediately.

After you unpack the box, follow the steps documented below, in order to properly connect the device. For better Wi-Fi performance, put the device in clearly visible spot, as obstacles such as walls and door hinder the signal.

- 1. First assemble your router by attaching all necessary antennas and inserting the SIM card.
- 2. To power up your router, please use the power adapter purchased from Atop. (IMPORTANT: Using different power adapter can damage and void the warranty for this product.).
- 3. If you have a wired broadband connection, you will also have to connect it to the WAN port of the router.

#### 2.3.1 Packing List

Inside the delivery package, you will find the following items.

#### Table 1. Packing List

| Item             | Quantity | Description                                                   |
|------------------|----------|---------------------------------------------------------------|
| CWR5805 Device   | 1        | Industrial wireless access point/router device                |
| LTE Antenna*     | 2        | LTE antenna (SMA male)                                        |
| 5G NR Antenna ** | 4        | 5G NR antenna (SMA male)                                      |
| Wifi Antenna     | 2        | Dual Band 2.4/5 GHz antenna (SMA male)                        |
| Terminal Block   | 1        | TB3 x 1: 2-pin 5.08mm lockable Terminal Block for power input |
| Documentation    | 1        | Hardware installation guide                                   |

\*4G model only

\*\*5G model only

## Figure 2. Front Pannel

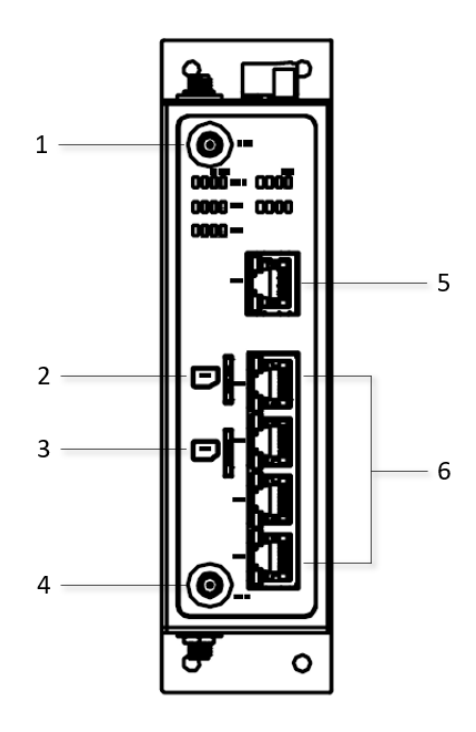

### Table 2. Front Pannel

| No. | Description               |
|-----|---------------------------|
| 1   | Wi-Fi 0 antenna connector |
| 2   | SIM1 card holder          |
| 3   | SIM2 card holder          |
| 4   | Wi-Fi 1 antenna connector |
| 5   | WAN port                  |
| 6   | LAN ports                 |

### Figure 3. Top View

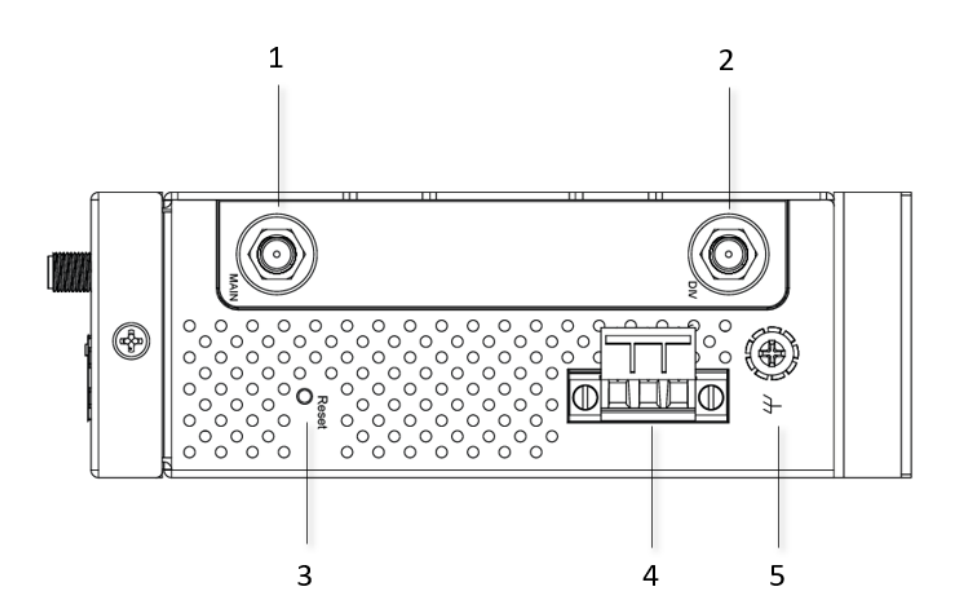

#### Table 3. Top View

| ~~ | 1011 |                                              |  |
|----|------|----------------------------------------------|--|
|    | No.  | Description                                  |  |
|    | 1    | Main 5G/LTE antenna connector (0)            |  |
|    | 2    | Div (Diversity) 5G/LTE antenna connector (1) |  |
|    | 3    | Reset button                                 |  |
|    | 4    | Power connector                              |  |
|    | 5    | Ground                                       |  |

#### Figure 4. Buttom view

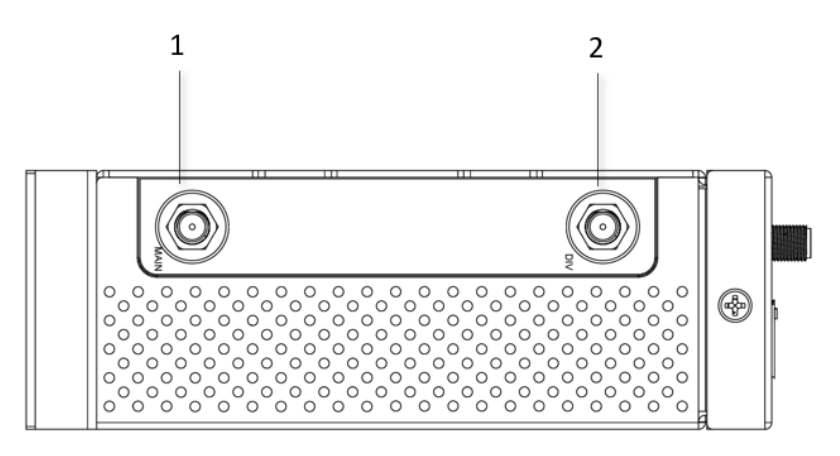

#### Table 4. Buttom view

| No. | Description                                  |
|-----|----------------------------------------------|
| 1   | Main 5G/LTE and GPS antenna connector (3)    |
| 2   | Div (Diversity) 5G/LTE antenna connector (2) |

### 2.3.3 Power Connector

Figure 5. Power Connector on the Top Panel

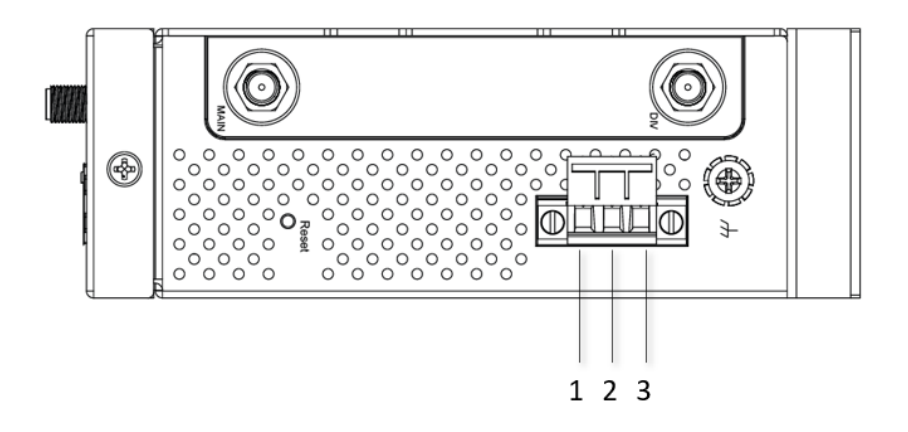

Table 5. Power Connector on the Top Panel

| No. | Description |
|-----|-------------|
| 1   | pwr -       |
| 2   | pwr +       |
| 3   | NC.         |

## 2.3.4 Connection Status LED

Table 6. Color Interpretation of LED Indicators on CWR5805 Device

| Name                     | Color  | Status   | Description                               |
|--------------------------|--------|----------|-------------------------------------------|
| DWD                      | Croop  | On       | Power connected                           |
| FWR                      | Gleen  | Off      | Power dis-connected                       |
|                          | Croop  | On       | Wi-Fi 2.4GHz activated                    |
| WI-FI 2.4GHZ             | Green  | Off      | Wi-Fi 2.4GHz deactivated                  |
|                          | Croop  | On       | Wi-Fi 5GHz activated                      |
| WI-FI 5.0GHZ             | Gleen  | Off      | Wi-Fi 5GHz deactivated                    |
|                          | Oranga | Blinking | 10/100 Mbps. Data is transmitting         |
| Ethorpot LED (LANI/MANI) | Orange | Off      | No data or speed is 1000 Mbps             |
| Ethemet LED (LAN/WAN)    | Croop  | Blinking | 1000 Mbps. Data is transmitting           |
|                          | Gleen  | Off      | No data or speed is 10/100 Mbps           |
|                          |        |          | 5G NR/4G LTE Signal Strength              |
|                          |        |          | 0-LED on ( $\Box \Box \Box$ ) : No Signal |
| SMI1/SMI2                | Green  | On       | 1-LED on (                                |
|                          |        |          | 2-LED on ( □■■ ) : Good                   |
|                          |        |          | 3-LED on (                                |

## 2.3.5 SIM Card Installation

Follow these simple steps to install the SIM card for your 5G NR/4G LTE connectivities.

1. Pull out the SIM card tray.

2. Insert the SIM card which was given by your ISP (Internet Service Provider) or cellular network operator. The correct SIM card's orientation is shown in the picture below.

3. Push the SIM card tray back into the chasis to close it.

Figure 6. SIM Card Installation

TBD

#### 2.3.6 Setting up a CWR connection

There are essential communication devices and items which are needed to be prepared before setting up a testing environment. A personal computer (PC) or a laptop computer is used for testing network connection to LAN interfaces of CWR5805. A network cable such as unshield twisted pair (UTP) with RJ45 connectors is also required for the Ethernet LAN interface. A 5G/LTE Nano-SIM card is used to insert into the Nano-SIM card slot of the CWR5805 for testing the mobile interface connection.

A cable modem or an ADSL modem can be one of the external Internet connection sources for testing the WAN interface connection of CWR5805. A mobile phone or a tablet can be used for testing network connection to wireless AP interface of the device.

Follow the steps outlined below to setting up network connectiions for CWR5805 device.

#### LAN Connection

The first step is to configure a LAN connection between a PC and the CWR5805 device. Plug in one end of a network cable to one of the LAN port sockets of CWR5805 and the other end of the network cable to the PC's Ethernet port socket.

In the CWR5805 device, the IPv4 DHCP server is enabled by default for the LAN interfaces. Any device with IPv4 DHCP client enabled in its Ethernet interface will be assigned a dynamic IP address from CWR5805 device. The default IP address of CWR5805 is **192.168.1.1**, and the dynamic IP address range of LAN port is start from **192.168.1.100** to **192.168.1.250**.

#### WAN Connection

The second step is to configure a WAN connection between the CWR5805 device and a Cable/ADSL modem. The default mode of DHCP protocol of WAN interface on the CWR5805 is set to DHCP client. On the Cable/ADSL modem, make sure that there is an IPv4 DHCP server enabled for its Ehternet port interface which will be used to assign an IP address to the WAN interface of CWR5805 device. Plug in one end of a network cable to the WAN interface of CWR5805 device and the other end of the network cable to an Ethernet port interface of a Cable/ADSL modem.

#### Mobile Port Connection

The third step is to setup the 5G/LTE network for the mobile Internet connection. The SIM slots of CWR5805 only support Nano-SIM cards. Insert a 5G/LTE Nano-SIM card into the primary Nano-SIM slot of the device.

#### Power on CWR5805 Device

Before powering on the CWR5805 device, make sure that all of the 2.4GHz, 5GHz, and 5G/LTE SMA antennas are connected to the CWR5805 device firmly and correctly. Plug in the power line to CWR5805 device and turn on the power. The system takes approximately 50 seconds to boot into a stable state.

#### Setting up a DHCP IP address on a Windows 10 PC

On the PC, open the Network Connections window. Then, select the physical network interface icon and right click to open properties and enter the EthernetProperties dialog window. As shown in Figure 7, check the **Internet Protocol Version 4 (TCP/IPv4)** item and push the properties button to enter the Internet Protocol Version 4 Properties dialog window.

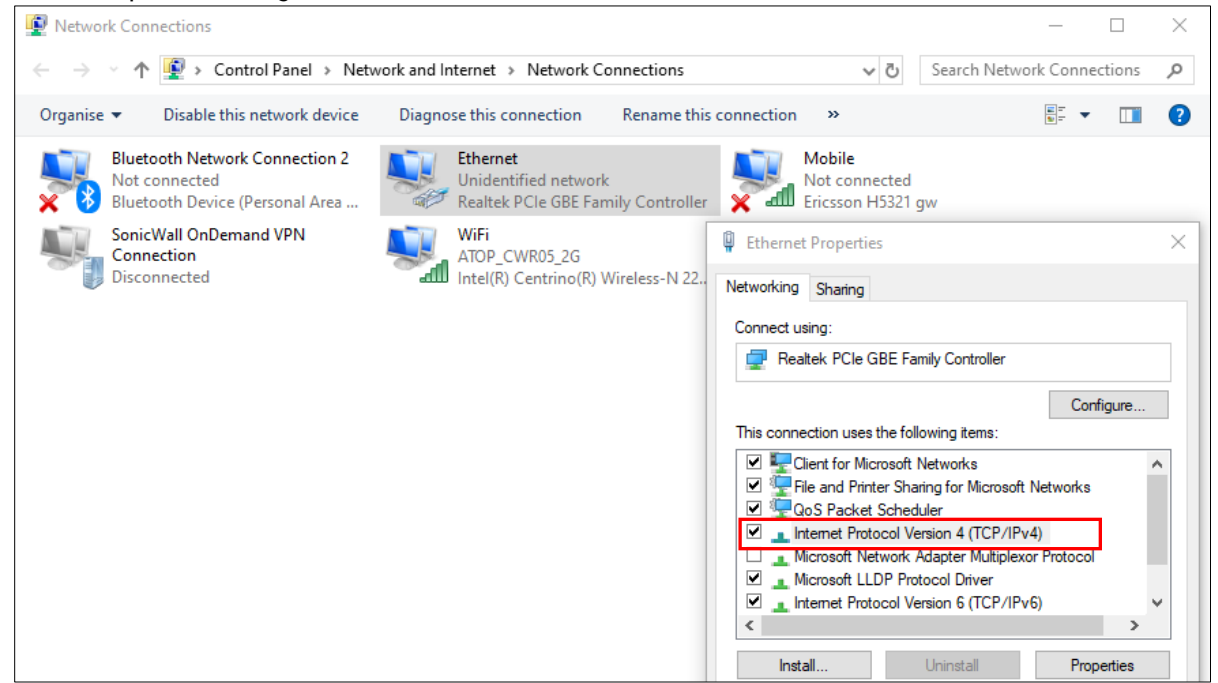

Then, as shown in the Figure below, select the **Obtain an IP address automatically** item and the **Obtain DNS server address automatically** item on General tab of the Internet Protocol Version 4 (TCP/IPv4) Properties dialog window. Click the OK button to obtain a dynamic IP address from CWR5805 device.

Figure 8. Internet Protocol Version 4 Properties Dialog Window

| nise 🔻 Disable this net                                         | work device D                        | iagnose this con                     | nection                       | Rename this  | connection »                                                                  |                                                                 |                       |                 |
|-----------------------------------------------------------------|--------------------------------------|--------------------------------------|-------------------------------|--------------|-------------------------------------------------------------------------------|-----------------------------------------------------------------|-----------------------|-----------------|
| Bluetooth Network Co<br>Not connected<br>Bluetooth Device (Pers | nnection 2                           | Ethernet<br>Unidentifi<br>Realtek PC | ied network<br>Cle GBE Family | y Controller | Mobile<br>Not connecte<br>Ericsson H532                                       | d<br>1 gw                                                       |                       |                 |
| Internet Protocol Vers                                          | ion 4 (TCP/IPv4) Pro                 | operties                             |                               | ×            | Ethernet Properties                                                           |                                                                 |                       |                 |
| General Alternative                                             | Configuration                        |                                      |                               | s-N 22       | Networking Sharing                                                            |                                                                 |                       |                 |
| You can get IP settin                                           | gs assigned automati                 | ically if your netwo                 | ork supports                  |              | Connect using:                                                                |                                                                 |                       |                 |
| this capability. Other<br>for the appropriate I                 | wise, you need to asl<br>P settings. | k your network ad                    | ministrator                   |              | 🚽 Realtek PCle GBE                                                            | Family Controller                                               |                       |                 |
| Obtain an IP ad                                                 | dress automatically                  | <b>.</b> .                           |                               |              |                                                                               |                                                                 | Cor                   | nfigure         |
| Use the followin                                                | g IP address:                        | <b>_</b>                             |                               |              | This connection uses the f                                                    | following items:                                                |                       |                 |
| IP address:                                                     |                                      |                                      |                               |              | Client for Microso                                                            | ft Networks                                                     | a Maturadia           |                 |
| Subnet mask:                                                    |                                      |                                      |                               |              | QoS Packet Sch                                                                | eduler                                                          | LINCLWOIKS            |                 |
| Default gateway:                                                |                                      |                                      |                               |              | Internet Protocol Microsoft Network                                           | Version 4 (TCP/IP<br>k Adapter Multipley                        | v4)<br>vor Protocol   | ı               |
| Ochtain DNG and                                                 |                                      |                                      |                               |              | Microsoft LLDP F                                                              | Protocol Driver                                                 |                       | 1               |
|                                                                 | n DNS server address                 | ses:                                 |                               |              | Internet Protocol                                                             | Version 6 (TCP/IP                                               | v6)                   |                 |
| Preferred DNS ser                                               | ver:                                 |                                      |                               |              | Lestell.                                                                      | l lete stell                                                    | Dur                   |                 |
| Alternative DNS s                                               | erver:                               |                                      |                               |              |                                                                               | Uninstall                                                       | Prop                  | penies          |
| Validate setting                                                | gs upon exit                         | A                                    | dvanced                       |              | Transmission Control Pr<br>wide area network prote<br>across diverse intercom | otocol/Internet Pro<br>ocol that provides o<br>nected networks. | tocol. The communicat | default<br>tion |
|                                                                 |                                      |                                      | _                             | _            |                                                                               |                                                                 |                       |                 |

Next, select the physical network interface icon again, then double-click mouse to enter the Ethernet Status dialog window as shown in the Figure below.

Push the **Details** button to view the assigned IPv4 address and others info. In Network Connection Details dialog window, the IPv4 address of IPv4 Default Gateway, IPv4 DHCP Server, and IPv4 DNS Sever are the same **192.168.1.1** address which is an IPv4 address of the LAN port interface on CWR5805 device.

In this example, the assigned IPv4 address of the PC is 192.168.1.227 which is within the dynamic IP address range of 192.168.1.100 to 192.168.1.250.

#### Figure 9. Status Dalog Window

| Scherdi            |                              |                                                                                                    |
|--------------------|------------------------------|----------------------------------------------------------------------------------------------------|
| Connection ——      |                              |                                                                                                    |
| IPv4 Connectivi    | ty:                          | No Internet access                                                                                                    |
| IPv6 Connectivi    | ty:                          | No network access                                                                                                    |
| Media State:       |                              | Enabled                                                                                                    |
| Duration:          |                              | 00:02:27                                                                                                    |
| Speed:             |                              | 1.0 Gbps                                                                                                    |
| Details            |                              |                                                                                                    |
|                    |                              |                                                                                                    |
| Activity           | Sent —                       | Received                                                                                                    |
| Activity           | Sent —<br>68,376             |                                                                                                    |
| Activity<br>Bytes: | Sent —<br>68,376<br>SDisable | Organose Diagnose Compared to the second second seco |

Figure 10. Network Connection Details on the Connection Details

| Property                | Value                                 |
|-------------------------|---------------------------------------|
| Connection-specific DNS | lan                                   |
| Description             | Realtek USB GbE Family Controller #4  |
| Physical Address        | D0-37-45-3B-C0-63                     |
| DHCP Enabled            | Yes                                   |
| IPv4 Address            | 192.168.1.206                         |
| IPv4 Subnet Mask        | 255.255.255.0                         |
| Lease Obtained          | Monday, November 29, 2021 3:24:11 PM  |
| Lease Expires           | Tuesday, November 30, 2021 3:24:10 AM |
| IPv4 Default Gateway    | 192.168.1.1                           |
| IPv4 DHCP Server        | 192.168.1.1                           |
| IPv4 DNS Server         | 192.168.1.1                           |
| IPv4 WINS Server        |                                       |
| NetBIOS over Tcpip Enab | . Yes                                 |
| Link-local IPv6 Address | fe80::c02f:7a09:b574:e8d2%6           |
| IPv6 Default Gateway    |                                       |
| IPv6 DNS Server         |                                       |
|                         |                                       |
|                         |                                       |

## 2.4 Factory Default Settings

#### 2.4.1 Web Access and Network Interfaces Default Settings

The CWR5805 device is equipped with one WAN port, four LAN ports, Wi-Fi 2.4G/5G interfaces, and one 5G /LTE modem interface. The LAN interface and Wi-Fi interfaces are bridged together.

CWR5805 default network parameters are listed in the table below.

#### Table 7. Network Interfaces Default Settings

| Interface | Device IP   | Subnet Mask   | Gateway IP | DNS  |
|-----------|-------------|---------------|------------|------|
| WAN       |             | DHC           | P Client   |      |
| LAN/WiFi  | 192.168.1.1 | 255.255.255.0 | None       | None |
| 5G NR/LTE |             | QMI           | Cellular   |      |

Its WebUI login default username and password are listed in the table below.

#### Table 8. Login Default Settings

| Login Parameters | Default Values |
|------------------|----------------|
| Username         | admin          |
| Password         | default        |

#### 2.4.2 The Reset Button

If you forget the password or cannot access the Web Configurator of the device, you can use the RESET button to restore the factory default configuration file. This means you will loss all of your configurations after the resetting. The password will also be reset to the factory default setting (see the device label), and the LAN IP address will be "192.168.1.1". To reset the device, follow these steps:

- 1. Make sure that the POWER LED is on (not blinking).
- 2. Press the "Reset" button on the panel from the same side of the terminal bolck for **5** seconds to restore the factory default settings. When the Wi-Fi and Ethernet LED begin to blink, the device is starting to restore its factory default setting.

CWR5805 is equipped with a built-in web server in its firmware. Thus, this device can be configured via a web browser by entering CWR5805 device's IP address.

The main WebUI menu of CWR5805 device contains four major categories:

- Status
- Network
- Services
- System

The detailed network functionalities of the above-mentioned categories will be described in the following Sections.

### 3.1 Configuration Interface

It is strongly recommended for you to set the Network Parameters through **Device Management Utility**© first. Other device-specific configurations can later be carried out via Atop's user-friendly Web-Interface.

#### 3.1.1 Configuring through Management Utility

Please install Atop's configuration utility program called **Device Management Utility**® that can be downloaded from our website www.atoponline.com. For more information on how to install **Device Management Utility**®, please refer to the manual that comes in the Product CD or that is available online. After you start **Device Management Utility**®, if the CWR5805 Serial Device Server is already connected to the same subnet as your PC, the device can be accessed. **Device Management Utility**® will automatically detect your device and list it on **Device Management Utility**®'s window. Alternatively, if you did not see your device on your network, press "**Rescan**" icon, a list of devices, including your CWR5805 device currently connected to the network will be shown in the window of **Device Management Utility**® as shown in Figure 11.

#### Figure 11. List of Device in Device Management Utility

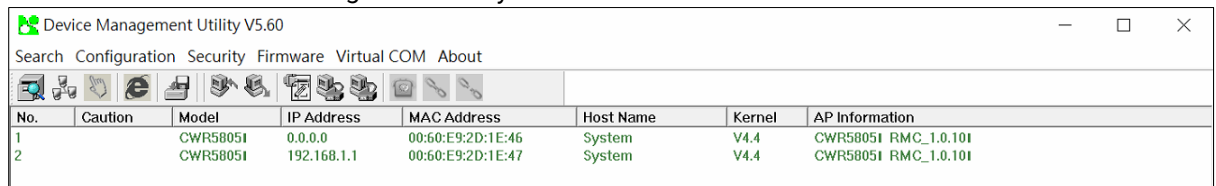

Note: This figure is for illustration purpose only. Actual values/settings may vary between devices.

Sometime the CWR5805 device might not be in the same subnet as your PC; therefore, you will have to use Atop's utility to locate it in your virtual environment. To configure each device, first click to select the desired device (default IP: 192.168.1.1) in the list of **Device Management Utility**<sup>©</sup>, and then click "**Configuration**  $\rightarrow$  **Network**..." (or Ctrl+N) menu on **Device Management Utility**<sup>©</sup> as shown in Figure 12 or click on the second icon called **Network** on the menu icon bar, and a pop-up window will appear as shown in the Figure 13.

| 💦 Devi | ce Management Utility V | 5.60     |         |                   |           |        |                      | _ | $\times$ |
|--------|-------------------------|----------|---------|-------------------|-----------|--------|----------------------|---|----------|
| Search | Configuration Security  | Firmware | Virtual | COM About         |           |        |                      |   |          |
| 7      | Network                 | Ctrl+N   |         | 😰 🍾 🗞             |           |        |                      |   |          |
| No.    | SNMP                    | Ctrl+S   | SS      | MAC Address       | Host Name | Kernel | AP Information       |   |          |
| 1      | COM Port                | Ctrl+P   |         | 00:60:E9:2D:1E:46 | System    | V4.4   | CWR58051 RMC_1.0.101 |   |          |
| 2      | Locate                  |          | .1      | 00:60:E9:2D:1E:47 | System    | V4.4   | CWR58051 RMC_1.0.101 |   |          |
|        | Dulate                  |          |         |                   |           |        |                      |   |          |
|        | Reboot                  |          |         |                   |           |        |                      |   |          |
|        | Import Setting          |          |         |                   |           |        |                      |   |          |
|        | Export Setting          |          |         |                   |           |        |                      |   |          |
|        | Config by browser       |          |         |                   |           |        |                      |   |          |
|        | Config by Telnet        |          |         |                   |           |        |                      |   |          |
|        | coning by remet         |          |         |                   |           |        |                      |   |          |
|        | Click-2-Go              |          |         |                   |           |        |                      |   |          |
|        | Click-2-Go-Un           |          |         |                   |           |        |                      |   |          |
|        | Options                 |          |         |                   |           |        |                      |   |          |
|        |                         |          |         |                   |           |        |                      |   |          |

Figure 12. Pull-down Menu of Configuration and Network

Figure 13. Pop-up Window of Network Setting

| Network Setting                                            | ×                           |
|------------------------------------------------------------|-----------------------------|
| Please set the appro<br>device (CWR5805<br>, 192.168.1.1). | priate IP settings for this |
| 🔲 DHCP (Obtain an I                                        | P automatically)            |
| IP address:                                                | 192 . 168 . 1 . 1           |
| Subnet mask:                                               | 255 . 255 . 255 . 0         |
| Gateway:                                                   | 0 . 0 . 0 . 0               |
| Host name:                                                 | System                      |
| ОК                                                         | Cancel                      |

You may proceed then to change the IP address to avoid any IP address conflict with other hosts on your LAN or to connect the device to your existing LAN as shown in the Figure 13. The system will prompt you for a credential to authorize the changes. It will ask you for the Username and the Password as shown in Figure 14. The default Username is "admin", while the default password is "default". After clicking on the **Authorize** button, a notification window will pop-up as shown in Figure 15 and some device may be restarted. After the device is restarted (for some model), it will beep twice to indicate that the unit is running normally. Then, the device can be found on a new IP address. It may be listed automatically by the Device Management Utility© or it can be found by clicking on the "Rescan" icon. Note that if you did not change the IP address but changed other parameter, you may encounter another notification window as shown in Figure 16.

#### Figure 14. Authorization for Change of Network Settings

| Authorize                | ×                                                                                                    |
|--------------------------|----------------------------------------------------------------------------------------------------|
| You must be a operation. | uthorized by this device before doing this<br>some operations the device may be<br>ase wait a moment !!! |
| Device:                  | CWR5805                                                                                                  |
| User Name:               | admin                                                                                                    |
| Password:                | Apply for all selected devices                                                                           |
|                          | Authorize Cancel                                                                                         |

#### Figure 15. Pop-up Notification Window after Authorization

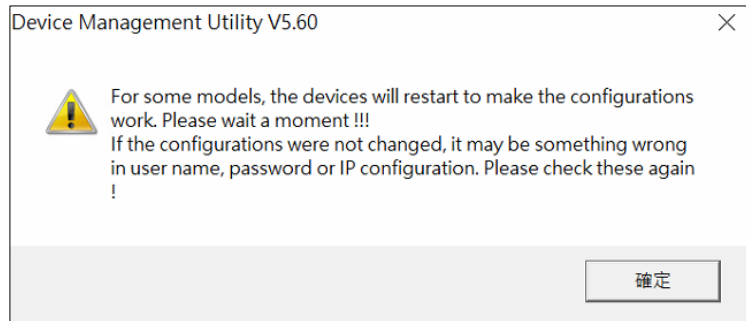

Please consult your system administrator if you do not know your network's subnet mask and gateway address.

Figure 16. Pop-up Notification Window when there is the same IP address in the network

| Device Management Utility V5.60                                                                           | $\times$ |
|----------------------------------------------------------------------------------------------------|----------|
| The static IP address that was just configured is already in use on the network. Do you want to continue? |          |
| 是( <u>N</u> ) 否( <u>N</u> )                                                                               |          |

#### 3.1.2 Configuring through Web

A login authorization is required before a you can access to WebUI of the CWR5805 device. The default URL to access the device's WebUI is https://192.168.1.1. It will be redirected to the login authorization webpage after pressing the **enter** key.

As shown in the Figure below, you needs to enter the correct Username and Password to access the device's WebUI. The default value for the Username is **admin** and for the Password is **default**.

Figure 17. Authorization Required Webpage

| name and pass | word.     |          |         |         |         |
|---------------|-----------|----------|---------|---------|---------|
|               |           |          |         |         |         |
| sername       | dmin      |          |         |         |         |
| assword       |           |          |         |         |         |
|               |           |          |         |         |         |
|               | assword t | asswordt | assword | assword | assword |

### 3.2 Status Menu

As shown in the Figure below, the Status menu contains the following sub-menus: Overview, System, Network, Routes and Logs. These sub-menus display the current network information, as well as real-time traffic statistics of each network interface.

#### Figure 18. Main page

|                  | Status                        | Network | Services | System    | Logout                       |
|------------------|-------------------------------|---------|----------|-----------|------------------------------|
| Overview         | Overview<br>System<br>Network |         |          |           |                              |
| System ①         | Routes<br>Logs                |         |          | WAN (i)   |                              |
| Model            | CWR5805                       |         |          | Wired WAN |                              |
| Firmware Version | RMC_1.0.9                     |         |          | 2         | Uptime: 0h 0m 0s             |
| Local Time       | Fri Oct 29 02:19:12 20        | 21      |          | ethu      | TX: 998.00 Bytes (9 Packets) |
| Uptime           | )h 2m 16s                     |         |          |           |                              |

#### 3.2.1 Overview

The **Overview** sub-menu under Status menu contains a summary of the device's information, i.e., System, Memory, Mobile, WAN, Wireless and LAN interface live status.

This screen is the first thing you see when you log into the CWR5805. It also appears every time you click the **Status** icon in the navigation panel. The **Status** screen displays the CWR5805's connection information, wireless, mobile information and traffic statistics.

#### Figure 19. Status > Overview

|                               | Status N                                                                                    | letwork                            | Services | System       | Logout          |                                                                                                    |
|-------------------------------|---------------------------------------------------------------------------------------------|------------------------------------|----------|--------------|-----------------|----------------------------------------------------------------------------------------------------|
| Overview                      |                                                                                             |                                    |          |              |                 |                                                                                                    |
| System ①                      |                                                                                             |                                    |          | WAN ①        |                 |                                                                                                    |
| Model                         | CWR5805                                                                                     |                                    |          | Wired WAN    |                 |                                                                                                    |
| Firmware Version              | RMC_1.0.9                                                                                   |                                    |          |              | Uptime          | e: Oh Om Os                                                                                                |
| Local Time                    | Fri Oct 29 02:24:02 2021                                                                    |                                    |          | eth0 R       |                 | 3.00 Bytes (9 Packets)                                                                                     |
| Uptime                        | 0h 7m 6s                                                                                    |                                    |          |              |                 |                                                                                                    |
|                               |                                                                                             |                                    |          | Wireless ①   |                 |                                                                                                    |
| Memory                        |                                                                                             |                                    |          | Wi-Fi 2.4GHz | - A             | SSID: ATOP CWR                                                                                             |
| RAM Usage<br>(Used / Total)   | 137376 KB / 235300 KB (                                                                     | 58%)                               |          |              | 0%              | Mode: Access Point<br>Channel: 0 (0.000 GHz)<br>Bitrate: 2 Mbit/s                                          |
| Flash Usage<br>(Used / Total) | 112524 KB / 131072 KB (                                                                     | 85%)                               |          |              |                 | Wireless is disabled                                                                                       |
| Mobile ①                      |                                                                                             |                                    |          | Wi-Fi 5GHz   | <b>∷⊘</b><br>0% | SSID: ATOP_CWR<br>Mode: Access Point<br>Channel: 0 (0.000 GHz)<br>Bitrate: ? Mbl/s<br>Wireless is disabled |
| SIM 1                         | IPv4 Address: N/A<br>0% Data Connection Sta<br>Service Provider: N/<br>SIM Card Status: not | ate: disconnected<br>A<br>t insert |          | LAN ①        |                 |                                                                                                    |
|                               | Byte Sent: 27192<br>Byte Received: 0                                                        |                                    |          | IPv4 Address | 192.16          | 8.1.1                                                                                                    |
|                               |                                                                                             |                                    |          | Netmask      | 255.25          | 5.255.0                                                                                                    |
|                               |                                                                                             |                                    |          | DHCP Leases  | 0               |                                                                                                    |
| Powered by Atop Tech          | nologies                                                                                    |                                    |          |              |                 |                                                                                                    |

#### Table 9. Status > Overview

| Field            | Description                                                                |  |  |  |  |  |  |  |
|------------------|----------------------------------------------------------------------------|--|--|--|--|--|--|--|
| System           | System                                                                     |  |  |  |  |  |  |  |
| Model            | Model name of the device.                                                  |  |  |  |  |  |  |  |
| Firmware Version | The currently used firmware version on the device.                         |  |  |  |  |  |  |  |
| Local Time       | Date and time information with timezone offset. The timezone offset can be |  |  |  |  |  |  |  |
|                  | selected on Timezone field of the System webpage.                          |  |  |  |  |  |  |  |
| Uptime           | Uptime measures the length of time a system has been running since it was  |  |  |  |  |  |  |  |
|                  | booted.                                                                    |  |  |  |  |  |  |  |
| Memory           |                                                                            |  |  |  |  |  |  |  |
| RAM Usage        | Amount of random-access memory (RAM) that is currently in use by the       |  |  |  |  |  |  |  |
|                  | device.                                                                    |  |  |  |  |  |  |  |
| Flash Usage      | Amount of Flash (storage) memory that is currently in use by the device.   |  |  |  |  |  |  |  |
| Mobile           |                                                                            |  |  |  |  |  |  |  |
| SIM 1/2          | The currect Primary SIM card state.                                        |  |  |  |  |  |  |  |
| WAN              |                                                                            |  |  |  |  |  |  |  |
| Wired WAN        | The currect WAN state.                                                     |  |  |  |  |  |  |  |
| Wireless         |                                                                            |  |  |  |  |  |  |  |
| Wi-Fi 2.4GHz     | The currect Wi-Fi 2.4GHz state.                                            |  |  |  |  |  |  |  |
| Wi-Fi 5GHz       | The currect Wi-Fi 5GHz state.                                              |  |  |  |  |  |  |  |
| LAN              |                                                                            |  |  |  |  |  |  |  |
| IPv4 Address     | IPv4 address of the LAN interface.                                         |  |  |  |  |  |  |  |
| Netmask          | Netmask of the LAN interface.                                              |  |  |  |  |  |  |  |
| DHCP Lease       | The number of DHCP Client connected.                                       |  |  |  |  |  |  |  |

## 3.2.2 System

This section shows the system status information of your router.

#### Figure 20. Status > System

|                                | Status | Network           | Services | System | Logout |  |  |  |
|--------------------------------|--------|-------------------|----------|--------|--------|--|--|--|
| System Information             |        |                   |          |        |        |  |  |  |
| System                         |        |                   |          |        |        |  |  |  |
| Hostname                       |        | AtopTechnologie   | s        |        |        |  |  |  |
| Model                          |        | CWR5805           |          |        |        |  |  |  |
| Firmware version               |        | RMC_1.0.9         |          |        |        |  |  |  |
| Kernel version                 |        | 4.4.60            |          |        |        |  |  |  |
| Local time                     |        | Fri Oct 29 06:33: | 46 2021  |        |        |  |  |  |
| Uptime                         |        | 4h 16m 50s        |          |        |        |  |  |  |
| Load average (1min, 5min, 15mi | n)     | 0.30, 0.41, 0.42  |          |        |        |  |  |  |
|                                |        |                   |          |        |        |  |  |  |
| Powered by Atop Technolog      | ies    |                   |          |        |        |  |  |  |

| Field            | Description                                                                   |
|------------------|-------------------------------------------------------------------------------|
| Hostname         | This value can be modified on Hostname field of the System webpage.           |
| Model            | Model name of the device.                                                     |
| Firmware Version | The currently used firmware version on the device                             |
| Kernel Version   | The currently used kernel version of the device                               |
| Local Time       | Date and time information with timezone offset. The timezone offset can be    |
|                  | selected on Timezone field of the System webpage.                             |
| Uptime           | Uptime measures the length of time a system has been running since it was     |
|                  | booted.                                                                       |
| Load Average     | It is the average system load calculated over a given period time of 1, 5 and |
|                  | 15 minutes.                                                                   |

### Table 10. Status > System

#### 3.2.3 Network

#### 3.2.3.1 Mobile

This section shows the Internet status information of the router. The status of the mobile interface contains information of the primary SIM card number, the data connection state, the service provider, the network type, the signal strength, the number of byte sent, the number of byte received, IMEI, IMSI, and ICCID.

Click **Connect** to connect to 5G/LTE network, click **Stop** to disconnect from a network.

| Figure | 21. | Status > | Network | > | Mobile |
|--------|-----|----------|---------|---|--------|
| iguic  | ~   | Olulus - | Network | - | MODIIC |

|                                                                                                    |             |     | Status   | Network      | Services   | System | Logout |  |
|----------------------------------------------------------------------------------------------------|-------------|-----|----------|--------------|------------|--------|--------|--|
| Mobile                                                                                                    | WAN         | LAN | Wireless | VRRP         | Access     |        |        |  |
| Mobile In                                                                                                    | formatio    | n   |          |              |            |        |        |  |
| Mobile 📶                                                                                                    |             |     |          |              |            |        |        |  |
| Data conne                                                                                                    | ction state |     |          | connected    |            |        |        |  |
| IPv4 addres                                                                                                    | s           |     |          | 10.183.222.1 | 157        |        |        |  |
| Netmask                                                                                                    |             |     |          | 255.255.255  | .252       |        |        |  |
| MAC addre                                                                                                    | SS          |     |          | 96:60:8D:88  | :3F:35     |        |        |  |
| IMEI                                                                                                    |             |     |          | 3590471001   | 39367      |        |        |  |
| IMSI                                                                                                    |             |     |          | 4669241335   | 86118      |        |        |  |
| ICCID                                                                                                    |             |     |          | 8988692004   | 1335861180 |        |        |  |
| SIM card st                                                                                                    | ate         |     |          | inserted     |            |        |        |  |
| Signal stren                                                                                                    | igth        |     |          | -51          |            |        |        |  |
| Service pro                                                                                                    | vider       |     |          | Chunghwa T   | elecom     |        |        |  |
| LTE band                                                                                                    |             |     |          | 8            |            |        |        |  |
| LTE RSRP                                                                                                    |             |     |          | -53          |            |        |        |  |
| LTE RSRQ                                                                                                    |             |     |          | -4           |            |        |        |  |
| LTE SINR                                                                                                    |             |     |          | 17           |            |        |        |  |
| NSA band                                                                                                    |             |     |          | N/A          |            |        |        |  |
| NSA RSRP                                                                                                    |             |     |          | N/A          |            |        |        |  |
| NSA RSRQ                                                                                                    | 1           |     |          | N/A          |            |        |        |  |
| NSA SINR                                                                                                    |             |     |          | N/A          |            |        |        |  |
| Bytes receiv                                                                                                    | ved *       |     |          | 39294        |            |        |        |  |
| Bytes sent                                                                                                    | ż           |     |          | 273336       |            |        |        |  |
| Connect Stop Stop *Your carrier's data usage accounting may differ. Atop is not liable should any accounting discrepancies occur. |             |     |          |              |            |        |        |  |

| Field                 | Description                                                                 |
|-----------------------|-----------------------------------------------------------------------------|
| Data connection state | The Mobile data connection status.                                          |
| IPv4 address          | The IP address that the router uses to connect to the internet.             |
| Netmask               | Specifies a mask used to define how large the WAN network is.               |
| Mac address           | MAC (Media Access Control) address of the mobile module.                    |
| IMEI                  | IMEI (International Mobile Equipment Identity) number of the mobile module. |
| IMSI                  | IMSI (International Mobile Subscriber Identity) number of the current SIM.  |
| ICCID                 | ICCID number of the current SIM.                                            |
| SIM card state        | SIM card's state, e.g. PIN required, Not inserted, etc.                     |
| Signal strength       | The signal strength. Signal's strength measured in dBm.                     |
| Service provider      | The name of ISP Network Provider.                                           |
| LTE band              | The band of the current network.                                            |
| LTE RSRP              | The the signal of LTE Reference Signal Received Power.                      |
| LTE RSRQ              | The signal of current LTE Reference Signal Received Quality.                |
| LTE SINR              | The Signal to Interference plus Noise Ratio.                                |
| NSA band              | The current NSA frequency bands.                                            |
| NSA RSRP              | The the signal of 5G NR Reference Signal Received Power.                    |
| NSA RSRQ              | The signal of current LTE Reference Signal Received Quality.                |
| NSA SINR              | The Signal to Interference plus Noise Ratio.                                |
| Bytes received        | The number of bytes were received via mobile data connection.               |
| Bytes sent            | The number of bytes were sent via mobile data connection.                   |

#### Table 11. Status > Network > Mobile

## 3.2.3.2 WAN

This section shows the WAN status information of the router.

| Figure 22. | Status > | Network | > WAN |
|------------|----------|---------|-------|
|------------|----------|---------|-------|

|                           | Status   | Network            | Services       | System | Logout |           |
|---------------------------|----------|--------------------|----------------|--------|--------|-----------|
| Mobile WAN LAN            | Wireless | VRRP               | Access         |        |        |           |
| WAN Information           |          |                    |                |        |        |           |
| WAN                       |          |                    |                |        |        |           |
| Interface                 |          | Wired              |                |        |        |           |
| Туре                      |          | dhcp               |                |        |        |           |
| IPv4 address              |          | N/A                |                |        |        |           |
| MAC address               |          | 7A:99:E2:7F:F      | -0:18          |        |        |           |
| Netmask                   |          | N/A                |                |        |        |           |
| Gateway                   |          | N/A                |                |        |        |           |
| DNS                       |          | N/A                |                |        |        |           |
| Connected                 |          | 3h 54m 35s         |                |        |        |           |
|                           |          |                    |                |        |        |           |
| WAN Load Balancing Status |          |                    |                |        |        |           |
| wan (eth0)<br>Disabled    |          | mobile (w<br>Disab | wan0_1)<br>led |        |        |           |
|                           |          |                    |                |        |        | 2 Refresh |

#### Table 12. Status > Network > WAN

| Field            | Description                                                                 |
|------------------|-----------------------------------------------------------------------------|
| Interface        | Interface used for WAN connection.                                          |
| Туре             | The current connection type status (DHCP/Static /PPPoE).                    |
| IPv4 address     | The WAN IP address of the router.                                           |
| MAC address      | The WAN MAC address of the router.                                          |
| Netmask          | The WAN Netmask of the router.                                              |
| Gateway          | The WAN Gateway of the router.                                              |
| DNS              | The WAN DNS of the router.                                                  |
| Connected        | The current amount of time which router has been connected.                 |
| wan (eth0)       | The current wan status (Online/Offline/Disabled) of the WAN port interface. |
| mobile (wwan0_1) | The current wan status (Online/Offline/Disabled) of the mobile interface.   |

#### 3.2.3.3 LAN

This section shows the LAN status information of the router.

### Figure 23. Status > Network > LAN

|                           | Status N       | etwork Services | System Logout     |                      |
|---------------------------|----------------|-----------------|-------------------|----------------------|
| Mobile WAN                | LAN Wireless V | RRP Access      |                   |                      |
| LAN Information           |                |                 |                   |                      |
| LAN Information           |                |                 |                   |                      |
| Name                      | IPv4 Address   | Netmask         | MAC Address       | Connected            |
| Br-Lan                    | 192.168.1.1    | 255.255.255.0   | 76:8F:B5:A1:30:A1 | 4h 19m 15s           |
| DHCP Leases               |                |                 |                   |                      |
| Hostname                  | IPv4 Address   | MAC Ad          | dress             | Lease time remaining |
| There are no active lease | əs.            |                 |                   |                      |

#### Table 13. Status > Network > LAN

| Field               | Description                                |
|---------------------|--------------------------------------------|
| Hostname            | DHCP client's hostname.                    |
| IPv4-Address        | DHCP client's IP address.                  |
| MAC-Address         | DHCP client's MAC address.                 |
| Leasetime remaining | Remaining lease time for a DHCP client.    |
|                     | DHCP lease settings can be changed in the  |
|                     | Network>Interface>LAN>DHCP Server section. |

#### 3.2.3.4 Wireless

This section shows the Wireless status information of the router.

#### Figure 24 Status > Network > Wireless

|                   | p st         | atus Network  | Services S        | ystem Logout   |              |
|-------------------|--------------|---------------|-------------------|----------------|--------------|
| Mobile WAN        | N LAN W      | ireless VRRP  | Access            |                |              |
| Wireless Inform   | nation       |               |                   |                |              |
| Wireless Informat | tion         |               |                   |                |              |
| Wi-Fi 2.4GHz Chan | nel          | 1 (2.412 GHz) |                   |                |              |
| Wi-Fi 5GHz Channe | )            | 48 (5.240 GHz | z)                |                |              |
| Country Code      |              | US            |                   |                |              |
| Wireless Status   | Mode         | Encryption    | Wireless MAC      | Signal Quality | Bit Rate     |
| ATOP_CWR          | Access Point | None          | 76:8F:B5:A1:30:A2 | 100%           | 300.0 Mbit/s |
| ATOP_CWR          | Access Point | None          | 76:8F:B5:A1:30:A3 | 100%           | 866.0 Mbit/s |
| Associated Statio | ons          |               |                   |                |              |
| MAC Address       |              | IPv4 Address  | Signal            | RX Rate        | TX Rate      |
| 76:63:73:FE:A4:C5 |              | 192.168.1.11  | -70 dBm           | 78.0 Mbit/s    | 57.0 Mbit/s  |
|                   |              |               |                   |                | 2 Refresh    |

#### Table 14 Status > Network > Wireless

| Field                | Description                                                                |
|----------------------|----------------------------------------------------------------------------|
| Wi-Fi 2.4GHz Channel | The display name of Wi-Fi 2.4GHz interface on CWR5805 device.              |
| Wi-Fi 5GHz Channel   | The display name of Wi-Fi 5GHz interface on CWR5805 device.                |
| Country Code         | Country code.                                                              |
| SSID                 | The broadcasted SSID of the wireless network that the client devices are   |
|                      | connected to.                                                              |
| Mode                 | Access Point Mode.                                                         |
| Encryption           | Type of Wi-Fi encryption that will be used.                                |
| Wireless MAC         | Identify the basic service sets that are 48-bit labels and conform to MAC- |
|                      | 48 convention.                                                             |
| Signal Quality       | The strength of the signal.                                                |
| Bit Rate             | The physical maximum possible throughput that the routers radio can        |
|                      | handle.                                                                    |
|                      | This value is cumulative. The bit rate will be shared between the router   |
|                      | and other possible devices that connect to the local AP.                   |
| MAC Address          | The MAC address of the associated station.                                 |
| IPv4 Address         | The IP address of the associated station.                                  |
| Signal               | The strength of the wireless between CWR5805 and associated station.       |
| Rx Rate              | The rate of the received packets from associated station.                  |
| Tx Rate              | The rate of the sent packets to associated station.                        |

#### 3.2.3.5 VRRP

The Virtual Router Redundancy Protocol (VRRP) is a computer networking protocol used for automatic default gateway selection for clients on a LAN network in case the main router (Master) becomes

unavailable. Another VRRP router (Backup) then assumes the role of Master; thus backing up the connection.

Figure 25. Status > Network > VRRP (Master)

|                  | Status   | Network Services System Logout |
|------------------|----------|--------------------------------|
| Mobile WAN LAN   | Wireless | VRRP Access                    |
| VRRP Information |          |                                |
| VRRP LAN Status  |          |                                |
| Status           |          | Enabled                        |
| Virtual ip       |          | 192.168.1.253                  |
| Priority         |          | 100                            |
| Router           |          | Master                         |
|                  |          | Pefresh 🖓                      |

#### Figure 26. Status > Network > VRRP (Backup)

| Mobile WAN LAN Wireless | VRRP Access   |
|-------------------------|---------------|
| VRRP Information        |               |
| VRRP LAN Status         |               |
| Status                  | Enabled       |
| Virtual ip              | 192.168.1.253 |
| Priority                | 100           |
| Router                  | Backup        |
| Master ip               | 192.168.1.1   |

#### Table 15. Status > Network > VRRP

| Field      | Value                  | Description                                             |
|------------|------------------------|---------------------------------------------------------|
| Status     | default: disable       | VRRP status.                                            |
| Virtual IP | default: 192.168.1.253 | Virtual IP address(-es) for LAN's VRRP (Virtual Router  |
|            |                        | Redundancy Protocol) cluster .                          |
| Priority   | integer [1 - 255];     | Router with the highest priority value on the same VRRP |
| -          | default: 100           | cluster will act as a master.                           |
| Router     | Master/Backup          | Connection mode.                                        |
| Master ip  | ір                     | Master ip.                                              |

### 3.2.3.6 Access

Display information about local and remote active connections status.

|                    | Status       | Network Se  | ervices System | Logout  |           |
|--------------------|--------------|-------------|----------------|---------|-----------|
| Mobile WAN         | LAN Wireless | VRRP Access | ;              |         |           |
| Access Statu       | s            |             |                |         |           |
| Access Information |              |             |                |         |           |
| Local Access       |              |             |                |         |           |
| Туре               | Status       | Port        | Active conne   | ections |           |
| SSH                | Enabled      | 22          | 0(0.00B)       |         |           |
| TELNET             | Enabled      | 23          | 0(0.00B)       |         |           |
| HTTP               | Disabled     | 80          | 0(0.00B)       |         |           |
| HTTPS              | Enabled      | 443         | 0(0.00B)       |         |           |
|                    |              |             |                |         |           |
| Remote Access      |              |             |                |         |           |
| Туре               | Status       | Port        | Active conn    | ections |           |
| SSH                | Enabled      | 22          | 0 ( 0.00 B )   |         |           |
| TELNET             | Enabled      | 23          | 0(0.00 B)      |         |           |
| HTTP               | Disabled     | 80          | 0(0.00B)       |         |           |
| HTTPS              | Enabled      | 443         | 3 ( 9.50 KB )  |         |           |
|                    |              |             |                |         |           |
|                    |              |             |                |         | 🖉 Refresh |

#### Figure 27. Status > Network > Access

Table 16. Status > Network > Access

| Field       | Value              | Description                                   |
|-------------|--------------------|-----------------------------------------------|
| Туре        | SSH/HTTP/HTTPS     | Type of connection protocol.                  |
| Status      | disabled/enabled   | Connection status.                            |
| Port        | 22/80/443          | Connection port used.                         |
| Active      | integer/data usage | Count of active connections and the amount of |
| connections |                    | data transmitted.                             |

#### 3.2.4 Routes

The **Routes** sub-menu under Status menu provides information such as ARP table and a table of active IPv4 routes of the CWR5805 device.

#### 3.2.4.1 ARP

The ARP section shows the router's active ARP table. An ARP table contains recently cached MAC addresses of every immediate device that was communicating with the router. This section also shows the router's routing table.

The description of each field in the ARP section is shown in the table below.

#### Figure 28. Status > Routes - ARP

|              | Status | Network           | Services | System | Logout |           |
|--------------|--------|-------------------|----------|--------|--------|-----------|
| Routes       |        |                   |          |        |        |           |
| ARP          |        |                   |          |        |        |           |
| IPv4 Address |        | MAC Address       |          |        |        | Interface |
| 10.0.50.130  |        | 00:60:E9:09:61:4B |          | eth0   |        |           |
| 10.0.50.60   |        | D0:37:45:3B:CD:37 |          | eth0   |        |           |
| 192.168.1.2  |        | D0:37:45:3B:C0    | 63       |        |        | br-lan    |
| 192.168.1.7  |        | 00:60:E9:2D:A3:8B |          | br-lan |        |           |

#### Table 17. Status > Routes - ARP

| Field        | Description                                                      |  |
|--------------|------------------------------------------------------------------|--|
| IPv4 Address | Recently cached IP addresses of every immediate device that was  |  |
|              | communicating with the router.                                   |  |
| MAC-Address  | Recently cached MAC addresses of every immediate device that was |  |
|              | communicating with the router.                                   |  |
| Interface    | Interface used for connection.                                   |  |

#### 3.2.4.2 Active IPv4-Routes Section

The Active IPv4 Routes section indicates where a TCP/IP packet with a specific IP address should be directed to.

The description of each field is shown in the table below.

#### Figure 29. Status > Routes - Active IPv4 Routes

| Active IPv4 Routes |                |              |        |  |
|--------------------|----------------|--------------|--------|--|
| Network            | Target         | IPv4 Gateway | Metric |  |
| mobile             | 0.0.0/0        | 10.177.8.69  | 99     |  |
| wan                | 10.0.50.0/24   |              | 0      |  |
| mobile             | 10.177.8.64/29 |              | 0      |  |
| mobile             | 10.177.8.69    |              | 0      |  |
| lan                | 192.168.1.0/24 |              | 0      |  |
|                    |                |              |        |  |

#### Table 18. Status > Routes - Active IPv4 Routes

| Field        | Description                                                                                                    |  |
|--------------|----------------------------------------------------------------------------------------------------|--|
| Network      | Interface to be used to transmit TCP/IP packets through.                                                                                                  |  |
| Target       | IP address and mask of the destination network.                                                                                                    |  |
|              | It is used to determine actual IP addresses that the routing rule is applied. This fied is represented by Classless Inter Domain Routing (CIDR) notation. |  |
| IPv4-Gateway | An IP address where the CWR5805 device should send all the traffic to.                                                                                    |  |
| Metric       | Metric number indicating interface priority of usage.                                                                                                    |  |
|              | This value is used as a sorting method. If a routing packet falls into the category                                                                       |  |
|              | of two rules, the one with the lower mertric is applied.                                                                                                  |  |

#### 3.2.5 Logs

#### 3.2.5.1 System Log

The **System Log** sub-menu under Status menu follows a Message Logging standard. System Log collects data from most applications on CWR5805 device, such as status, events, and diagnostics. System Log message is catagorized into 3 levels: Debug, Normal and Warning.

This webpage substitute troubleshooting file that can be published to external system log server.

| Eiguro 2  |             | Suptom > | Sustam | ا م م |
|-----------|-------------|----------|--------|-------|
| i iyure o | 0. Status - | System - | System | LUY   |

|                                                 | Status Network      | C Services  | System Logout              |  |  |
|-------------------------------------------------|---------------------|-------------|----------------------------|--|--|
| System Log                                      | Kernel Log          |             |                            |  |  |
| System Log                                      |                     |             |                            |  |  |
| Logs per page                                   | 10 ~                |             | Search                     |  |  |
| No. 🕈                                           | Date-Time 🕈         | Log type 🕈  | Message 🕈                  |  |  |
| 01205                                           | 2021-11-05 05:52:38 | user.notice | vrrpd is running           |  |  |
| 01204                                           | 2021-11-05 05:52:38 | user.notice | Ping to 8.8.8 successful   |  |  |
| 01203                                           | 2021-11-05 05:52:28 | user.notice | vrrpd is running           |  |  |
| 01202                                           | 2021-11-05 05:52:28 | user.notice | Ping to 8.8.8 successful   |  |  |
| 01201                                           | 2021-11-05 05:52:18 | user.notice | vrrpd is running           |  |  |
| 01200                                           | 2021-11-05 05:52:18 | user.notice | Ping to 8.8.8.8 successful |  |  |
| 01199                                           | 2021-11-05 05:52:08 | user.notice | PING failed. Retry 1 of    |  |  |
| 01198                                           | 2021-11-05 05:51:56 | user.notice | vrrpd is running           |  |  |
| 01197                                           | 2021-11-05 05:51:56 | user.notice | Ping to 8.8.8.8 successful |  |  |
| 01196                                           | 2021-11-05 05:51:46 | user.notice | vrrpd is running           |  |  |
| Showing 1 to 10 of 1206 entries << Prev Next >> |                     |             |                            |  |  |

### Table 19. Status > System > System Log

| Field     | Description                           |
|-----------|---------------------------------------|
| Date-Time | The time format: YYYY-MM-DD HH-MM-SS. |
| Log Type  | Log type.                             |
| Message   | The description of the System log.    |

#### 3.2.5.2 Kernel Log

The Kernel Log Provides on-screen Kernel logging information.
### Figure 31. Status > System > Kernel Log

| a         |                                                 | Status           | Network             | Services           | System              | Logout             |         |  |
|-----------|-------------------------------------------------|------------------|---------------------|--------------------|---------------------|--------------------|---------|--|
| System    | Log Kernel Log                                  | I                |                     |                    |                     |                    |         |  |
| Kernel    | Log                                             |                  |                     |                    |                     |                    |         |  |
| Logs per  | page 10                                         | ~                |                     |                    |                     | Search             |         |  |
| No. 🕈     | Timestamp 🕈                                     | Message 🕈        |                     |                    |                     |                    |         |  |
| 01100     | 59.519343                                       | mc_netlink_re    | ceive: Enable brido | ge snooping!       |                     |                    |         |  |
| 01099     | 50.556145                                       | [wifi1] FWLOG: [ | 59426] VDEV_MG      | R_AP_TBTT_CON      | FIG ( 0x0, 0x1671,  | 0x0, 0x0)          |         |  |
| 01098     | 50.549535                                       | [wifi1] FWLOG: [ | 59426] RESMGR_      | OCS_GEN_PERIC      | DIC_NOA(0x0)        |                    |         |  |
| 01097     | 50.542937                                       | [wifi1] FWLOG: [ | 59426] RESMGR_      | OCS_GEN_PERIC      | DIC_NOA(0x1)        |                    |         |  |
| 01096     | 50.535385                                       | [wifi1] FWLOG: [ | 59426] VDEV_MG      | R_HP_START_TIN     | 1E ( 0x0, 0x1671, 0 | xfb9001)           |         |  |
| 01095     | 50.529136                                       | [wifi1] FWLOG: [ | 59411] VDEV_MG      | R_VDEV_START_      | RESP(0x0)           |                    |         |  |
| 01094     | 50.516553                                       | [wifi1] FWLOG: [ | 59220] WAL_DBG      | ID_RST_STATS ( (   | 0x2, 0x80, 0x1671,  | 0x1)               |         |  |
| 01093     | 50.512904                                       | [wifi1] FWLOG: [ | 59220] WAL chanr    | nel change freq=57 | 45, mode=10 flags:  | =0 rx_ok=1 tx_ok=1 |         |  |
| 01092     | 50.505006                                       | [wifi1] FWLOG: [ | 59220] vap-0 VDE    | V_MGR_VDEV_S1      | TART ( 0x1671, 0x2  | , 0x0, 0x0 )       |         |  |
| 01091     | 50.498606                                       | [wifi1] FWLOG: [ | 59214] RESMGR_      | OCS_GEN_PERIC      | DIC_NOA(0x0)        |                    |         |  |
| Showing 1 | Showing 1 to 10 of 1100 entries << Prev Next >> |                  |                     |                    |                     |                    | Next >> |  |

Table 20. Status > System > Kernel Log

| Field     | Description                        |
|-----------|------------------------------------|
| Timestamp | The kernel log timestamp.          |
| Message   | The description of the Kernel log. |

# 3.3 Network Menu

The Network menu contains 12 sub-menu items which provide some useful network applications on CWR5805 device. The sub-menus are as follows: Mobile, WAN, LAN, Wireless, Mesh, IPv6, VLAN, LB and Failover, Firewall, Static Routes, DNS and QoS.

### Figure 32. Network

|                  | Status                 | Network Se                                  | ervices         | System    | Logout                                                |                              |
|------------------|------------------------|---------------------------------------------|-----------------|-----------|-------------------------------------------------------|------------------------------|
| Overview         |                        | Mobile<br>WAN<br>LAN<br>Wireless<br>Mesh    |                 |           |                                                       |                              |
| System ①         |                        |                                             |                 | WAN ①     |                                                       |                              |
| Model            | CWR5805                | IPv6<br>VLAN<br>LB and Failover<br>Firewall |                 | Wired WAN |                                                       |                              |
| Firmware Version | RMC_1.0.9              |                                             | LB and Failover |           | <u>e</u>                                              | IPv4 Address: 10.0.50.150/24 |
| Local Time       | Fri Nov 19 10:34:39 20 |                                             |                 | eth0      | Uptime: 0h 30m 34s<br>RX: 6.52 MBytes (45476 Packets) |                              |
| Uptime           | 0h 31m 22s             | DNS                                         |                 |           | TX: 10.25 MBytes (23538 Packets)                      |                              |
|                  |                        | QoS                                         |                 |           |                                                       |                              |

## 3.3.1 Mobile

CWR5805 is also equipped with 5G/LTE module. In the MOBILE tab of the Interfaces sub-menu of the Network menu, you can configure parameters related to the mobile data connection. The MOBILE tab consists of General Setup, Advanced Settings and SIM Switch sub-tabs.

#### 3.3.1.1 General Setup

In the **General Setup** sub-tab of Network-Interfaces-MOBILE tab, the **Status field** displays the current Moble interface information of Uptime, MAC Address, RX, TX, and IPv4. You can configure QMI protocol parameters for the mobile interface, as shown in the Figure below.

You can modify these values in General Setup tab except IP, which depend on their ISP SIM card information. For example, if the ISP SIM card supports public IP dial-up for Internet connection, then the value of APN field can set to public.

In the Mobile webpage, the default protocol is set as QMI (Qualcomm MSM Interface) Cellular, which is used for 5G/LTE dial-up to Internet connection. The default value of APN field is set to Internet, the default value of PIN field is set to 0000. These default settings under the General Setup tab of the Interface-Mobile webpage apply to most ISP SIM card dial-up settings.

# Figure 33. Network > Mobile > General Setup

|                    | Status         | Network                   | Services                                                                                                  | System                                               | Logout |
|--------------------|----------------|---------------------------|----------------------------------------------------------------------------------------------------|------------------------------------------------------|--------|
| Mobile             |                |                           |                                                                                                    |                                                      |        |
| Common Configurat  | ion            |                           |                                                                                                    |                                                      |        |
|                    |                |                           |                                                                                                    |                                                      |        |
| General Setup Ad   | anced Settings | SIM Switch                |                                                                                                    |                                                      |        |
| Statu              | s vi           | Nwan0_1 W<br>R<br>T<br>IF | ptime: 22h 27m 23<br>AC Address: EE:A<br>X: 631.00 KBytes ()<br>X: 861.68 KBytes (8<br>v4: 10.177.8.68/29 | s<br>E:CB:50:0F:B5<br>7455 Packets)<br>8722 Packets) |        |
| SIM1 Configuration |                |                           |                                                                                                    |                                                      |        |
| Protoco            | QMI Cellular   | ~                         |                                                                                                    |                                                      |        |
| Modem devio        | /dev/cdc-wdm0  | ~                         |                                                                                                    |                                                      |        |
| API                | l internet     |                           | ]                                                                                                    |                                                      |        |
| Pit                | 0000           |                           | ]                                                                                                    |                                                      |        |
| PAP/CHAP usernam   | 2              |                           | ]                                                                                                    |                                                      |        |
| PAP/CHAP passwor   | Ŀ              |                           | Ø                                                                                                    |                                                      |        |
| Authentication Typ | NONE           | ~                         |                                                                                                    |                                                      |        |
| Data roamin        | , 🗆            |                           |                                                                                                    |                                                      |        |
| SIM2 Configuration |                |                           |                                                                                                    |                                                      |        |
| Protoco            | QMI Cellular   | ~                         |                                                                                                    |                                                      |        |
| Modem devio        | /dev/cdc-wdm0  | ~                         |                                                                                                    |                                                      |        |
| API                | l internet     |                           | ]                                                                                                    |                                                      |        |
| PI                 | 0000           |                           | ]                                                                                                    |                                                      |        |
| PAP/CHAP usernam   | 2              |                           | ]                                                                                                    |                                                      |        |
| PAP/CHAP passwor   | 1              |                           | Ø                                                                                                    |                                                      |        |
| Authentication Typ | NONE           | ~                         |                                                                                                    |                                                      |        |
| Data roamin        | 9 🗆            |                           |                                                                                                    |                                                      |        |

### Table 21. Network > Mobile > General Setup

| Field                  | Value                                                           | Description                                                                                                    |
|------------------------|-----------------------------------------------------------------|----------------------------------------------------------------------------------------------------|
| Protocol               | default: QMI Cellular                                           | The protocol used by the MOBILE interface.                                                                                                    |
| Modem                  | default: /dev/cdc-wdm0                                          | QMI device node.                                                                                                    |
| Device                 |                                                                 |                                                                                                    |
| APN                    | default: <b>internet</b>                                        | An Access Point Name (APN) is the name of a<br>gateway between a 5G/LTE mobile network.<br>A mobile device making a data connection must be<br>configured with an APN to present to the carrier. The<br>carrier will then assign some connection parameters<br>(e.g., security and priority level) based on suitable<br>type of network connection for that mobile device,<br>depending on the contract with the operator. |
| PIN                    | default: 0000                                                   | A password used for authenticating the modem to the SIM card.                                                                                                    |
| PAP/CHAP<br>Username   | default: <b>none</b>                                            | Username for PAP/CHAP authentication.                                                                                                    |
| PAP/CHAP<br>Password   | default: <b>none</b>                                            | Password for PAP/CHAP authentication.                                                                                                    |
| Authentication<br>Type | PAP/CHAP(both)/<br>PAP/CHAP/None/Custom<br>default: <b>none</b> | Authentication method that the 5G/LTE carrier uses<br>to authenticate new connections on its network. If<br>PAP or CHAP is selected, you will also be required to<br>enter a Username and password.                                                                                                    |
| Data Roaming           | default: <b>disable</b>                                         | By default, this option is unchecked to prevent the CWR5805 device from establishing a mobile data connection while not in the device's home network.                                                                                                    |

# 3.3.1.2 Advanced Settings Sub-Tab

In the **Advanced Setting** sub-tab of Network-Interfaces-MOBILE tab, you can configure network functionalities in more details based on your requirements of the mobile interface.

## Figure 34. Network > Mobile > Advanced Settings

| Mobile                          | Mobile   |            |  |  |  |
|---------------------------------|----------|------------|--|--|--|
| Common Config                   | guration |            |  |  |  |
| General Setup Advanced Settings |          | SIM Switch |  |  |  |
| Bring up on boot                |          |            |  |  |  |
| Use gateway metric 99           |          |            |  |  |  |

## Table 22. Network > Mobile > Advanced Settings

| Field              | Value           | Description                                                   |
|--------------------|-----------------|---------------------------------------------------------------|
| Bring Up on Boot   | default: enable | Specify whether or not to bring up WAN interface on boot.     |
| Use Gateway Metric | default: 99     | The priority of the gateway on the WAN interface.             |
|                    |                 | By default, a routing table entry is generated. You can alter |
|                    |                 | the metric of that entry in this field.                       |

### 3.3.1.3 SIM Switch

In the **SIM Switch** sub-tab of Network-Interfaces-MOBILE tab, you can configure switching the current SIM card to the other SIM card when the 5G/LTE network conditions are proper.

### Figure 35. Network > Mobile > SIM Switch

| Mobile        |          |               |            |  |
|---------------|----------|---------------|------------|--|
| Common Config | uratio   | n             |            |  |
| General Setup | Adva     | nced Settings | SIM Switch |  |
| Primary SI    | A Card   | SIM1          | ~          |  |
| Automatic Sw  | ritching |               |            |  |
| Check I       | nterval  | 5 Sec         | ~          |  |
| On Weak       | Signal   |               |            |  |
| On Dat        | a Limit  |               |            |  |
| No N          | etwork   |               |            |  |
| Current SI    | IM Slot  | 1             |            |  |
|               |          |               |            |  |

# Table 23. Network > Mobile > SIM Switch

| Field                  | Values                                                          | Description                                                                                                    |
|------------------------|-----------------------------------------------------------------|----------------------------------------------------------------------------------------------------|
| Primary SIM Card       | SIM1/SIM2;<br>default: <b>SIM1</b>                              | Specify the SIM card slot that is used for 5G/LTE dial-up as the primary SIM card.                                                                                                    |
| Automatic<br>Switching | Enable/Disable;<br>default: <b>disable</b>                      | If checked, the 5G/LTE network status will be monitored<br>regularly.<br>When the switch mechansism is matched one of the<br>conditions from On Weak Signal/On Data Limit/No<br>Network, then the Current SIM will be the non-primary SIM<br>Slot. |
| Check Interval         | 5/15/30/60/120<br>Sec;<br>default: <b>5</b>                     | Duration time for checking whether the 5G/LTE network status is matched with what you specified.                                                                                                    |
| On Weak Signal         | Disable, 10%, 20%,<br>30%, 40%, 50%;<br>Default: <b>disable</b> | If checked, detect whether the current 5G/LTE signal status is weak or not.                                                                                                    |
| On Data Limit          | Enable/Disable;<br>default: <b>disable</b>                      | If checked, detect whether the current 5G/LTE data traffic reached the data limit size or not.                                                                                                    |
| No Network             | Enable/Disable;<br>default: <b>disable</b>                      | If checked, detect whether the current 5G/LTE network is unavailable or not.                                                                                                    |
| Current SIM Slot       | 1/2;<br>default: <b>1</b>                                       | Display the current primary SIM card slot which is used for 5G/LTE dial-up.                                                                                                    |

### 3.3.1.4 Data Limit Configuration

In the **Data Limit Configuration** section within all sub-tabs of the MOBILE tab, you can configure the data usage limit to avoid unwanted data charges. The limit on the data connections can be pre-selected for each SIM card. When the limit is later reached, the data usage warnings will be sent to notify you via SMS messages.

### 3.3.1.4.1 Data Connection Limit Configuration

The **Data Connection Limit Configuration** section is used to configure custom mobile data limits for your SIM card. When the mobile data limit set for the SIM card is reached, CWR5805 device will no longer use the mobile connection to establish a data connection until the limit period is over or the limit is reset by you.

#### Figure 36. Network > Mobile > General Setup > Data Limit Configuration > Data Connection Limit Configuration

| SIM1 Setup      | SIM2 Set      | 12 Setup                                                                                                    |  |  |  |  |
|-----------------|---------------|----------------------------------------------------------------------------------------------------|--|--|--|--|
| Data Connecti   | on Limit Co   | nfiguration                                                                                                    |  |  |  |  |
| Enable data con | nection limit | Image: Provide the second second s |  |  |  |  |
| Data            | a limit* (MB) | 2048<br>② Disable mobile data after limit value in MB is reached                                                                                                    |  |  |  |  |
|                 | Period        | Day  Period for which mobile data limiting should apply                                                                                                    |  |  |  |  |
|                 | Start hour    | 1 ~                                                                                                    |  |  |  |  |

#### Table 24. Network > Mobile > General Setup > Data Limit Configuration > Data Connection Limit Configuration

| Field                   | Values                                   | Description                                                                                                    |
|-------------------------|------------------------------------------|----------------------------------------------------------------------------------------------------|
| Enable Data             | default: disable                         | Turns mobile data limitations on/off.                                                                                                    |
| <b>Connection Limit</b> |                                          |                                                                                                    |
| Data Limit (MB)         | default: <b>none</b>                     | The amount of data that can be downloaded/uploaded<br>over the specified period time. When the limit is reached,<br>the CWR5805 device will no longer be able to establish<br>any data connection until the period is over or the data<br>limit is reset. |
| Period                  | Day/Week/Month;<br>default: <b>Month</b> | Length of time to monitor the data usage.                                                                                                    |
| Start Hour              | integer [1 – 24];<br>default: <b>1</b>   | Specify the hour that the monitoring period begins. After<br>the period is over, the data usage is reset before the<br>monitoring process restarts.                                                                                                    |

## 3.3.1.4.2 SMS Warning Configuration

In the **SMS Warning Configuration** section, you can configure a rule to send SMS messages after the data connection sent/received through CWR5805 device's SIM card reached the specified limit.

### Figure 37. Network > Mobile > General Setup > Data Limit Configuration > SMS Warning Configuration

| SMS Warning Configurati | on                                                                                                    |
|-------------------------|----------------------------------------------------------------------------------------------------|
| Enable SMS warning      | Image: Provide the sending of warning SMS message when mobile data limit for current period is reached |
| Data limit* (MB)        | 1024                                                                                                   |
|                         | ② Send warning SMS message after limit value in MB is reached                                          |
| Period                  | Day v                                                                                                  |
|                         | Period for which SMS warning for mobile data limit should apply                                        |
| Start hour              | 1 v<br>@ A starting hour in a day for mobile data limit SMS warning                                    |
|                         | A starting nour in a day to mobile data limit onto warning                                             |
| Phone number            | A phone number to send warning SMS message to, e.g. +37012345678                                       |
|                         |                                                                                                    |

#### Table 25. Network > Mobile > General Setup > Data Limit Configuration > SMS Warning Configuration

| Field                 | Description                                                                  |
|-----------------------|------------------------------------------------------------------------------|
| Enable SMS Warning    | Turns SMS warning on/off.                                                    |
| Data Limit (MB)       | The amount of the limit data usage in Mbytes before the CWR5805 device       |
|                       | will send SMS warnings to the specified phone number.                        |
| Period                | Length of time to monitor the data usage. Currently, the field supports the  |
|                       | monitoring period of monthly, weekly, and daily.                             |
| Start Day/ Start Hour | Specify the day that the monitoring period begins. After the period is over, |
|                       | the data usage is reset before the monitoring process restarts.              |
| Phone Number          | The recipient's phone number that the SMS messages will be sent to.          |

### 3.3.1.4.3 Clear Data Limit

The **Clear Data Limit** section contains only one button - 'Clear data limit'. When clicked, the button resets the data limit counter for the selected SIM card. Thus, the count is started over again regardless of the specified period.

#### Figure 38. Network > Mobile > General Setup > Data Limit Configuration > Clear Data Limit

| Clear Da                 | ita Limit                                   |                                                                                                    |
|--------------------------|---------------------------------------------|----------------------------------------------------------------------------------------------------|
|                          | Clear data limit                            | Clear                                                                                                    |
| * Importan<br>given Peri | t: data limit databas<br>od (month, week, d | e is not reset when the functionality is disabled and then re-enabled. Automatically the database is reset at a y). If you wish to reset it manually you can hit the "Clear" button. |

# Figure 39. Network > Mobile > General Setup > Data Limit Configuration > Clear Data Limit

| Field            | Description                                                                       |
|------------------|-----------------------------------------------------------------------------------|
| Clear Data Limit | When clicked, the data limit counter for the selected SIM card is reset. Count is |
|                  | started to 0 regardless of when it is occurred in the specified period.           |

# 3.3.2 WAN

A **Wide Area Network** (WAN) is a telecommunications network or computer network that extends over a large geographical distance. For example, the Internet is a wide are network.

# 3.3.2.1 General Setup

In the General Setup sub-tab of Network-Interfaces-WAN tab, different protocols for WAN interface can be configured.

| WAN            |          |                |                                                                                                    |
|----------------|----------|----------------|----------------------------------------------------------------------------------------------------|
| Common Confi   | guratio  | n              |                                                                                                    |
| General Setup  | Advar    | nced Settings  |                                                                                                    |
|                | Status   | eth0           | Uptime: 1d 4h 9m 33s<br>MAC Address: 00:60:E9:2D:1E:46<br>RX: 159.42 MBytes (1409109 Packets)<br>TX: 39.80 MBytes (221151 Packets)<br>IPv4: 10.0.50.150/24 |
|                | Protocol | Static address | ~                                                                                                    |
| IPv4           | address  | 10.0.50.150    |                                                                                                    |
| IPv4           | netmask  | 255.255.255.0  | $\sim$                                                                                                    |
| IPv4           | gateway  | 10.0.50.130    |                                                                                                    |
| IPv4 bi        | roadcast |                |                                                                                                    |
| Use custom DNS | servers  |                |                                                                                                    |
|                |          |                |                                                                                                    |

You can switch between Static, DHCP or PPPoE protocol by selecting the protocol that you want to use and then pressing **Switch Protocol**.

In **WAN** webpage, the default protocol is set to **DHCP client**. It means that the WAN interface can get a dynamic IPv4 address from its connected Ethernet port of a Cable/ADSL modem.

As shown in Figure above, the **Status** field currently displays the WAN interface (eth0) information of Uptime, MAC Address, RX, TX, and IPv4. If the connected Cable/ADSL modem can provide an Internet service, CWR5805 also has an Internet service available via its WAN interface.

In addition, there are two other protocols supported by the WAN interface which are **Static address** and **PPPoE**. The setting of protocol option for the WAN interface depends on the protocol requirement of the connected frontend Cable/ADSL modem.

### 3.3.2.2 DHCP Client

# 3.3.2.2.1 General Setup

### Figure 41. Network > WAN > General Setup - DHCP Client

| WAN                        |                     |                  |                                                                                                    |
|----------------------------|---------------------|------------------|----------------------------------------------------------------------------------------------------|
| Common Conf                | iguratio            | n                |                                                                                                    |
| General Setup              | Adva                | nced Settings    |                                                                                                    |
|                            | Status              | eth0             | Uptime: 0h 8m 26s<br>MAC Address: B6:00:71:A9:B0:7D<br>RX: 1.57 MBytes (13358 Packets)<br>TX: 953.99 KBytes (2173 Packets)<br>IPv4: 10.0.50.150/16 |
|                            | Protocol            | DHCP client      | $\checkmark$                                                                                                    |
| Hostname to se<br>requesti | end when<br>ng DHCP | AtopTechnologies |                                                                                                    |

# Table 26. Network > WAN > General Setup - DHCP Client

| Field                 | Value                   | Description                              |
|-----------------------|-------------------------|------------------------------------------|
| Protocol              | Static, DHCP and PPPoE; | The protocol used by the WAN interface.  |
|                       | default: DHCP           |                                          |
| Hostname to send when | ip/hostname;            | Host name to which the DHCP request will |
| requesting DHCP       | default: <b>none</b>    | be sent to.                              |

# 3.3.2.2.2 Advanced Settings

In the General Setup sub-tab of Network-Interfaces-WAN tab, you can configure WAN interface in more details.

```
Figure 42. Network > WAN > Advanced Settings - DHCP Client
```

| WAN                                |                                                                                     |
|------------------------------------|-------------------------------------------------------------------------------------|
| Common Config                      | uration                                                                             |
| General Setup                      | Advanced Settings                                                                   |
| Bring up o                         | n boot 🗹                                                                            |
| Use broadca                        | st flag 🗌 🎯 Required for certain ISPs, e.g. Charter with DOCSIS 3                   |
| Use default ga                     | iteway 🧧 🍘 If unchecked, no default route is configured                             |
| Use DNS servers adv<br>b           | ertised 🗹 🔞 If unchecked, the advertised DNS server addresses are ignored<br>y peer |
| Use gateway                        | metric 0                                                                            |
| Client ID to send<br>requesting    | Uwhen DHCP                                                                          |
| Vendor Class to send<br>requesting | when DHCP                                                                           |
| Override MAC a                     | ddress 00:60:E9:2D:A3:8A                                                            |
| Overrid                            | <b>MTU</b> 1500                                                                     |

Table 27. Network > WAN > Advanced Settings – DHCP Client

| Field                                           | Value                  | Description                                                                                                    |
|-------------------------------------------------|------------------------|----------------------------------------------------------------------------------------------------|
| Bring Up on Boot                                | default: <b>enable</b> | Specify whether to bring up WAN interface on boot.                                                                                                    |
| Use Broadcast Flag                              | default: disable       | Neccessary for some ISPs (Internet Service Providers).                                                                                                    |
| Use Default<br>Gateway                          | default: <b>enable</b> | Use the default gateway obtained from DHCP. If left unchecked, no default route is configured.                                                                                                    |
| Use DNS Servers<br>Advertised by Peer           | default: <b>enable</b> | Uses DNS servers obtained from DHCP. If left<br>unchecked, the advertised DNS server addresses are<br>ignored.                                                                                                    |
| Use Gateway<br>Metric                           | default: <b>0</b>      | By default, the WAN configuration generates a routing table entry. You can change the metric of that entry here.                                                                                                    |
| Client ID to Send<br>When Reguesting<br>DHCP    | default: <b>none</b>   | Sending client ID when requesting a DHCP lease.                                                                                                    |
| Vendor Class to<br>Send When<br>Reguesting DHCP | default: <b>none</b>   | Sending vendor class which requesting a DHCP lease.                                                                                                    |
| Override MAC<br>address                         | default: CWR's<br>MAC  | To override MAC address of the WAN interface. For<br>example, your ISP (Internet Service Provider) gives you<br>a static IP address and it might also bind it to your<br>computers MAC address. In this field you can enter the<br>computer's MAC address and fool the gateway into<br>thinking that it is communicating with your computer. |

| Override MTU | integer [1 – 1500];  | Specify the maximum transferred size of a data |
|--------------|----------------------|------------------------------------------------|
|              | default: <b>1500</b> | packet.                                        |

### 3.3.2.3 Static address

## 3.3.2.3.1 General Setup

Figure 43. Network > WAN > General Setup - Static Address

| NAN            |           |                |                                                                                                    |
|----------------|-----------|----------------|----------------------------------------------------------------------------------------------------|
| Common Confi   | iguratior | ו              |                                                                                                    |
| General Setup  | Advar     | nced Settings  |                                                                                                    |
|                | Status    | eth0           | Uptime: 0h 38m 43s<br>MAC Address: 7E:AC:8E:8A:FC:78<br>RX: 4.83 MBytes (44759 Packets)<br>TX: 1.08 MBytes (3732 Packets)<br>IPv4: 10.0.50.150/24 |
|                | Protocol  | Static address | v                                                                                                    |
| IPv4           | address   | 10.0.50.150    |                                                                                                    |
| IPv4           | netmask   | 255.255.255.0  | ~                                                                                                    |
| IPv4           | gateway   | 10.0.50.254    |                                                                                                    |
| IPv4 b         | oroadcast | 10.0.50.255    |                                                                                                    |
| Use custom DNS | S servers | 8.8.8.8        | *                                                                                                    |
|                |           |                |                                                                                                    |

Table 28. Network > WAN > General Setup - Static Address

| Field          | Value                         | Description                                                |
|----------------|-------------------------------|------------------------------------------------------------|
| Protocol       | Static/DHCP/PPPoE;            | The protocol used by the WAN interface. This field         |
|                | default: <b>DHCP</b>          | currently supports DHCP client, static address, and PPPoE. |
| IPv4 address   | ip4;<br>default: <b>none</b>  | Your router's address on the WAN network.                  |
| IPv4 netmask   | netmask; default: <b>none</b> | Netmask defines how "large" a network is.                  |
| lpv4 gateway   | ip4;                          | The IPv4 address gateway of this interface. An             |
|                | default: <b>none</b>          | interface's gateway is the default next hop address to     |
|                |                               | access other networks.                                     |
| IPv4 broadcast | ip4;                          | IP broadcasts are used by BOOTP and DHCP clients to        |
|                | default: none                 | find and send requests to their respective servers.        |
| Use custom     | ip4; default: <b>none</b>     | By entering custom DNS servers, the router will take care  |
| DNS servers    |                               | of the host name resolution. You can enter multiple DNS    |
|                |                               | servers to provide redundancy in case one of the servers   |
|                |                               | fails.                                                     |

#### 3.3.2.3.2 Advanced Settings

These are the advanced settings for each of the protocols. If you are unsure of how to alter these attributes, it is highly recommended to leave them to a trained professional.

### Figure 44. Network > WAN > Advanced Settings – Static Address

| WAN            |                   |         |
|----------------|-------------------|---------|
| ommon Config   | guration          |         |
| General Setup  | Advanced Settin   | gs      |
| Bring up       | on boot 🗹         |         |
| Override MAC a | address 00:60:E9: | D:A3:8A |
| Overrie        | de MTU 1500       |         |
| Use gatewa     | y metric 0        |         |
|                |                   |         |

# Table 29. Network > WAN > Advanced Settings – Static Address

| Field                   | Value                        | Description                                                                                                    |
|-------------------------|------------------------------|----------------------------------------------------------------------------------------------------|
| Bring up on boot        | default: enable              | Specify whether to bring up LAN interface on boot or                                                                      |
|                         |                              | not.                                                                                                    |
| Override MAC<br>address | default: <b>Device's MAC</b> | Override MAC address of the LAN interface.                                                                                |
| Override MTU            | default: 1500                | Specify the maximum transferred size of a data packet.                                                                    |
| Use gateway<br>metric   | default: <b>0</b>            | The WAN configuration by default generates a routing table entry. With this field you can alter the metric of that entry. |

### 3.3.2.4 PPPoE

# 3.3.2.4.1 General Setup

This protocol is mainly used by DSL providers.

# Figure 45. Network > WAN > General Setup - PPPoE

| VAN           |           |                               |        |                                                                          |  |
|---------------|-----------|-------------------------------|--------|--------------------------------------------------------------------------|--|
| Common Confi  | guratior  | n                             |        |                                                                          |  |
| General Setup | Advar     | nced Settings                 |        |                                                                          |  |
|               | Status    | pppod                         | e-wan  | <b>RX</b> : 0.00 Bytes (0 Packets)<br><b>TX</b> : 0.00 Bytes (0 Packets) |  |
|               | Protocol  | PPPoE                         | ~      |                                                                          |  |
| PAP/CHAP u    | sername   |                               |        |                                                                          |  |
| PAP/CHAP p    | assword   |                               | Ø      |                                                                          |  |
| Access Con    | centrator | auto auto Leave empty to auto | detect |                                                                          |  |
| Servi         | ce Name   | auto auto                     | detect |                                                                          |  |

### Table 30. Network > WAN > General Setup - PPPoE

| Field                  | Value                                | Description                                                                                                    |
|------------------------|--------------------------------------|----------------------------------------------------------------------------------------------------|
| Protocol               | Static /DHCP /PPPoE<br>default: DHCP | The protocol used by the WAN interface. This field currently supports DHCP client, static address, and PPPoE.                                                                                                    |
| PAP/CHAP<br>Username   | dfeault: <b>non</b>                  | Username used in PAP/CHAP authentication.                                                                                                    |
| PAP/CHAP<br>password   | dfeault: <b>none</b>                 | Password used in PAP/CHAP authentication.                                                                                                    |
| Access<br>Concentrator | dfeault: <b>auto</b>                 | The Access Concentrator to connect to ISPs used<br>Access Concentrators to route their PPPoE<br>connections.<br>Usually, the settings are received automatically;<br>however, in some cases it is required to specify the<br>name for an Access Concentrator. Leave this field<br>empty to detect Access Concentrators automatically. |
| Service Name           | dfeault: <b>auto</b>                 | The Service Name to connect to. Leave this field empty to detect Service name automatically.                                                                                                    |

# 3.3.2.4.2 Advanced Settings

```
Figure 46. Network > WAN > Advanced Setting – PPPoE
```

| General Setup       Advanced         Bring up on boot       Image: Comparison of the second second sec | d Settings                                                                                                    |
|----------------------------------------------------------------------------------------------------|----------------------------------------------------------------------------------------------------|
| General Setup       Advanced         Bring up on boot       Image: Comparison of the set of the set o | d Settings                                                                                                    |
| Bring up on boot<br>able IPv6 negotiation on the<br>PPP link<br>Use default gateway                                                                                                    |                                                                                                    |
| uable IPv6 negotiation on the PPP link Use default gateway                                                                                                    |                                                                                                    |
| Use default gateway                                                                                                    |                                                                                                    |
|                                                                                                    | If unchecked, no default route is configured                                                                  |
| Use gateway metric 0                                                                                                    |                                                                                                    |
| Use DNS servers advertised by peer                                                                                                    | If unchecked, the advertised DNS server addresses are ignored                                                 |
| LCP echo failure threshold                                                                                                    |                                                                                                    |
| 0                                                                                                    | Presume peer to be dead after given amount of LCP echo failures, use 0 to ignore failures                     |
| LCP echo interval 5                                                                                                    |                                                                                                    |
| 0                                                                                                    | Send LCP echo requests at the given interval in seconds, only effective in conjunction with failure threshold |
| Inactivity timeout 0                                                                                                    |                                                                                                    |
| 0                                                                                                    | Close inactive connection after the given amount of seconds, use 0 to persist connection                      |
| Override MTU 15                                                                                                    | 500                                                                                                    |

# Table 31. Network > WAN > Advanced Setting – PPPoE

| Field                   | Value                  | Description                                        |
|-------------------------|------------------------|----------------------------------------------------|
| Bring up on boot        | default: enable        | Specify whether to bring up WAN interface on       |
|                         |                        | boot or not.                                       |
| Enable IPv6 negotiation | default: disable       | Point-to-point protocol.                           |
| on the PPP link         |                        |                                                    |
| Use default gateway     | default: enable        | If unchecked, no default route is configured.      |
| Use gateway metric      | default: <b>0</b>      | The WAN configuration by default generates a       |
|                         |                        | routing table entry. With this field you can alter |
|                         |                        | the metric of that entry.                          |
| Use DNS servers         | default: <b>enable</b> | If unchecked, the advertised DNS server            |
| advertised by peer      |                        | addresses are ignored.                             |
| LCP echo failure        | default: <b>0</b>      | Presume peer to be dead after given amount         |
| threshold               |                        | of LCP echo failures, use 0 to ignore failures.    |
| LCP echo interval       | default: <b>6</b>      | Send LCP echo requests at the given interval in    |
|                         |                        | seconds, only effective in conjunction with        |
|                         |                        | failure threshold.                                 |
| Inactivity timeout      | default: <b>0</b>      | Close inactive connection after the given          |
|                         |                        | number of seconds, use 0 to persist                |
|                         |                        | connection.                                        |
| Override MTU            | default: 1500          | Specify the maximum transferred size of a          |
|                         |                        | data packet.                                       |

# 3.3.3 LAN

A **local area network** (LAN) is a computer network that interconnects computers within a limited area such as a residence, a school, a laboratory, a university campus or an office building.

In **Interface-LAN** webpage, the default protocol is set to **Static address** with a default IPv4 address of 192.168.1.1.

The IPv4 DHCP server is also enabled by default on this interface. It means that any device with IPv4 DHCP client enabled in its Ethernet interface will be assigned a dynamic IP address from the LAN port interface of CWR5805. The default IP address of IPv4 DHCP server is 192.168.1.1, and the dynamic IP address range is start from 192.168.1.100 to 192.168.1.250.

### 3.3.3.1 General Setup

In the **General Setup** sub-tab of Network-Interfaces-LAN tab, you can configure the CWR5805 device's network settings e.g., IP address, IP netmask, IP gateway, and DNS server.

As shown in Figure below, the Status field currently displays LAN port interface (br-lan) infomation of Uptime, MAC Address, RX, TX, and IPv4. For a DHCP client, a device connected to a LAN port interface will be assigned an IPv4 address.

### Figure 47. Network > LAN > Common Configuration – Static Address

| LAN            |           |                |                                                                                                    |
|----------------|-----------|----------------|----------------------------------------------------------------------------------------------------|
| Common Confi   | iguratior | ſ              |                                                                                                    |
| General Setup  |           |                |                                                                                                    |
|                | Status    | ළූරි<br>br-lan | Uptime: 1h 29m 32s<br>MAC Address: E2:45:C0:8C:44:41<br>RX: 611.93 KBytes (4442 Packets)<br>TX: 1.12 MBytes (5387 Packets)<br>IPv4: 192.168.1.1/24 |
|                | Protocol  | Static address | ~                                                                                                    |
| IPv4           | address   | 192.168.1.1    |                                                                                                    |
| IPv4           | netmask   | 255.255.255.0  | v                                                                                                    |
| IPv4 b         | oroadcast |                |                                                                                                    |
| Use custom DNS | S servers |                |                                                                                                    |

Table 32. Network > LAN > Common Configuration – Static Address

| Field          | Value                  | Description                                                                                           |
|----------------|------------------------|----------------------------------------------------------------------------------------------------|
| Protocol       | Static address         | The protocol used by the LAN interface. This field currently supports DHCP client and Static address. |
| IPv4 Address   | default: 192.168.1.1   | IPv4 that the router uses on the LAN network.                                                         |
| IPv4 Netmask   | default: 255.255.255.0 | IPv4 netmask is used to define how "large" the LAN                                                    |
|                |                        | network is.                                                                                           |
| IPv4 Gateway   | default: <b>none</b>   | Default IPv4 gateway for LAN network.                                                                 |
| IPv4 Broadcast | default: <b>none</b>   | IP broadcast is used by BOOTP and DHCP clients to                                                     |
|                |                        | find and send requests to their respective servers.                                                   |
| Use Custom     | ip;                    | Specify DNS server for LAN network.                                                                   |
| DNS servers    | default: <b>none</b>   |                                                                                                    |

### 3.3.3.2 DHCP Server

A **DHCP server** is a service that can automatically configure the TCP/IP settings of any device that requests such a service (i.e., connects to the device with the operational DHCP server). If you connect a device that has been configured to obtain an IP address automatically, the DHCP server will lease out an IP address from the available IP pool and the device will be able to communicate within the private network.

The physical network interfaces of Ethernet Adapter (eth1), Wi-Fi 2.4GHz (ATOP\_CWR), and Wi-Fi 5GHz (ATOP\_CWR) are bridged together. In another words, any IPv4 DHCP client devices connected to LAN port interface, wireless 2.4GHz/5GHz AP can be assigned a dynamic IPv4 address in the same network domain of 192.168.1.x. This means that these IPv4 DHCP client devices can communicate with each other via the bridged interface (br-lan).

### 3.3.3.2.1 General Setup

In the **General Setup** inner sub-tab of the DHCP Server section within Network-Interface-LAN tab-All sub tabs, the basic setting of the DHCP server service is available.

### Figure 48. Network > LAN > DHCP Server > General Setup

| DHCP Server         |                                                                   |
|---------------------|-------------------------------------------------------------------|
| General Setup Advar | nced Settings                                                     |
| Disable DHCP        | □ <a> </a> <li>□ Disable <u>DHCP</u> for this interface.</li>     |
| Start               | 100                                                               |
|                     | Obviously constructed address as offset from the network address. |
| Limit               | 150                                                               |
|                     | Maximum number of leased addresses.                               |
| Leasetime           | 12h                                                               |
|                     | Expiry time of leased addresses, minimum is 2 minutes (2m).       |
| Start IP address    | 192.168.1.100                                                     |
|                     |                                                                   |
| End IP address      | 192.168.1.249                                                     |
|                     |                                                                   |

Table 33. Network > LAN > DHCP Server > General Setup

| Field        | Value               | Description                                                                                                    |
|--------------|---------------------|----------------------------------------------------------------------------------------------------|
| Disable DHCP | default: disable    | To enable/disable DHCP server for LAN interface.                                                                                                    |
| Start        | default: 100        | The starting IP address value.                                                                                                    |
| Limit        | default: 150        | Maximum numbers of IP addresses the DHCP server can                                                                                                    |
|              |                     | lease out.                                                                                                    |
| Leasetime    | default: <b>12h</b> | The duration of an IP address lease. Leased out addresses<br>will expire after the amount of time specified in this field and<br>the device that was using the lease will have to request a new<br>DHCP lease. |

### 3.3.3.2.2 Static Leases

The **Static Leases** section is used to reserve specific IP addresses for specific client devices by binding them to their MAC address. This is useful when you have a stationary device connected to a network that need to be reached frequently, e.g., printer, IP phone, etc.

#### Figure 49. Network > LAN > DHCP Server > Static Leases

| Static Leases |             |   |              |          |
|---------------|-------------|---|--------------|----------|
| Hostname      | MAC Address |   | IPv4 Address |          |
|               |             | ~ | ~            | × Delete |
| * Add         |             |   |              |          |

#### Table 34. Network > LAN > DHCP Server > Static Leases

| Field        | Description                                                              |
|--------------|--------------------------------------------------------------------------|
| Hostname     | A custom name that will be linked with the device.                       |
| MAC-Address  | Device's MAC address.                                                    |
| IPv4-Address | The desirable IP address that will be reserved for the specified device. |
| Add          | To add a new static IP leased entry.                                     |

#### 3.3.3.2.3 Advanced Settings

In the **Advanced Settings** inner sub-tab of the DHCP Server section within Network-Interface-LAN tab-All sub tabs, you can configure more complicated setting of the DHCP server service.

#### Figure 50. Network > LAN > DHCP Server > Advanced Settings

| DHCP Server     |                           |                                                                                |                                                                                                  |
|-----------------|---------------------------|--------------------------------------------------------------------------------|--------------------------------------------------------------------------------------------------|
| General Setup   | Adva                      | nced Settings                                                                  |                                                                                                  |
| Dynami<br>DHCP- | c <u>DHCP</u><br>-Options | <ul> <li>Ø Dynamic served.</li> <li>Ø Define addii servers to clier</li> </ul> | tional DHCP options, for example "6,192.168.2.1,192.168.2.2" which advertises different DNS its. |

#### Table 35. Network > LAN > DHCP Server > Advanced Settings

| Field        | Description                                                                  |
|--------------|------------------------------------------------------------------------------|
| Dynamic DHCP | If checked, dynamically allocate DHCP addresses for clients. If not checked, |
|              | only provides service to static IP address clients.                          |
| DHCP-Options | Define additional DHCP options, for example "192.168.2.1,192.168.2.2" which  |
| -            | advertises different DNS servers to clients.                                 |

## 3.3.4 Wireless

In the **Wireless Overview** section within Network-Wifi sub-menu, you can configure wireless access points and choose the method to scan wireless stations. Here, you can disable or enable WiFi interfaces, or configure each WiFi interface in detail by pressing Edit button. The configuration webpage of the selected WiFi interface will be initialized.

In the **Wifi** sub-menu within Network menu, you can manage and configure Wi-Fi Access Points (AP) and Wi-Fi Stations (STA). The CWR5805 device supports **IEEE802.11 a/b/g/n/ac** wireless technologies.

### 3.3.4.1 Wireless Overview

The Wi-Fi 2.4GHz field indicates the status of the Wi-Fi 2.4GHz port interface (wifi0). It contains information about SNR, SSID, mode, bit rate, BSSID, and encryption.

The Wi-Fi 5GHz field indicates the status of the Wi-Fi 5GHz port interface (wifi1). It contains information about SNR, SSID, mode, bit rate, BSSID, and encryption.

Figure 51. Network > Wireless > Wireless Overview

| Wi-Fi 2.4GHz<br>Channel: 6 (2.437 GHz)   Bitrate: 300 Mbit/s                                                                                                    |           | Scan       |
|----------------------------------------------------------------------------------------------------|-----------|------------|
| SSID: ATOP_CWR<br>100% Mode: Access Point<br>Wireless MAC: 00:60:E9:2D:1E:48<br>Encryption: None                                                                 | 🙆 Disabl  | e Z Edit   |
| <ul> <li>SSID: ATOP_Guest24</li> <li>Mode: Access Point</li> <li>Wireless MAC: 06:60:E9:2D:1E:48</li> <li>Encryption: mixed WPA/WPA2 PSK (TKIP, CCMP)</li> </ul> | Ø Disable | E Delete   |
| Wi-Fi 5GHz                                                                                                    | Add Gu    | est 🗋 Scan |
| SSID: ATOP_CWR<br>100% Mode: Access Point<br>Wireless MAC: 00:60:E9:2D:1E:49<br>Encryption: None                                                                 | 💈 Disabl  | e Z Edit   |

Table 36. Network > Wireless > Wireless Overview

| Field          | Description                                                          |
|----------------|----------------------------------------------------------------------|
| Scan           | To scan for available wireless stations within the surrounding area. |
| Enable/Disable | To enable/disable Wi-Fi 2.4GHz/5GHz access point.                    |
| Edit           | To configure Wi-Fi 2.4GHz/5GHz access point in details.              |

Click the **Scan** button to scan the currently available Wi-Fi Access Points in the surrounding area is displayed, as shown in the Figure below. This section will be initialized with you click "Scan" button in the Wireless Overview section.

# Figure 52. Network > Wireless > Wireless Scan

| Wireless Scan                                                                                                    |  |
|----------------------------------------------------------------------------------------------------|--|
| AW5500-Sean-AP1           25%         Channel: 1   Mode: Master   BSSID: 00:60:E9:19:D1:12   Encryption: <u>WPA2PSK</u>                                                                                                    |  |
| ATOP_CWR_sean           100%         Channel: 1   Mode: Master   BSSID: 76:8F:B5:A1:30:A2   Encryption: mixed WPA/WPA2 - PSK                                                                                                    |  |
| 500621           50%         Channel: 6   Mode: Master   BSSID: 60:E3:27:EB:DA:52   Encryption: mixed.WPAAWPA2PSK                                                                                                    |  |
| Image: Wellmarket           Omega: Channel: 11   Mode: Master   BSSID: 80:1F:02:09:00:BA   Encryption: WPA2PSK                                                                                                    |  |
| Image: style="text-align: center;">             RUT_CDB2_2G         Style="text-align: center;">             RUT_CDB2_2G         Style="text-align: center;">             RUT_CDB2_2G         Style="text-align: center;">             RUT_CDB2_2G         Style="text-align: center;">             RUT_CDB2_2G         Style="text-align: center;">             RUT_CDB2_2G         Style="text-align: center;">             RUT_CDB2_2G         Style="text-align: center;">             RUT_CDB2_2G         Style="text-align: center;">             RUT_CDB2_2G         Style="text-align: center;">             RUT_CDB2_2B         Style="text-align: center;">             RUT_CDB2_2B         Style="text-align: center;">             RUT_CDB2_2B         Style="text-align: center;">             RUT_CDB2_2B         Style="text-align: center;">             REMED: REMED: R |  |
| Image: ATOP_22F_4           22%           Channel: 11   Mode: Master   BSSID: B0:6E:BF:6D:63:50   Encryption: WPA2PSK                                                                                                    |  |
| well-02         8%         Channel: 10   Mode: Master   BSSID: A0:AB:1B:BA:C3:3E   Encryption: mixed WPA/WPA2PSK                                                                                                    |  |
| well-01           53%         Channel: 10   Mode: Master   BSSID: BA:52:26:84:CF:53   Encryption: <u>WPA2PSK</u>                                                                                                    |  |

# Table 37. Network > Wireless > Wireless Scan

| Field        | Description                                                                         |  |
|--------------|-------------------------------------------------------------------------------------|--|
| Signal Level | Received Signal Strength Indicatior (RSSI) level measured in percentage.            |  |
| SSID         | The broadcasted SSID of the wireless network that clients will be connected to.     |  |
| Channel      | Currently used Wi-Fi channel by access point.                                       |  |
| Mode         | Current only support Master (access point) mode.                                    |  |
| BSSID        | MAC address. Identify the basic service sets that are 48-bit labels. It conforms to |  |
|              | the MAC-48 convention.                                                              |  |
| Encryption   | Encryption type that Wi-Fi access point use.                                        |  |

# 3.3.4.2 Associated Stations

This section displays a list of all devices and their MAC address that are maintaining connections with your router right now.

## Figure 53. Network > Wireless > Associated Stations

|   | SSID     | MAC Address       | IPv4 Address | Signal  | RX Rate     | TX Rate      |
|---|----------|-------------------|--------------|---------|-------------|--------------|
| 5 | ATOP CWR | 76:63:73:FE:A4:C5 | 192,168,1,12 | -71 dBm | 78.0 Mbit/s | 520.0 Mbit/s |

### Table 38. Network > Wireless > Associated Stations

| Field        | Description                                                          |  |
|--------------|----------------------------------------------------------------------|--|
| MAC Address  | The MAC address of the associated station.                           |  |
| IPv4 Address | The IP address of the associated station.                            |  |
| Signal       | The strength of the wireless between CWR5805 and associated station. |  |
| Rx Rate      | The rate of the received packets from associated station.            |  |
| Tx Rate      | The rate of the sent packets to associated station.                  |  |

### 3.3.4.3 Device Configuration

In the **Device Configuration** webpage of Wireless Overview section within the Network-Wifi sub-menu, you can configure hardware parameters of the Wi-Fi 2.4GHz/5GHz access point, as shown in the Figure below. This section will be initialized when you click on "Edit" button in the Wireless Overview section.

```
Figure 54. Network > Wireless > Edit Wi-Fi AP 2.4GHz
```

| Wi-Fi AP 2.4GHz  | Wi-Fi AP 5GHz                                                                                                    |  |  |
|------------------|----------------------------------------------------------------------------------------------------|--|--|
| Wi-Fi Access     | Point 2.4GHz                                                                                                    |  |  |
| Device Configura | ition                                                                                                    |  |  |
| General Setup    |                                                                                                    |  |  |
| :                | Status Mode: Access Point<br>100% SSID: ATOP_CWR<br>Wireless Mac: 76:8F:B5:A1:30:A2<br>Encryption: mixed WPA/WPA2 PSK (TKIP, CCMP)<br>Channel: 1 (2.412 GHz)<br>Tx Power: 26 dBm<br>Signal: -97 dBm<br>Noise: -95 dBm<br>Bitrate: 300 Mbit/s |  |  |
| Enable wi        | reless 🗹                                                                                                    |  |  |
| Operating freq   | uency N v auto v 40 MHz v                                                                                                    |  |  |

Figure 55. Network > Wireless > Edit Wi-Fi AP 5GHz

| Wi-Fi Access     | Point 5GHz     |                                                                                                    |
|------------------|----------------|----------------------------------------------------------------------------------------------------|
| Device Configura | ition          |                                                                                                    |
| General Setup    |                |                                                                                                    |
| :                | Status de 1009 | Mode: Access Point         % SSID: ATOP_CWR         Wireless Mac: 76:8F:B5:A1:30:A3         Encryption: None         Channel: 36 (5:180 GHz)         Tx Power: 26 dBm         Signal: -97 dBm         Noise: -95 dBm         Bitrate: 866 Mbit/s |
| Enable wi        | reless 🗹       |                                                                                                    |
| Operating freq   | Mode Cha       | annel Bandwidth<br>j (5180 MHz) v 80 MHz v                                                                                                    |

### Table 39. Network > Wireless > Edit Wi-Fi AP 2.4/5GHz

| Field               |        | Value                                | Description                      |
|---------------------|--------|--------------------------------------|----------------------------------|
| Status              |        | -                                    | The status of Wi-Fi              |
|                     |        |                                      | 2.4GHz/5GHz access point,        |
|                     |        |                                      | which contains signal level,     |
|                     |        |                                      | mode, BSSID, encryption,         |
|                     |        |                                      | channel, tx-power, SNR, bit rate |
|                     |        |                                      | info.                            |
| Enable Wireless     |        | disable/enable;                      | To enable/disable Wi-Fi          |
|                     |        | default: disable                     | 2.4GHz/5GHz access point.        |
| Operating Frequency | 2.4GHz | legacy (b/g) mode and N mode         | The wireless protocol used by    |
| -Mode               | 5GHz   | legacy (a) mode, N mode, and AC mode | access point.                    |
| Operating Frequency | 2.4GHz | Auto/1/2/3/4/5/6/7/8/9/10/11;        |                                  |
| -Channel            |        | default: Auto                        |                                  |
|                     | 5GHz   | Auto/36/40/44/48/149/153/157/161/16  |                                  |
|                     |        | 5;                                   |                                  |
|                     |        | default: Auto                        |                                  |
| Operating Frequency | 2.4GHz | 20/40MHz in N mode                   |                                  |
| -Width              | 5GHz   | 20/40 MHz in N mode, and             |                                  |
|                     |        | 20/40/80/160 MHz in AC mode          |                                  |

### 3.3.4.4 Interface Configuration

In the **Interface Configuration** webpage of Wireless Overview section within the Network-Wifi sub-menu, you can configure software parameters of the Wi-Fi 2.4GHz/5GHz access point. This section will be initialized when you click on "Edit" button in the Wireless Overview section.

### 3.3.4.4.1 General Setup

In the **General Setup** sub-tab within the Interface Configuration webpage, you can configure SSID of Wi-Fi 2.4GHz/5GHz Access Points, as shown in the Figure below.

### Figure 56. Network > Wireless > Edit Wi-Fi AP 2.4/5GHz > General Setup

| Interface Config | guratio     |                                                                                       |
|------------------|-------------|---------------------------------------------------------------------------------------|
| General Setup    | Wirel       | s Security MAC-Filter                                                                 |
|                  | <u>SSID</u> | ATOP_CWR                                                                              |
|                  | Mode        | Access Point ~                                                                        |
| Н                | ide SSID    | $\supset$ @ Will render your SSID hidden from other devices that try to scan the area |
|                  |             |                                                                                       |

### Table 40. Network > Wireless > Edit Wi-Fi AP 2.4/5GHz > General Setup

| Field     | Value                 | Description                                                  |
|-----------|-----------------------|--------------------------------------------------------------|
| SSID      | default: ATOP_CWR     | The broadcast SSID of the wireless network that clients will |
|           |                       | be connectd to.                                              |
| Mode      | default: Access Point | Aaccess Point mode only.                                     |
| Hide ssid | default: dissable     | Will render your SSID hidden from other devices that try to  |
|           |                       | scan the area.                                               |

#### 3.3.4.4.2 Wireless Security

In the **Wireless Security** sub-tab within the Interface Configuration webpage, you can configure encryption type that will be used in Wi-Fi Access Point 2.4GHz/5GHz, as shown in the Figure below.

| terface Config | juration | 1            |                  |
|----------------|----------|--------------|------------------|
| General Setup  | Wirele   | ess Security | MAC-Filter       |
| En             | cryption | WPA-PSK/WPA  | 2-PSK Mixed Mc ✓ |
|                | Cipher   | auto         | ~                |
| Кеу            |          |              |                  |
|                | Key      | •••••        |                  |

Table 41. Network > Wireless > Edit Wi-Fi AP 2.4/5GHz > General Setup

| Field      | Value                               | Description                           |
|------------|-------------------------------------|---------------------------------------|
| Encryption | No Encryption/WPA2- /WPA &WPA2/WPA3 | Type of Wi-Fi encryption used.        |
|            | default: No Encryption              |                                       |
| Cipher*    | Auto/Force CCMP/Force TKIP and CCMP | An algorithm for performing           |
|            | default: <b>auto</b>                | encryption or decryption.             |
| Key        | default: none                       | A custom passphrase used for          |
|            |                                     | authentication (at least 8 characters |
|            |                                     | long).                                |

\*: WPA&WPA2 only

### 3.3.4.4.3 MAC-Filter

You can define a rule for what to do with the MAC list you have defined. You can either allow only the listed MACs or allow "ALL" but forbid the listed ones.

#### Figure 58. Network > Wireless > Edit Wi-Fi AP 2.4/5GHz > MAC-Filter

| General Setup Wireless Security MAC-Filter | 114001                     |      |
|--------------------------------------------|----------------------------|------|
|                                            | Wireless Security MAC-Filt | lter |
| MAC-Address Filter Allow listed only       | s Filter Allow listed only | ~    |
| MAC-List                                   | \C-List                    | ~    |

Table 42. Network > Wireless > Edit Wi-Fi AP 2.4/5GHz > MAC-Filter

| Field       | Value                                              | Description               |
|-------------|----------------------------------------------------|---------------------------|
| MAC-Address | disable/Allow listed only/Allow all except listed; | Select MAC address Filter |
| Filter      | default: <b>disable</b>                            | mode.                     |
| MAC-List    | MAC;                                               | Input MAC list.           |
|             | default: <b>none</b>                               |                           |

### 3.3.5 Mesh

In **Whole Home Mesh System** webpage, you can build the mesh network with others CWR5805 device(s). The mesh network must have at least one Central Access Point (CAP) mode CWR5805 device and one Access Point mode CWR5805 device connecting to each other. These settings can be configured in this webpage for CAP mode and AP mode, respectively.

| Mesh Settings                  |             |   |
|--------------------------------|-------------|---|
| Whole Home Mes                 | h System    |   |
| Configuration of Whole Home Me | sh Features |   |
| Basic Settings                 |             |   |
| Mesh Enable                    |             |   |
| Mode                           | Router ~    |   |
| SSID                           | ATOP_CWR    |   |
| WPA2-PSK Key                   | •••••       | ø |
|                                |             |   |

# Table 43. Network > Mesh > Basic Settings

| Field        | Value                   | Description                                        |
|--------------|-------------------------|----------------------------------------------------|
| Mesh Enable  | Disable/Enable;         | To enable/disable mesh feature.                    |
|              | default: <b>disable</b> |                                                    |
| Mode         | Router/Satellite;       | Select mesh mode of Central Access Point or Access |
|              | default: Router         | Point.                                             |
| SSID         | default: ATOP_CWR       | The broadcasted SSID of the mesh network. Both CAP |
|              |                         | mode and AP mode CWR5805 devices must be set to    |
|              |                         | the same ESSID.                                    |
| WPA2-PSK Key | default: ATOP_CWR       | Specifies the encryption key of WPA2-PSK. Both CAP |
|              |                         | mode and AP mode CWR5805 devices must use the      |
|              |                         | same WPA2-PSK key.                                 |

# 3.3.6 IPv6

In IPv6 webpage, you can management the IPv6 IP settings.

Figure 60. Network > IPv6

| Pv6 WAN settings |        |   |  |
|------------------|--------|---|--|
| Disable          |        |   |  |
| Protocol         | Static |   |  |
| IPv6 address     |        |   |  |
| Gateway          |        |   |  |
| Prefix length    |        |   |  |
| DNS server       |        | 1 |  |
|                  |        |   |  |

# Table 44. Network > IPv6

| Field         | Value                | Description                                                  |
|---------------|----------------------|--------------------------------------------------------------|
| Disable       | Disable/Enable;      | Check Disable box to disable IPv6.                           |
|               | default: Enable      |                                                              |
| Protocol      | DHCPv6/Static;       | The protocol used by the WAN interface.                      |
|               | default: DHCPv6      |                                                              |
| IPv6 address  | ip6;                 | Your router's address on the WAN network.                    |
|               | default: <b>none</b> |                                                              |
| Gateway       | ip6;                 | The IPv6 address gateway of this interface. An interface's   |
|               | default: <b>none</b> | gateway is the default next hop address to access other      |
|               |                      | networks.                                                    |
| Prefix length | integer [1 - 64];    | Like an IPv4 subnet mask, IPv6 uses an address prefix to     |
|               | default: <b>none</b> | represent the network address.                               |
| DNS server    | ip6;                 | By entering custom DNS servers, the router will take care of |
|               | default: <b>none</b> | the host name resolution. You can enter multiple DNS         |
|               |                      | servers to provide redundancy in case one of the servers     |
|               |                      | fails.                                                       |

# 3.3.7 VLAN

On this page you can configure your Virtual LAN settings.

# 3.3.7.1 Interface Based

Figure 61. Network > VLAN > Interface Based

| Interface Based | Port Based                              |           |          |
|-----------------|-----------------------------------------|-----------|----------|
| 802.1Q VLAN     | l i i i i i i i i i i i i i i i i i i i |           |          |
| VLAN ID         |                                         | Interface |          |
| 2               |                                         | eth1 ~    | × Delete |
| Add 1           |                                         |           |          |

## Table 45. Network > VLAN > Interface Based

| Field     | Value                | Description                                |
|-----------|----------------------|--------------------------------------------|
| VLANID    | integer [1 - 4094];  | VLAN Identification number.                |
|           | default: <b>none</b> |                                            |
| Interface | eth0/eth1            | Select to which interface will be applied. |
|           | default: <b>none</b> |                                            |

## 3.3.7.2 Port Based

The Port Based VLAN section allows you to create Port based and Tag based VLAN networks.

| Interface Based Port B | ased  |            |          |       |       |          |
|------------------------|-------|------------|----------|-------|-------|----------|
| 802.1Q VLAN            |       |            |          |       |       |          |
| VLAN ID                | LAN 1 | LAN 2      | LAN 3    | LAN 4 | WAN   |          |
| 3                      | off 🗸 | untagged V | tagged V | off 🗸 | off 🗸 | x Delete |
| 1 Add                  |       |            |          |       |       |          |

#### Table 46. Network > VLAN > Port Based

| Field         | Values                   | Description                                              |
|---------------|--------------------------|----------------------------------------------------------|
| VLAN ID       | [1 to 4094];             | VLAN Identification number.                              |
|               | default: <b>none</b>     |                                                          |
| LAN/WAN ports | Off   Untagged           | Select which Ethernet ports and how you want to use them |
|               | Tagged;                  | with your VLAN.                                          |
|               | default: <b>untagged</b> | <ul> <li>Tagged - used for tag-based VLAN.</li> </ul>    |
|               |                          | <ul> <li>Untagged - used for port-based VLAN.</li> </ul> |
|               |                          | Off - disables the port.                                 |

# 3.3.8 LB (Load Balancing) and Failover

**Load balancing (LB)** lets yous create rules that divide traffic between different interfaces. In this case, there are the WAN and the Mobile interfaces. The LB mechanism provides the data traffic balancing control between WAN and 5G/LTE connection.

The **Failover** mechanism provides the data traffic redirection to the Mobile port interface while the WAN interface is disconnected, and versa.

### 3.3.8.1 Overview Tab

The **Overview** tab contains the Interface Status and Detailed Status sub-tabs which shows the current status info of each configuread Multi-WAN interfaces.

Figure 63. Network > LB and Failover > Overview

|                                                                      | -                                                                                                    |
|----------------------------------------------------------------------|----------------------------------------------------------------------------------------------------|
|                                                                      | ware (ath0) mobile (version 0, 1)                                                                                                    |
|                                                                      | Online (tracking active) Online (tracking active)                                                                                                    |
|                                                                      |                                                                                                    |
|                                                                      |                                                                                                    |
| AN LOad Bal                                                          | icing Log                                                                                                    |
|                                                                      |                                                                                                    |
| Last 50 MWAN s                                                       | stemlog entries. Newest entries sorted at the top :                                                                                                    |
|                                                                      |                                                                                                    |
| 00848 2021-11-                                                       | ) 15:23:02 user.notice mwan3: ifup interface wan (eth0)                                                                                                    |
| 00798 2021-11-                                                       | 0 15:20:20 user.notice mwan3: ifdown interface wan (unknown)                                                                                                    |
| 00699 2021-11-                                                       | 2 15:14:40 user.notice mwan3: ifup interface mobile (wwan0_1)                                                                                                    |
| 00690 2021-11-                                                       | 2 15:14:37 user.notice mwan3: ifdown interface mobile (wwan0_1)                                                                                                    |
| 00664 2021-11-                                                       | ) 15:14:35 user.notice mwan3track: Interface mobile (wwan0_1) is offline                                                                                                    |
|                                                                      |                                                                                                    |
| 00663 2021-11-                                                       | / 15:14:34 User.hotice mwan3: lidown interface wan (ethu)                                                                                                    |
| 00663 2021-11-                                                       | / 15:41:39 uBer.notice mwan5; ifdown interface whan (etnu)<br>15:14:13 uBer.notice mwan5; ifdown interface mohile (unknown)                                                                                                    |
| 00663 2021-11-<br>00658 2021-11-<br>00643 2021-11-                   | / JDIAISS UBBERNOTICE MMANDI LICEVAN INTERTAGE WAN (ETNU)<br>) 15:14:32 UBBERNOTICE MMANDI IÉGOWN INTERFACE MODILE (UNKNOMN)<br>) 15:14:23 UBBERNOTICE MMANDIKI INTERFACE WAN (ETNU) IS OFFIINE                                                       |
| 00663 2021-11-<br>00658 2021-11-<br>00643 2021-11-<br>00616 2021-11- | / Jossios user_notice manas: indown interface wam (etnu)<br>15:14:22 user_notice mana]: ifdown interface mohile (unknown)<br>15:14:23 user_notice mana]: ifdy interface mohile (wanc)_1<br>15:14:20 user_notice mana]: ifdy interface mohile (wanc)_1 |

### Table 47. Network > LB and Failover > Overview

| Field          | Description                                                                   |
|----------------|-------------------------------------------------------------------------------|
| wan (eth0)     | Current multi-wan status (Online/Offline/Disabled) of the WAN port interface. |
| mobile (wwan0) | Current multi-wan status (Online/Offline/Disabled) of the mobile interface.   |

The WAN Interface Syslog (Systemlog) section shows recent Multi-WAN interface log messages.

In Detailed Status sub-tab, the Multi-WAN interfaces status, configured policies, actived rules, and local connected networks information are displayed.

### 3.3.8.2 Configuration

The **Configuration** tab consists of five sub-tabs, which are General, Interfaces, Members, Policies, and rules.

### 3.3.8.2.1 General

In **General** sub-tab, the load balancing feature is disabled by default. You can check the Enable field to start the load balancing service.

### Figure 64. Network > LB and Failover > Configuration > General

| Overview Configuration                    |
|-------------------------------------------|
| General Interfaces Members Policies Rules |
| Seneral Configuration                     |
|                                           |
| Enable 🛛 Enable load balancing or not     |
|                                           |

#### Table 48. Network > LB and Failover > Configuration > General

| Field   | Value                   | Description                            |
|---------|-------------------------|----------------------------------------|
| Enabled | default: <b>disable</b> | Enable/Disable load balancing service. |

## 3.3.8.2.2 Interfaces - Overivew

In **Interfaces** sub-tab, you can configure each WAN/Mobile interface uder Interfaces section and defines how each WAN/Mobile interface is tested for up/down status. Each interface section must have a name that corresponds with the interface name in your network configuration.

Figure 65. Network > LB and Failover > Configuration > Interfaces

| Overview   | Configura  | tion                                                   |                      |            |              |               |                |              |              |        |        |
|------------|------------|--------------------------------------------------------|----------------------|------------|--------------|---------------|----------------|--------------|--------------|--------|--------|
| General    | Interfaces | Members Po                                             | licies Rules         |            |              |               |                |              |              |        |        |
| Interface  | es Config  | guration                                               |                      |            |              |               |                |              |              |        |        |
| Interfaces |            |                                                        |                      |            |              |               |                |              |              |        |        |
| Interface  | Enabled    | Tracking IP                                            | Tracking reliability | Ping count | Ping timeout | Ping interval | Interface down | Interface up | Metric Error | s Sort |        |
| wan        | Yes        | 8.8.4.4<br>8.8.8.8<br>208.67.222.222<br>208.67.220.220 | 2                    | 1          | 2s           | 5s            | 3              | 8            | 0            | • •    | Z Edit |
| mobile     | Yes        | 8.8.8.8<br>208.67.220.220                              | 1                    | 1          | 2s           | 5s            | 3              | 8            | 99           | • •    | Z Edit |

### Table 49. Network > LB and Failover > Configuration > Interfaces

| Field                | Description                                                                           |
|----------------------|---------------------------------------------------------------------------------------|
| Interface            | The interface name as shown in Network -> Interfaces list (if using a PPPoE           |
|                      | interface, the interface name specified here should be the underlying                 |
|                      | interface name, not the "pppoe" interface name).                                      |
| Enabled              | Enable/Disable load balancing service on this interface.                              |
| Tracking IP          | The hosts to test if interface is still alive. If this value is missing the interface |
|                      | is always considered up.                                                              |
| Tracking Reliability | Number of tracking IP hosts that must reply for the test to be considered as          |
|                      | successful. Ensure that there are at least these many tracking IP hosts               |
|                      | defined, or the interface will always be considered down.                             |
| Ping Count           | Number of checks to send to each host with each test.                                 |
| Ping Timeout         | Number of seconds to wait for an echo-reply after an echo-request.                    |
| Ping Interval        | Number of seconds between each test.                                                  |
| Interface down       | Number of failed tests to considered link as dead.                                    |
| Interface Up         | Number of successful tests to considered link as alive.                               |
| Metric               | The metric value of this interface.                                                   |
| Sort                 | To sort the port forward rules. The top classification rule means highest             |
|                      | priority.                                                                             |

# 3.3.8.2.3 Interfaces - Configuration

Figure 66. Network > LB and Failover > Configuration > Interfaces > Edit

| Overview | Configurat        | ion                |                 |                                                                               |
|----------|-------------------|--------------------|-----------------|-------------------------------------------------------------------------------|
| General  | Interfaces        | Members            | Policies        | Rules                                                                         |
| nterface | es Config         | uration -          | wan             |                                                                               |
|          | Enabled           | Yes                |                 | $\checkmark$                                                                  |
|          | Tracking IP       | 8.8.4.4            |                 | ×                                                                             |
|          |                   | 8.8.8.8            |                 | ×                                                                             |
|          |                   | 208.67.222.22      | 2               | ×                                                                             |
|          |                   | 208.67.220.22      | 0               | <b>1</b>                                                                      |
| Tra      | cking reliability | always online      |                 |                                                                               |
|          | , j               | Acceptable         | e values: 1-10  | 00. This many Tracking IP addresses must respond for the link to be deemed up |
|          | Ping count        | 1                  |                 | ~                                                                             |
|          | Ping timeout      | 2 seconds          |                 | *                                                                             |
|          | Ping interval     | 5 seconds          |                 | ~                                                                             |
|          | Interface down    | 3                  |                 | $\checkmark$                                                                  |
|          |                   | Interface v        | vill be deemed  | d down after this many failed ping tests                                      |
|          | Interface up      | 8                  |                 | ~                                                                             |
|          |                   | Owned in           | terface will be | e deemed up after this many successful ping tests                             |
|          | Metric            | 0<br>@ This displa | ays the metric  | c assigned to this interface in /etc/config/network                           |

| Table 50. Network > LB and Failover | > Configuration | > Interfaces | > Edit |
|-------------------------------------|-----------------|--------------|--------|
|-------------------------------------|-----------------|--------------|--------|

| Field          | Value                    | Description                                            |
|----------------|--------------------------|--------------------------------------------------------|
| Enabled*       | no/yes;                  | Enable/Disable load balancing service on this          |
|                | default: <b>no</b>       | nterface.                                              |
| Tracking IP    | ip;                      | The hosts to test if interface is still alive. If this |
|                | default: 8.8.8.8/8.8.4.4 | value is missing the interface is always considered    |
|                |                          | up.                                                    |
| Tracking       | integer [1 – 100];       | Number of tracking IP hosts that must reply for the    |
| Reliability    | default: <b>1</b>        | test to be considered as successful. Ensure that       |
|                |                          | there are at least these many tracking IP hosts        |
|                |                          | defined, or the interface will always be considered    |
|                |                          | down.                                                  |
| Ping Count     | integer [1 – 5];         | Number of checks to send to each host with each        |
|                | default: <b>1</b>        | test.                                                  |
| Ping Timeout   | intger [ 1 – 10];        | Number of seconds to wait for an echo-reply after      |
|                | default: <b>1</b>        | an echo-request.                                       |
| Ping Interval  | 1/3/5/10/20/30 seconds   | Number of seconds between each test.                   |
|                | 1/5/10/15/30 minitues    |                                                        |
|                | 1 hour                   |                                                        |
|                | default: 2 seconds       |                                                        |
| Interface down | integer [1 – 10];        | Number of failed tests to considered link as dead.     |
|                | default: <b>3</b>        |                                                        |
| Interface Up   | integer [1 – 10];        | Number of successful tests to considered link as       |
|                | default: <b>8</b>        | alive.                                                 |
| Metric         | Same as configured       | The metric value of this interface.                    |

# 3.3.8.2.4 Members – Overview

Each member represents an interface with a metric and a weight value. Members are referenced in policies to define a pool of interfaces with corresponding metric and load-balancing weight. Members cannot be used for rules directly.

|--|

| Overview Configuration              |           |        |        |      |                 |
|-------------------------------------|-----------|--------|--------|------|-----------------|
| General Interfaces Members Policies | Rules     |        |        |      |                 |
| Members Configuration               |           |        |        |      |                 |
| Members                             |           |        |        |      |                 |
| Member                              | Interface | Metric | Weight | Sort |                 |
| wan_m1_w3                           | wan       | 1      | 3      | • •  | 🧭 Edit 💌 Delete |
| wan_m2_w3                           | wan       | 2      | 3      | •    | Z Edit Edit     |
| mobile_m1_w2                        | mobile    | 1      | 2      | • •  | Z Edit 🗶 Delete |
| mobile_m2_w2                        | mobile    | 2      | 2      | • •  | Edit Edit       |
| tin Add                             |           |        |        |      |                 |

### Table 51. Network > LB and Failover > Configuration > Members

| Field     | Description                                                                               |
|-----------|-------------------------------------------------------------------------------------------|
| Member    | A name to define this member profile.                                                     |
| Interface | Member applies to this interface (use the same interface name as used in the Interface    |
|           | Configuration section, above).                                                            |
| Metric    | Members within one policy with a lower metric have precedence over higher metric members. |
| Weight    | Members with same metric will distribute load based on this weight value.                 |

# 3.3.8.2.5 Member – Configuration

| Figure 68   | Network > | I B and | Failover > | Configuration > | Members | Fdit |
|-------------|-----------|---------|------------|-----------------|---------|------|
| i iquie 00. | NELWOIK - | LD anu  |            | conniguration 2 |         | Luit |

| terfaces  | Nembers Policies Rul                                           | les                                                                                                    |
|-----------|----------------------------------------------------------------|----------------------------------------------------------------------------------------------------|
| Configu   | ation - wan m1 w4                                              |                                                                                                    |
|           |                                                                | 4                                                                                                    |
| Interface | an 🗸                                                           |                                                                                                    |
| Metric    |                                                                |                                                                                                    |
| Weight    | Acceptable values: 1-1000. De<br>Acceptable values: 1-1000. De | efaults to 1 if not set                                                                                     |
|           | Interface w<br>Metric 1<br>Weight 4                            | Interface wan<br>Metric 1<br>@ Acceptable values: 1-1000. De<br>Weight 4<br>@ Acceptable values: 1-1000. De |

#### Table 52. Network > LB and Failover > Configuration > Members > Edit

| Field     | Value                                    | Description                                                                                                    |
|-----------|------------------------------------------|----------------------------------------------------------------------------------------------------|
| Interface | wan/mobile;<br>default: <b>wan</b>       | The VRRP interface.                                                                                                    |
| Metric    | integer [1 – 1000];<br>default: <b>1</b> | The metric value of this interface.<br>Larger number means higher priority.<br>Used as a sorting measure. If a packet routed with two rules, the<br>higher metric will be chosen first. |
| Weight    | integer [1 – 1000];<br>default: 4        | Smaller number means lower weight.                                                                                                    |

#### 3.3.8.2.6 Policies - Overview

**Policies** define how traffic is routed through different WAN interfaces. Every policy has at least one or more members assigned to it, which defines the policy's traffic behavior. If a policy has a single member, traffic will only go out thorugh that member. If a policy has more than one member, it wills either load-balance among members or use one member as a primary but fail-over to another, depending on how the members are configured.

If there is more than one member assigned to a policy, members within the policy with a lower metric have precedence over higher metric members. Members with the same metric will load-balance. Load-balancing members (with same metric) will distribute load based on assigned weights values.

Figure 69. Network > LB and Failover > Configuration > Policies

| Overview Configuration     |                           |                      |             |               |
|----------------------------|---------------------------|----------------------|-------------|---------------|
| General Interfaces Members | Policies Rules            |                      |             |               |
| Policies Configuration     |                           |                      |             |               |
| Policies                   |                           |                      |             |               |
| Policy                     | Members assigned          | Last resort          | Errors Sort |               |
| wan_only                   | wan_m1_w3                 | unreachable (reject) |             | Z Edit Elete  |
| mobile_only                | mobile_m1_w2              | unreachable (reject) | •           | Edit 🗶 Delete |
| balanced                   | wan_m1_w3<br>mobile_m1_w2 | unreachable (reject) | • •         | Edit 🗶 Delete |
| wan_mobile                 | wan_m1_w3<br>mobile_m2_w2 | unreachable (reject) | • •         | Edit 🗷 Delete |
| mobile_wan                 | wan_m2_w3<br>mobile_m1_w2 | unreachable (reject) | • •         | Z Edit Elit   |
| Add 👔                      |                           |                      |             |               |

## Table 53. Network > LB and Failover > Configuration > Policies

| Field           | Description                                                                                                    |
|-----------------|----------------------------------------------------------------------------------------------------|
| Policy          | A name to define this policy profile.                                                                                                    |
| Member Assigned | Member's name which is assigned to this policy.                                                                                                    |
| Last Resort     | If traffic rule that matches a policy, but all the members (interfaces) for that policy are down, the exit strategy for that policy will defaults to |
|                 | "unreachable". Valid values are: blackhole, unreachable or default.                                                                                  |

## 3.3.8.2.7 Policies – Configuration

Figure 70. Network > LB and Failover > Configuration > Policies > Edit/Add

| Overview | Configurat  | ion                  |                                                           |
|----------|-------------|----------------------|-----------------------------------------------------------|
| General  | Interfaces  | Members Polic        | licies Rules                                              |
| Policies | Configu     | ration - wan_o       | only                                                      |
|          | Member used | wan_m1_w4            | ~ 🛅                                                       |
|          | Last resort | unreachable (reject) | ~                                                         |
|          |             | When all policy me   | nembers are offline use this behavior for matched traffic |
|          |             |                      |                                                           |

Table 54. Network > LB and Failover > Configuration > Policies > Edit/Add

| Field       | Description                                                                         |
|-------------|-------------------------------------------------------------------------------------|
| Member used | The member assigned to this policy.                                                 |
| Last resort | Determine the fallback routing behaviour if all WAN members in the policy are down. |

# 3.3.8.2.8 Rules - Overview

A rule describes what traffic to match and what policy to assign for that traffic.

Figure 71. Network > LB and Failover > Configuration > Rules

| Overview     | Configuration |            |              |                     |                  |          |        |                |         |                 |        |      |               |
|--------------|---------------|------------|--------------|---------------------|------------------|----------|--------|----------------|---------|-----------------|--------|------|---------------|
| General      | Interfaces N  | lembers Po | licies Rules |                     |                  |          |        |                |         |                 |        |      |               |
| Rules Co     | onfiguration  | n          |              |                     |                  |          |        |                |         |                 |        |      |               |
| Traffic Rule | S             |            |              |                     |                  |          |        |                |         |                 |        |      |               |
| Rule         | Source        | address S  | ource port E | Destination address | Destination port | Protocol | Sticky | Sticky timeout | IPset   | Policy assigned | Errors | Sort |               |
| youtub       | e             | _          | -            | _                   | 80,443           | tcp      | Yes    | 600s           | youtube | balanced        |        | ••   | Z Edit Delete |
| https        |               | _          | _            | _                   | 443              | tcp      | Yes    | 600s           | _       | balanced        |        | • •  | Z Edit Delete |
| default_r    | rule          | _          | _            | 0.0.0/0             | _                | all      | No     | _              | _       | balanced        |        | • •  | Z Edit Delete |
|              |               | Add 🚹      |              |                     |                  |          |        |                |         |                 |        |      |               |

Table 55. Network > LB and Failover > Configuration > Rules

| Field          | Description                                                                         |
|----------------|-------------------------------------------------------------------------------------|
| Rule           | A name to define this rule profile.                                                 |
| Source Address | Match traffic from the specified source IP address.                                 |
| Source Port    | Match traffic from the specified source port or port range, if relevant protocol is |
|                | specified.                                                                          |
| Source Address | Match traffic from the specified source IP address.                                 |
| Source Port    | Match traffic from the specified source port or port range, if relevant protocol is |
|                | specified.                                                                          |
| Dest. Address  | Match traffic directed to the specified destination IP address.                     |
| Dest. Port     | Match traffic directed to the given destination port or port range, if relevant     |
|                | protocol is specified.                                                              |
| Protocol       | Match traffic using the given protocol. Can be one of TCP, UDP, ICMP or all or it   |
|                | can be a numeric value, representing one of these protocols or a different one.     |
| Sticky         | Allow traffic from the same source IP address within the timeout limit to use       |
|                | same WAN interface as prior session.                                                |
| Sticky Timeout | Stickiness timeout value in seconds.                                                |

| Overview | Configurat       | ion                             |                            |                                                                                                  |
|----------|------------------|---------------------------------|----------------------------|--------------------------------------------------------------------------------------------------|
| General  | Interfaces       | Members                         | Policies                   | Rules                                                                                            |
| Rules Co | onfigurat        | ion - http                      | S                          |                                                                                                  |
| :        | Source address   |                                 |                            |                                                                                                  |
|          |                  | Supports C                      | IDR notation               | on (eg "192.168.100.0/24") without quotes                                                        |
|          | Source port      |                                 |                            |                                                                                                  |
|          |                  | May be ent<br>without quotes    | ered as a sir              | single or multiple port(s) (eg "22" or "80,443") or as a portrange (eg "1024:2048")              |
| Dest     | ination address  | Supports C                      | IDR notation               | on (ea "192, 168, 100, 0/24") without auotes                                                     |
| I        | Destination port | 443                             |                            |                                                                                                  |
|          |                  | May be ent<br>without quotes    | ered as a sir<br>s         | single or multiple port(s) (eg "22" or "80,443") or as a portrange (eg "1024:2048")              |
|          | Protocol         | tcp                             |                            | *                                                                                                |
|          |                  | View the co                     | ontents of /et             | etc/protocols for protocol descriptions                                                          |
|          | Sticky           | Yes                             |                            | ~                                                                                                |
|          |                  | Traffic from<br>will use the sa | the same so<br>me WAN into | source IP address that previously matched this rule within the sticky timeout period<br>nterface |
|          | Sticky timeout   |                                 |                            |                                                                                                  |
|          |                  | Seconds. A                      | cceptable va               | values: 1-1000000. Defaults to 600 if not set                                                    |
|          | IPset            |                                 |                            |                                                                                                  |
|          |                  | Name of IP                      | set rule. Red              | equires IPset rule in /etc/dnsmasq.conf (eg "ipset=/youtube.com/youtube")                        |
|          | Policy assigned  | balanced                        |                            |                                                                                                  |

Figure 72. Network > LB and Failover > Configuration > Rules > Edit/Add

Table 56. Network > LB and Failover > Configuration > Rules > Edit/Add

| Field            | Value                  | Description                                             |
|------------------|------------------------|---------------------------------------------------------|
| Source Address   | IP/submask;            | Match traffic from the specified source IP address.     |
|                  | default: <b>none</b>   |                                                         |
| Source Port      | port;                  | Match traffic from the specified source port or port    |
|                  | default: <b>none</b>   | range, if relevant protocol is specified.               |
| Destination      | IP/submask;            | Match traffic directed to the specified destination IP  |
| Address          | default: <b>none</b>   | address.                                                |
| Destination Port | port;                  | Match traffic directed to the given destination port or |
|                  | default: <b>none</b>   | port range, if relevant protocol is specified.          |
| Protocol         | TCP/UDP/ICMP;          | Match traffic using the given protocol. Can be one of   |
|                  | default: TCP           | TCP, UDP, ICMP or all or it can be a numeric value,     |
|                  |                        | representing one of these protocols or a different one. |
| Sticky           | default: yes           | Allow traffic from the same source IP address within    |
|                  |                        | the timeout limit to use same WAN interface as prior    |
|                  |                        | session.                                                |
| Sticky Timeout   | integer [1 - 1000000]; | Stickiness timeout value in seconds.                    |
|                  | default: 600           |                                                         |
| IPset            | string;                | Match traffic directed at the given destination domain  |
|                  | default: <b>none</b>   | name address to an ipset set.                           |
| Policy assigned  | default: halanood      | Type of the policy assigned.                            |
|                  |                        |                                                         |
| 1                |                        |                                                         |

### 3.3.9 Firewall

The CWR5805 device uses a standard Linux **iptables** package as its firewall, which uses routing chains and policies to facilitate control over inbound and outbound traffic.

### 3.3.9.1 General Settings

### 3.3.9.1.1 General Configuration

The **General Settings** tab is used to configure the main policies of the CWR5805 device's firewall. The firewall creates zones over network interfaces to control network traffic flow.

The value's explanation of Input, Output, and Forward fields as below:

- Accept packet gets to continue down to the next chain.
- Drop packet is stopped and deleted.
- Reject packet is stopped, deleted and, differently from Drop, an ICMP packet containing a message.

Figure 73. Network > Firewall > General Settings

| Port Forwards | Traffic Rules | Attack Prevention                                                                                                    |
|---------------|---------------|----------------------------------------------------------------------------------------------------|
| gs            |               |                                                                                                    |
| tion          |               |                                                                                                    |
| ction 🗹       |               |                                                                                                    |
| kets          |               |                                                                                                    |
| nput accept   | ~             |                                                                                                    |
| accept        | ~             |                                                                                                    |
| ward reject   | ~             |                                                                                                    |
|               |               |                                                                                                    |
|               | Port Forwards | Port Forwards     Traffic Rules       ICS     Instant       attion     Instant       accept     Instant       attput     accept       ward     reject |

Table 57. Network > Firewall > General Settings

| Field                       | Value            | Description                                                                     |
|-----------------------------|------------------|---------------------------------------------------------------------------------|
| Enable SYN-flood Protection | default: enable  | To enable/disable SYN-flood protection.                                         |
| Drop Invalid Packets        | default: disable | A "Drop" action is performed on a packet that is determined to be invalid.      |
| Input                       | default: accept  | Action that is to be performed for packets that pass through the Input chain.   |
| Output                      | default: accept  | Action that is to be performed for packets that pass through the Output chain.  |
| Forward                     | default: reject  | Action that is to be performed for packets that pass through the Forward chain. |

# 3.3.9.1.2 Zones Configuration

| Figure 74. I | Network > Firewall > | General Settings > | Zone Configuration |
|--------------|----------------------|--------------------|--------------------|
|              |                      |                    |                    |

| $Zone \Rightarrow Forwardings$ | Input    | Output   | Forward  | Masquerading | MSS clamping |        |          |
|--------------------------------|----------|----------|----------|--------------|--------------|--------|----------|
| lan: lan: 🧾 🙊 🙊 🏦 ⇒ 🛛 wan      | accept 🗸 | accept 🗸 | accept 🗸 |              |              | Z Edit | 💌 Delete |
| wan: wan: 🛃 mobile: 🛃 ⇒ REJECT | reject 🗸 | accept 🗸 | reject 🗸 |              |              | Z Edit | 💌 Delete |

Table 58. Network > Firewall > General Settings > Zone Configuration

| Field                     | Description                                                                                                    |
|---------------------------|----------------------------------------------------------------------------------------------------|
| Zone <b>→</b> Forwardings | The zone forwarding contains the source zone from which data packets will<br>redirected from, and the destination zone to which data packets will be<br>redirected to. |
| Input                     | Action that is to be performed for packets that pass through the Input chain.                                                                                          |
| Output                    | Action that is to be performed for packets that pass through the Output chain.                                                                                         |
| Forward                   | Action that is to be performed for packets that pass through the Forward chain.                                                                                        |
| Masquerading              | Specifies whether outgoing zone traffic should be masqueraded. This is typically enabled on the WAN zone.                                                              |
| MSS Clamping              | To enable/disable MSS clamping for outgoing zone traffic.                                                                                                    |

### 3.3.9.1.3 Zones Configuration - Zone "lan"

Choose the firewall zone that you want to assign to the LAN interface or select "unspecified" to remove the LAN interface from the associated zone, or fill out the create field to define a new zone and attach it to the LAN interface.

| <b>-</b> : | 76   | Manual   |             |                     | 7 ^ f: +!              | 7 /   | "1 " |
|------------|------|----------|-------------|---------------------|------------------------|-------|------|
| FIGUIDE    | 15   | NATWORKS | FILEW/211 > | I-energi Settinde S | ZONE L'ONTINUITATION > | ZONA  | l an |
| IUUUUC     | / U. |          |             |                     |                        | 20110 | Lan  |
|            |      |          |             |                     |                        |       |      |

| rt Forwards Traffic Rules Attack Prevention                                                                                                    |
|----------------------------------------------------------------------------------------------------|
| ion - Zone "lan"                                                                                                    |
|                                                                                                    |
|                                                                                                    |
| operties of "lan". The input and output options set the default policies for traffic entering and leaving this zone while the forward<br>rwarded traffic between different networks within the zone. Covered networks specifies which available networks are members of |
| dvanced Settings                                                                                                    |
| lan                                                                                                    |
| accept 🗸                                                                                                    |
| accept 🗸                                                                                                    |
| accept                                                                                                    |
|                                                                                                    |
|                                                                                                    |
| Ian: 温 微 微 微                                                                                                    |
| mobile: 🖉                                                                                                    |
| wan: 🔊                                                                                                    |
| □ xl2tpd:                                                                                                    |
|                                                                                                    |
|                                                                                                    |

## Table 59. Network > Firewall > General Settings > Zone Configuration > Zone "Lan"

| Field                     | Description                                                                                                    |
|---------------------------|----------------------------------------------------------------------------------------------------|
| Zone <b>→</b> Forwardings | The zone forwarding contains the source zone from which data packets will redirected from, and the destination zone to which data packets will be redirected to. |
| Input                     | Action that is to be performed for packets that pass through the Input chain.                                                                                    |
| Output                    | Action that is to be performed for packets that pass through the Output chain.                                                                                   |
| Forward                   | Action that is to be performed for packets that pass through the Forward chain.                                                                                  |
| Masquerading              | Specifies whether outgoing zone traffic should be masqueraded. This is typically enabled on the WAN zone.                                                        |
| MSS Clamping              | To enable/disable MSS clamping for outgoing zone traffic.                                                                                                    |

# Figure 76. Network > Firewall > General Settings > Zone Configuration > Zone "Lan" > Inter-Zone Forwarding

| Inter-Zone Forwarding                                                                                                    |
|----------------------------------------------------------------------------------------------------|
| The options below control the forwarding policies between this zone (lan) and other zones. Destination zones cover forwarded traffic originating from "lan".<br>Source zones match forwarded traffic from other zones targeted at "lan". The forwarding rule is unidirectional, e.g. a forward from lan to wan does not imply a<br>permission to forward from wan to lan as well. |
| Allow forward to destination zones:                                                                                                    |
| Allow forward from source zones: wan: 💭 mobile: 🐊                                                                                                    |
|                                                                                                    |

### 3.3.9.1.4 Zone Configuration-WAN

In the Firewall Setting sub-tab of Network-Interfaces-WAN tab, you can assign a firewall zone to the WAN interface.

Figure 77. Network > Firewall > General Settings > Zone "wan"

| Port Forwards Traffic Rules Attack Prevention                                                                                                    |
|----------------------------------------------------------------------------------------------------|
| ration - Zone "wan"                                                                                                    |
|                                                                                                    |
| ion properties of "wan". The input and output options set the default policies for traffic entering and leaving this zone while the forward<br>for forwarded traffic between different networks within the zone. Covered networks specifies which available networks are members of<br>the source of the source of the sou |
| Advanced Settings                                                                                                    |
| lame wan                                                                                                    |
| Input reject ~                                                                                                    |
| utput accept 🗸                                                                                                    |
| ward reject 🗸                                                                                                    |
| ading 🔽                                                                                                    |
| nping 🔽                                                                                                    |
| vorks 🔲 Ian: 🛃 🙊 🙊 🉊                                                                                                    |
| 🗹 mobile: 🔊                                                                                                    |
| Van: 🖉                                                                                                    |
|                                                                                                    |
|                                                                                                    |
#### Table 60. Network > Firewall > General Settings > Zone "wan" > Inter-Zone Forwarding

| The options below control the forv<br>Source zones match forwarded tr<br>permission to forward from wan to | varding<br>affic fro<br>b lan as | policies between this zone (wan) and other zones. Destination zones cover forwarded traffic originating from "wan".<br>m other zones targeted at "wan". The forwarding rule is <i>unidirectional</i> , e.g. a forward from lan to wan does <i>not</i> imply a well. |
|----------------------------------------------------------------------------------------------------|----------------------------------|----------------------------------------------------------------------------------------------------|
| Allow forward to destination zones:                                                                        |                                  | lan: lan: 是                                                                                                    |
| Allow forward from source zones:                                                                           |                                  | Ian: Ian: 🗾 🙊 🙊 🉊                                                                                                    |

## 3.3.9.2 Port Forwards

**Port forwarding** allows remote computers on the Internet to connect to a specific computer or service within the private LAN. It is a way of redirecting an incoming connection to another IP address, port or the combination of both.

Figure 78. Network > Firewall > Port Forwards > Port Forwards Rules

|                                              |                         |                  | Allack Flevention |                                   |               |        |        |
|----------------------------------------------|-------------------------|------------------|-------------------|-----------------------------------|---------------|--------|--------|
| ort Forward                                  | S                       |                  |                   |                                   |               |        |        |
| ort Forwards Ru                              | ules                    |                  |                   |                                   |               |        |        |
| lame Match                                   |                         |                  |                   | Forward to                        |               | Enable | Sort   |
| his section contains no                      | o values yet            |                  |                   |                                   |               |        |        |
| ew Port Forwar                               | d Rule                  |                  |                   |                                   |               |        |        |
| ew Port Forwar<br>New port forward:<br>Name  | d Rule<br>Protocol      | External<br>zone | External port     | Internal IP address<br>zone       | Internal port |        |        |
| ew Port Forward<br>New port forward:<br>Name | d Rule Protocol TCP+UDP | External<br>zone | External port     | Internal II address<br>zone Ian V | Internal port |        | tan Ad |

Table 61. Network > Firewall > Port Forwards > Port Forwards Rules

| Field      | Description                                                              |
|------------|--------------------------------------------------------------------------|
| Name       | Name of the port forward rule, used only for easier management purposes. |
| Match      | Display matched conditions of the port forwarding rule.                  |
| Forward to | Display the port forward destination info when matched the conditions.   |

#### Table 62. Network > Firewall > Port Forwards > New Port Forwards Rules

| Field         | Description                                                                   |
|---------------|-------------------------------------------------------------------------------|
| Name          | Name of the port forward rule, used only for easier management purposes.      |
| Protocol      | Type of protocol of incoming packet.                                          |
| External Zone | The WAN network that data traffic will be redirected from.                    |
| External Port | Traffic will be forwarded from this port on the WAN network.                  |
| Internal Zone | The LAN network that data traffic will be redirected to.                      |
| Internal      | The IP address of the internal machine that hosts some services that you want |
| IP Address    | to access from the outside.                                                   |
| Internal Port | The rule will redirect the data traffic to this port on the internal machine. |

#### 3.3.9.3 Traffic Rule

The **Traffic Rules** tab contains a more generalized rule definition. You can block or open ports, alter how traffic is forwarded between LAN and WAN and many other things.Traffic Rules

## Figure 79. Network > Firewall > Traffic Rules > Traffic Rules

| Gener                    | al Settings                                        | Port Forwards                                          | Traffic Rules | Attack F | Prevention     |        |      |        |          |
|--------------------------|----------------------------------------------------|--------------------------------------------------------|---------------|----------|----------------|--------|------|--------|----------|
| Traffi                   | c Rules                                            |                                                        |               |          |                |        |      |        |          |
| Traffic                  | Rules                                              |                                                        |               |          |                |        |      |        |          |
| Name                     | Match                                              |                                                        |               |          | Action         | Enable | Sort |        |          |
| Allow-<br>DHCP-<br>Renew | IPv4-UDP<br>From any host<br>To any router l       | t in wan<br>IP at port 68 on <i>this device</i>        |               |          | Accept input   |        | •    | Z Edit | X Delete |
| Allow-<br>Ping           | IPv4-ICMP with<br>From any host<br>To any router I | h type echo-request<br>t in wan<br>IP on this device   |               |          | Accept input   |        | •    | Z Edit | X Delete |
| Allow-<br>IGMP           | IPv4-IGMP<br>From any host<br>To any router I      | t in wan<br>IP on this device                          |               |          | Accept input   |        | •    | Z Edit | × Delete |
| -                        | Any IPSEC-ES<br>From any host<br>To any host in    | SP<br>t in wan<br>Ian                                  |               |          | Accept forward | ✓      | •    | Z Edit | × Delete |
| -                        | Any UDP<br>From any host<br>To any host, po        | t in <i>wan</i><br>ort 500 in <i>Ian</i>               |               |          | Accept forward | •      | •    | Z Edit | × Delete |
| pptp                     | Any TCP<br>From any host<br>To any router l        | t in <i>wan</i><br>IP at port 1723 on <i>this devi</i> | се            |          | Accept input   |        | •    | Z Edit | × Delete |
| gre                      | Any GRE<br>From any host<br>To any router l        | t in wan<br>IP on this device                          |               |          | Accept input   |        | •    | Z Edit | × Delete |
| l2tp                     | Any UDP<br>From any host<br>To any router l        | t in <i>wan</i><br>IP at port 1701 on <i>this devi</i> | се            |          | Accept input   |        | •    | Z Edit | × Delete |

| Table 63. Network > Firewall > T | raffic Rules > Traffic Rules |
|----------------------------------|------------------------------|
|----------------------------------|------------------------------|

| Field  | Description                                                                    |
|--------|--------------------------------------------------------------------------------|
| Name   | Name of the traffic rule, used only for easier management purposes.            |
| Match  | Display matched conditions of the traffic rule.                                |
| Action | Action to be performed with the packet if it matches the rule.                 |
| Enable | To enable/disable this traffic rule.                                           |
| Sort   | To sort the traffic rules. The top classification rule means highest priority. |
| Edit   | To configure selected traffic rule.                                            |
| Delete | To remove selected traffic rule.                                               |

## 3.3.9.3.1 Open Ports on Router

**Open Ports on Router** rules can open certain ports and redirect hosts connecting to the router from specified zones to specified ports.

Figure 80. Network > Firewall > Traffic Rules > Open ports on router

| Open ports on router: |           |               |       |
|-----------------------|-----------|---------------|-------|
| Name                  | Protocol  | External port |       |
| New input rule        | TCP+UDP ~ |               | Mdd 📩 |
|                       |           |               |       |

#### Table 64. Network > Firewall > Traffic Rules > Open ports on router

| Field         | Description                                                             |
|---------------|-------------------------------------------------------------------------|
| Name          | Name of the traffic rule, used only for simplified management purposes. |
| Protocol      | Specifies to which protocols the rule should apply.                     |
| External Port | Specifies which port should be opened.                                  |
| Add           | Add a new open port on router rule.                                     |

#### 3.3.9.3.2 New Forward Rule

**New Forward Rules** enables you to create custom zone forwarding rules. This is used to create firewall rules that control traffic on the FORWARD chain.

#### Figure 81. Network > Firewall > Traffic Rules > New forward rule

| New forward rule: |             |                    |
|-------------------|-------------|--------------------|
| Name              | Source zone | Destination zone   |
| New forward rule  | lan ~       | wan V Add and edit |

#### Table 65. Network > Firewall > Traffic Rules > New forward rule

| Field            | Description                                                         |
|------------------|---------------------------------------------------------------------|
| Name             | Name of the traffic rule, used only for easier management purposes. |
| Source Zone      | Match incoming traffic from selected address family only.           |
| Destination Zone | Forward incoming traffic to selected address family only.           |

#### 3.3.9.3.3 Source NAT

**SNAT** is a form of masquerading used to change a packet's source address and/or port number to a static, user-defined value. It is performed in the POST-ROUTING chain, just before a packet leaves the device. For example, it enables the mapping of multiple WAN addresses to internal subnets.

## Figure 82. Network > Firewall > Traffic Rules > Source NAT

|              | NAT                                |                      | ows find grained contro | Nover the source IP up | and for outgoing traffic for ov | ample to map multiple WAN |
|--------------|------------------------------------|----------------------|-------------------------|------------------------|---------------------------------|---------------------------|
| addresses to | o internal subnets.                | lasqueraung which an | ows line grained contro |                        | sed for outgoing trainc, for ex |                           |
| Name I       | Match                              |                      |                         |                        | Action                          | Enable Sort               |
|              |                                    |                      |                         |                        |                                 |                           |
| This section | on contains no values <sub>.</sub> | yet                  |                         |                        |                                 |                           |
| New sou      | rce NAT:                           |                      |                         |                        |                                 |                           |
| Name         |                                    | Source zone          | Destination zone        | To source IP           | To source port                  |                           |
| New SN       | AT rule                            | lan ~                | wan ~                   | Please choo: >         | Do not rewrite                  | Add and edit              |
|              |                                    |                      |                         |                        |                                 |                           |

#### Table 66. Network > Firewall > Traffic Rules > Source NAT

| Field            | Description                                                                    |  |
|------------------|--------------------------------------------------------------------------------|--|
| Name             | Name of the traffic rule, used only for easier management purposes.            |  |
| Source Zone      | Match incoming traffic from selected address family only.                      |  |
| Destination Zone | Forward incoming traffic to selected address family only.                      |  |
| To Source IP     | Match incoming traffic from the specified source IP address.                   |  |
| To Source Port   | Match incoming traffic originating from the given source port or port range on |  |
|                  | the client host.                                                               |  |

#### 3.3.9.4 Attack Prevention

## 3.3.9.4.1 SYN Flood Protection

**SYN Flood Protection** allows you to protect your router from attacks that exploit part of the normal TCP three-way handshake to consume resources on the targeted server and render it unresponsive. Essentially, with SYN flood DDoS, the offender sends TCP connection requests faster than the targeted machine can process them, causing network saturation.

| General Settings Por | t Forwards Traffic Rules Attack Prevention                      |
|----------------------|-----------------------------------------------------------------|
| Attack Prevention    | 1                                                               |
| SYN Flood Protection |                                                                 |
| Enable               |                                                                 |
| SYN flood rate       | 25<br>Range of the value must be from 1 to 10000                |
| SYN flood burst      | 50       0         Ø Range of the value must be from 1 to 10000 |
| TCP SYN cookies      |                                                                 |

| Field           | Value                 | Description                                             |
|-----------------|-----------------------|---------------------------------------------------------|
| Enable          | default: enable       | Makes router more resistant to SYN flood attacks.       |
| SYN flood rate  | integer [1 to 10000]; | Set rate limit (packets/second) for SYN packets above   |
|                 | default: 25           | which the traffic is considered flooded.                |
| SYN flood burst | integer [1 to 10000]; | Set burst limit for SYN packets above which the traffic |
|                 | default: <b>50</b>    | is considered flooded if it exceeds the allowed rate.   |
| TCP SYN cookies | default: enable       | Enable the use of SYN cookies (particular choices of    |
|                 |                       | initial TCP sequence numbers by TCP servers).           |

| Table 67. | Network >  | > Firewall >  | Attack Prevention > | > SYN Flood Protection                  |
|-----------|------------|---------------|---------------------|-----------------------------------------|
| 10010 01. | 1101110111 | 1 II O II OII |                     | e i i i i i i i i i i i i i i i i i i i |

## 3.3.9.4.2 SSH Attack Prevention

**SSH Attack Prevention** allows you to run commands on a machine's command prompt without them being physically present near the machine and attacks by limiting connections in a defined period.

| Figure  | 84.  | Network >  | Firewall >    | Attack Prevention > | SSH Attack Protection |
|---------|------|------------|---------------|---------------------|-----------------------|
| i igaio | •••• | 1101110111 | 1 II O II OII |                     |                       |

| SSH Attack Prevention | n                                                   |
|-----------------------|-----------------------------------------------------|
| Enable                |                                                     |
| Limit period          | Second ~                                            |
| Limit period          | 5<br>a Range of the value must be from 1 to 10000   |
| Limit burst           | 10     ③ Range of the value must be from 1 to 10000 |
|                       |                                                     |

Table 68. Network > Firewall > Attack Prevention > SSH Attack Protection

| Field        | Value                                               | Description                                                   |
|--------------|-----------------------------------------------------|---------------------------------------------------------------|
| Enable       | default: <b>enable</b>                              | Enable SSH connections limit in selected period.              |
| Limit period | Second/Minitute/Hour/Day;<br>default: <b>Second</b> | Select in what period limit SSH connections.                  |
| Limit        | integer [1 to 10000];<br>default: <b>5</b>          | Maximum SSH connections during the period.                    |
| Limit burst  | integer [1 to 10000];<br>default: <b>10</b>         | Indicating the maximum burst before the above limit kicks in. |

## 3.3.9.4.3 Http/Https Attack Prevention

HTTP attacks send a complete, legitimate HTTP header, which includes a 'Content-Length' field to specify the size of the message body to follow. However, the attacker then proceeds to send the actual message body at an extremely slow rate (i.e. 1 byte/110 seconds). Due to the entire message being correct and complete, the target server will attempt to obey the 'Content-Length' field in the header, and wait for the entire body of the message to be transmitted, hence slowing it down.

| Http/Https Attack Prev | rention                                    |
|------------------------|--------------------------------------------|
| Enable                 |                                            |
| Limit period           | Second ~                                   |
| Limit period           | 5                                          |
|                        | Range of the value must be from 1 to 10000 |
| Limit burst            | 10                                         |
|                        | ange of the value must be from 1 to 10000  |
|                        |                                            |

## Table 69. Network > Firewall > Attack Prevention > Http/Https Attack Protection

| Field        | Value                                               | Description                                                   |
|--------------|-----------------------------------------------------|---------------------------------------------------------------|
| Enable       | default: <b>enable</b>                              | Enable HTTP connections limit in selected<br>period.          |
| Limit period | Second/Minitute/Hour/Day;<br>default: <b>Second</b> | Select in what period limit HTTP connections.                 |
| Limit        | integer [1 to 10000];<br>default: <b>5</b>          | Maximum HTTP connections during the period.                   |
| Limit burst  | integer [1 to 10000];<br>default: <b>10</b>         | Indicating the maximum burst before the above limit kicks in. |

#### 3.3.9.4.4 Port Scan

**Port Scan** attacks scan which of the targeted host's ports are open. Network ports are the entry points to a machine that is connected to the Internet. A service that listens on a port is able to receive data from a client application, process it and send a response back. Malicious clients can sometimes exploit vulnerabilities in the server code so they gain access to sensitive data or execute malicious code on the machine remotely.

Port scanning is usually done in the initial phase of a penetration test in order to discover all network entry points into the target system. The Port Scan section provides you with the possibility to enable protection against port scanning software. The Defending Type section provides the possibility for the user to enable protections from certain types of online attacks. These include **SYN-FIN**, **SYN-RST**, **X-Mas**, **FIN scan** and **NULLflags** attacks.

#### Figure 86. Network > Firewall > Attack Prevention > Port Scan

| Port Scan         |                                                       |
|-------------------|-------------------------------------------------------|
| Enable            |                                                       |
| Scan count        | Range of the value must be from 5 to 10000            |
| Interval          | 10       @ Range of the value must be from 10 to 1000 |
| SYN-FIN attack    |                                                       |
| SYN-RST attack    |                                                       |
| X-Mas attack      |                                                       |
| FIN scan          |                                                       |
| NULL flags attack |                                                       |
|                   |                                                       |

## Table 70. Network > Firewall > Attack Prevention > Port Scan

| Field             | Value                 | Description                                              |
|-------------------|-----------------------|----------------------------------------------------------|
| Enable            | default: enable       | Enable port scan prevention.                             |
| Scan count        | integer [5 to 10000]; | The numbers port of scanned before blocked.              |
|                   | Default: none         |                                                          |
| Interval          | integer [10 to 1000]; | Time interval in seconds counting the length of the scan |
|                   | default: 10           | (10 – 60 sec).                                           |
| SYN-FIN attack    | default: enable       | Protect from SYN-FIN attack.                             |
| SYN-RST attack    | default: enable       | Protect from SYN-RST attack.                             |
| X-Mas attack      | default: enable       | Protect from X-Mas attack.                               |
| FIN scan          | default: enable       | Protect from FIN scan.                                   |
| NULL flags attack | default: enable       | Protect from NULLflags attack.                           |

## 3.3.10 Static Routes

**Static routes** specify over which interface and gateway a certain host or network can be reached. You can configure the custom routes in this webpage.

#### Figure 87. Network > Static Routes

| Static F   | Routes             |                        |              |        |      |          |
|------------|--------------------|------------------------|--------------|--------|------|----------|
| Static IPv | Static IPv4 Routes |                        |              |        |      |          |
| Interface  | Target             | IPv4 Netmask           | IPv4 Gateway | Metric | МТО  |          |
|            | Host IP or Network | if target is a network |              |        |      |          |
| lan 🗸      | 192.168.1.2        | 255.255.255.0          | 10.0.50.254  | 10     | 1500 | X Delete |
| Add        |                    |                        |              |        |      |          |

| work > Static Rou | ites                                                                                                    |
|-------------------|----------------------------------------------------------------------------------------------------|
| Field             | Description                                                                                                    |
| Interface         | Interface which will be used for the route in IPv4 routing table.                                                                       |
| Target            | The IP address of the destination network or host.                                                                                      |
| IPv4 Netmask      | A subnet mask that is applied to the Target field to determine to what actual IP addresses the routing rule applies.                    |
| IPv4 Gateway      | Defines where the CWR5805 device should send all the traffic that applies to the rule.                                                  |
| Metric            | The Metric value is used as a sorting measure. If a packet about to be routed fits two rules, the one with the lower metric is applied. |

## Table 71. Networl

MTU

Add

Delete

## 3.3.11 DNS

The DNS page is used to set up the how the device utilized its own and other DNS servers.

Specifies the largest possible size of a data packet.

To remove selected static IPv4 route entry.

To add a new static IPv4 route entry.

#### Figure 88. Network > DNS

| DNS                     |                                                  |
|-------------------------|--------------------------------------------------|
| DNS Settings            |                                                  |
| Log queries             | General Log the results of DNS queries           |
| DNS server              | /example.org/10.2.3.4                            |
| Rebind protection       | Discard upstream RFC1918 responses               |
| Local Service Only      | 2                                                |
| Listen Interfaces       | LAN     WAN                                      |
| Filter private          | Do not forward reverse lookups to local networks |
| Localise queries        | ۵                                                |
| Size of DNS query cache | 0<br>Ø 0 is no caching, max is 10000             |

# Table 72. Network > DNS

| Field                                   | Value                | Description                                         |
|-----------------------------------------|----------------------|-----------------------------------------------------|
| Log queries                             | enable/disable;      | When enabled, write received DNS requests to        |
|                                         | default: disable     | syslog.                                             |
| DNS server                              | default: none        | List of DNS servers to forward requests to.         |
| Rebind protection                       | enable/disable;      | Discard upstream RFC1918 responses.                 |
|                                         | default: enable      | When enabled, the device will not resolve domain    |
|                                         |                      | names for internal hosts.                           |
| Local Service Only                      | enable/disable;      | Limit DNS service to subnets and interfaces on      |
|                                         | default: enable      | which this device is serving as a DNS server.       |
| Listen Interfaces                       | LAN/WAN;             | Limits listening for DNS queries to interfaces      |
|                                         | default: <b>none</b> | specified in the field and loopback. Leave empty to |
|                                         |                      | listen on all interfaces.                           |
| Filter private                          | enable/disable;      | Do not forward reverse lookups for local networks.  |
|                                         | default: enable      |                                                     |
| Localise queries                        | enable/disable;      | Localise hostname depending on the requesting       |
|                                         | default: enable      | subnet if multiple IPs are available.               |
| Size of DNS query Integer [0 to 10000]; |                      | Number of cached DNS entries. Set to 0 for no       |
| cache                                   | default: <b>none</b> | caching.                                            |

## 3.3.12 QoS

The **QoS** (**Quality of Service**) page is used to set up Smart Queue Management (SQM) instances which can limit the download and upload speeds of selected network interfaces.

This manual page provides an overview of the QoS windows.

## Figure 89. Network > QoS

| QoS |              |         |
|-----|--------------|---------|
|     | Network      | Actions |
|     | LAN          | Z Edit  |
|     | WiFi24       | Z Edit  |
|     | WiFi24_guest | Z Edit  |
|     | WiFi5        | Edit    |
|     | WiFi5_guest  | C Edit  |
|     |              |         |

#### Figure 90. Network > QoS > QoS-LAN Settings

| QoS-LAN                |       |  |
|------------------------|-------|--|
| QoS-LAN Settings       |       |  |
| Enable Total Bandwidth |       |  |
| Download (kbps/s)      | 30000 |  |
| Upload (kbps/s)        | 30000 |  |
| Enable User Bandwidth  |       |  |
| Download (kbps/s)      | 1000  |  |
| Upload (kbps/s)        | 1000  |  |

Table 73. Network > QoS > QoS-LAN Settings

| Field                                  | Value                  | Description                                         |
|----------------------------------------|------------------------|-----------------------------------------------------|
| Enable Total                           | disable/enable;        | Overall Speed limits for all LANs.                  |
| Bandwidth                              | Default: disable       |                                                     |
| Download (kbps/s)                      | integer [0 - 1000000]; | Limits the download speed (ingress) of the selected |
|                                        | default: <b>30000</b>  | interface to the value specified in this field.     |
| Upload (kbps/s)                        | integer [0 - 1000000]; | Limits the upload speed (egress) of the selected    |
|                                        | default: <b>30000</b>  | interface to the value specified in this field.     |
| Enable User                            | disable/enable;        | Speed limits for each user.                         |
| Bandwidth                              | Default: disable       |                                                     |
| Download (kbps/s)                      | integer [0 - 1000000]; | Limits the download speed (ingress) of the selected |
|                                        | default: <b>30000</b>  | interface to the value specified in this field.     |
| Upload (kbps/s) integer [0 - 1000000]; |                        | Limits the upload speed (egress) of the selected    |
|                                        | default: <b>30000</b>  | interface to the value specified in this field.     |

## 3.4 Services Menu

The **Services** menu as shown in the Figure below consists of the following sub-menus: Auto Reboot, NTP, VPN, GPS, VRRP and MQTT.

### Figure 91. Service

|                 | Status          | s Network | Services    | Syste | m Logout |  |
|-----------------|-----------------|-----------|-------------|-------|----------|--|
|                 |                 |           | Auto Reboot |       |          |  |
| Periodic Reboot |                 |           | NTP         |       |          |  |
|                 |                 | VPN       |             |       |          |  |
| Periodic Reb    | Periodic Reboot |           | GPS         |       |          |  |
|                 |                 | VRRP      |             |       |          |  |
| Overview        |                 | MQTT      |             |       |          |  |

## 3.4.1 Auto Reboot

#### 3.4.1.1 Overview

Various automatic device reboot scenarios can be configured in the **Auto Reboot** section. Automatic reboots can be used as a prophylactic or precautionary measure that ensures the device will self-correct some unexpected issues, especially related to connection downtime.

The **Periodic Reboot** is a function that reboots the device at a specified time interval regardless of other circumstances. It can be used as a prophylactic measure, for example, to reboot the device once at the end of every Monday.

#### Figure 92. Service > Auto Reboot

| Periodic R | leboot                            |       |         |        |  |
|------------|-----------------------------------|-------|---------|--------|--|
| Periodic   | Periodic Reboot                   |       |         |        |  |
| Overview   |                                   |       |         |        |  |
| Enable     | Days                              | Hours | Minutes |        |  |
|            | SUN, MON, TUE, WED, THU, FRI, SAT | 23    | 0       | Z Edit |  |
|            |                                   |       |         |        |  |

| Periodic Reboot |                                                                  |
|-----------------|------------------------------------------------------------------|
| Periodic Rebo   | ot                                                               |
| Ena             | ble 🛛 🎯 Enable periodic reboot feature                           |
| D               | ays 🗹 Sunday                                                     |
|                 | Monday                                                           |
|                 | Tuesday                                                          |
|                 | ☑ Wednesday                                                      |
|                 | Thursday                                                         |
|                 | Friday                                                           |
|                 | Z Saturday                                                       |
|                 | Periodic reboot will be performed on selected days               |
| Ho              | urs 23                                                           |
|                 | Periodic reboot will be performed at this hour. Range [0 - 23]   |
| Minu            | tes 0                                                            |
|                 | Periodic reboot will be performed at this minute. Range [0 - 59] |
|                 |                                                                  |

Table 74. Service > Auto Reboot > Edit

| Field   | Value                        | Description                                     |
|---------|------------------------------|-------------------------------------------------|
| Enable  | default: <b>disable</b>      | This check box will enable or disable Periodic  |
|         |                              | reboot feature.                                 |
| Days    | SUN/MON/TUE/WED/THU/FRI/SAT; | Uploading will be done on that specific time of |
|         | default:                     | the day.                                        |
|         | SUN/MON/TUE/WED/THU/FRI/SAT  |                                                 |
| Hours   | integer [0 – 23] hours;      | Uploading will be done on that specific time of |
|         | default: 23                  | the hours.                                      |
| Minutes | integer [0 – 59] minitues;   | Uploading will be done on that specific time of |
|         | default: <b>0</b>            | the minutes.                                    |

## 3.4.2 NTP

## 3.4.2.1 General Section

**Network Time Protocol** (NTP) is a networking protocol for clock synchronization between computer systems over packet-switched, variable-latency data networks.

You synchronize the time values of CWR5805 device in the **General** section within NTP sub-menu. These time settings include an update interval (in seconds) and count of time measurements.

| NTP                          |                                                                                                    |
|------------------------------|----------------------------------------------------------------------------------------------------|
| General                      |                                                                                                    |
| Current system time          | 2021-11-10 14:46:28 Sync with browser Sync with GPS                                                            |
| Timezone                     | Asia/Taipei ~                                                                                                  |
| Enable NTP                   |                                                                                                    |
| Update interval (in seconds) | 600                                                                                                    |
| Count of time measurements   | empty = infinite                                                                                               |
| GPS synchronization          | Enable to use GPS module for periodic time synchronization of the system time (no require internet connection) |
|                              |                                                                                                    |

Table 75. Services > NTP > General

| Field           | Value                | Description                                           |
|-----------------|----------------------|-------------------------------------------------------|
| Sync with       | (none)               | Sync with browser.                                    |
| browser         |                      |                                                       |
| Sync with GPS   | (none)               | Sync with GPS.                                        |
| Time zone       | default: UTC         | Time zone of your country.                            |
| Enable NTP      | default: enable      | Enable system's time synchronization with time server |
|                 |                      | using NTP (Network Time Protocol).                    |
| Update Interval | default: 600         | Frequency that the NTP client service on CWR5805      |
| (in seconds)    |                      | device will update the time.                          |
| Count of Time   | default: <b>none</b> | The amount of times that NTP client service on        |
| Measurements    |                      | CWR5805 device will perform time synchronizations.    |
|                 |                      | Leave it empty if set to infinite.                    |
| GPS             | default: disable     | Enable to use GPS module for periodic time            |
| synchronization |                      | synchronization of the sys time.                      |

## 3.4.2.2 Time Servers

The NTP servers used by the CWR5805 device is displayed in the **Time Servers** section within **Time Synchronisation** sub-menu.

## Figure 95. Services > NTP > Time Servers

| Time Servers  |      |          |
|---------------|------|----------|
| Hostname      | Port |          |
| time.nist.gov | 123  | E Delete |
| Add           |      |          |

| Table 76. | Services | > NTP | > Time | Servers |
|-----------|----------|-------|--------|---------|
|-----------|----------|-------|--------|---------|

| Field    | Value                                      | Description                                     |
|----------|--------------------------------------------|-------------------------------------------------|
| Hostname | string [1 - 253]                           | Hostname of NTP server                          |
|          | default: time.nist.gov                     |                                                 |
| Port     | integer [1 - 65535]<br>default: <b>123</b> | Port number that the NTP server is listening on |

## 3.4.3 VPN

**Virtual Private Network** (VPN) is a method to connect multiple private networks across the Internet. VPNs can be used to achieve many different goals, but its main purpose are for: device accessibility among the remote private networks, data encryption and anonymity when browsing the Internet.

## 3.4.3.1 OpenVPN

**OpenVPN** that implements VPN techniques for creating secure point-to-point or site-to-site connections in routed or bridged configurations and remote access facilities. It is often regarded as being the most universal VPN protocol because of its flexibility, support of SSL/TLS security, multiple encryption methods, many networking features and compatibility with most OS platforms.

#### 3.4.3.1.1 Overview

In the **OpenVPN** sub-menu within the **Service** menu, two OpenVPN instances are already created by default, as shown in the figure below. It is referred to as "sample\_server" and "sample\_client", respectively. These two instances are editable as it is not yet operational by default.

#### Figure 96. Services > VPN > OpenVPN > Overview

| OpenVPN L2TP PPTP Ser | ver     |         |      |          |           |
|-----------------------|---------|---------|------|----------|-----------|
| OpenVPN               |         |         |      |          |           |
| Overview              |         |         |      |          |           |
|                       | Enabled | Started | Port | Protocol |           |
| sample_server         |         | no      | 1194 | udp      | Z Edit    |
| sample_client         |         | no      | 1194 | udp      | Z Edit    |
| 💋 Start 🔞 Stop        |         |         |      |          | 💈 Refresh |

#### Table 77. Services > VPN > OpenVPN > Overview

| Field      | Description                                           |
|------------|-------------------------------------------------------|
| Enabled    | To enable/disable selected OpenVPN service instance.  |
| Started    | Display current OpenVPN service is started or not.    |
| Start/Stop | To start/stop selected OpenVPN service.               |
| Port       | Display port number the OpenVPN service listening on. |
| Protocol   | Display TCP/UDP protocol the OpenVPN service used.    |
| Edit       | To configure selected OpenVPN service instance.       |

#### 3.4.3.1.2 Configuration – OpenVPN

If you presses "Edit" button to edit OpenVPN instance, the editing webpage which contains the OpenVPN instance's configuration is intitialized. The Figure below shows the edit webpage of the default OpenVPN server instance called "sample\_server". Note that the edit webpage here is for basic setting.

Figure 97. Services > VPN > OpenVPN > Edit

| Overview » Instance      | "sample_server"                                                                                  |
|--------------------------|--------------------------------------------------------------------------------------------------|
| witch to advanced config | uration »                                                                                        |
| verb                     | 3 ~                                                                                              |
|                          | Set output verbosity                                                                             |
| port                     | 1194                                                                                             |
|                          | TCP/UDP port # for both local and remote                                                         |
| tun_ipv6                 | Make tun device IPv6 capable                                                                     |
| server                   | 10.8.0.0 255.255.255.0                                                                           |
|                          | Configure server mode                                                                            |
| nobind                   | Do not bind to local address and port                                                            |
| keepalive                | 10 120                                                                                           |
|                          | Helper directive to simplify the expression ofping andping-restart in server mode configurations |
| proto                    | udp 🗸                                                                                            |
|                          | Use protocol                                                                                     |
| client                   | Configure client mode                                                                            |
| client_to_client         | Ø Allow client-to-client traffic                                                                 |
| A 4 101 - 1 172 - 1 4    |                                                                                                  |

#### Table 78. Services > VPN > OpenVPN > Edit

| Field            | Value                           | Description                                 |
|------------------|---------------------------------|---------------------------------------------|
| Verb             | 0-11                            | Set output verbosity.                       |
|                  | default: <b>3</b>               |                                             |
| Port             | integer [1-65535]               | TCP/UDP port the local OpenVPN server       |
|                  | default: 1194                   | listening on.                               |
| Tun_ipv6         | disable/enable;                 | Make tunnel device IPv6 capable.            |
|                  | default: <b>disable</b>         |                                             |
| Server           | IP/mask                         | Configure OpenVPN server mode.              |
|                  | default: 10.8.0.0/255.255.255.0 |                                             |
| Nobind           | disable/enable;                 | Do not bind to local IP address and port.   |
|                  | default: <b>disable</b>         |                                             |
| Keepalive        | default:10/120                  | Helper directive to simplify the expression |
|                  |                                 | of ping and ping-restart in OpenVPN server  |
|                  |                                 | mode configurations.                        |
| Proto            | TCP/UDP;                        | To use TCP or UDP protocol on OpenVPN       |
|                  | default: <b>udp</b>             | server.                                     |
| Client           | disable/enable;                 | Uncheck as server mode, check as client     |
|                  | default: disable                | mode.                                       |
| Client_to_client | disable/enable;                 | Allow client-to-client traffic.             |
|                  | default: disable                |                                             |
| Add              | default: <b>none</b>            | Add an extra field which is selected from   |
|                  |                                 | Additional Field:                           |
|                  |                                 | nice/dev_type/ifconfig/server_bridge/comp   |
|                  |                                 | _lzo/remote/secret/pkcs12/ca/dh/cert/key    |
|                  |                                 |                                             |

## 3.4.3.2 L2TP

**Layer 2 Tunneling Protocol** (L2TP) is a tunneling protocol used to support virtual private networks (VPNs) or as part of the delivery of services by ISPs. It does not provide any encryption or confidentiality by itself. Rather, it relies on an encryption protocol that it passes within the tunnel to provide privacy.

#### 3.4.3.2.1 L2TP Overview

Figure 98. Services > VPN > L2TP > Overview

| OpenVPN L2T  | P PPTP Server            |        |         |               |
|--------------|--------------------------|--------|---------|---------------|
| L2TP         |                          |        |         |               |
| Overview     |                          |        |         |               |
| Name         | Туре                     | Enable |         |               |
| XI2tpsvr     | Server                   |        |         | Z Edit Delete |
| Role: Client | ✓ New configuration name | le:    | Add New |               |

#### 3.4.3.2.2 L2TP Server

Allows setting up a L2TP server or client. Below is L2TP server configuration example.

As mentioned in the prerequisites section, the router that acts as the **server** must have a Public Static or Public Dynamic IP address.

Figure 99. Services > VPN > L2TP > Xl2tpsvr > Edit

| Later Server Instance: XI2tpsvr         Main Settings         Enable       © Enable current configuration         Local IP       192.168.0.1         @ Server IP address, e.g. 192.168.0.1         Remote IP range begin       192.168.0.20         @ IP address leases begin, e.g. 192.168.0.20         Remote IP range end       192.168.0.30         @ IP address leases end, e.g. 192.168.0.30, but < 256             User name       Password for authorization with the server: Alowed characters (a-zA-Z0-9I@#\$%&*+/=?^A_(I)                                                                                                    |          |                                                                                  |                                                   | TP Server                                                       | L2TP P            | OpenVPN                          |
|----------------------------------------------------------------------------------------------------|----------|----------------------------------------------------------------------------------|---------------------------------------------------|-----------------------------------------------------------------|-------------------|----------------------------------|
| Main Settings         Enable       © Enable current configuration         Local IP       192.168.0.1         @ Server IP address, e.g. 192.168.0.1         Remote IP range begin       192.168.0.20         @ IP address leases begin, e.g. 192.168.0.20         Remote IP range end       192.168.0.30         @ IP address leases begin, e.g. 192.168.0.30, but < 256                                                                                                    |          |                                                                                  |                                                   | nce: Xl2tpsvr                                                   | ver Insta         | 2TP Ser                          |
| Enable       Image: Enable current configuration         Local IP       192.168.0.1         Image: Server IP address, e.g. 192.168.0.1         Remote IP range begin       192.168.0.20         IP address leases begin, e.g. 192.168.0.20         Remote IP range end       192.168.0.30         IP address leases end, e.g. 192.168.0.30, but < 256         User name       Password         IP address leases end, e.g. 192.168.0.30, but < 256         The user name for authorization with the server. with the server       The password for authorization with the server. Allowed characters (a-zA-zO-9)@#\$%&*+-/=?^^_(I)~.       This virtual IP will be given to L2TP client. For auto assignment leave empty                                                                                                    |          |                                                                                  |                                                   |                                                                 | gs                | Aain Setting                     |
| Local IP       192.168.0.1         @ Server IP address, e.g. 192.168.0.1         Remote IP range begin       192.168.0.20         @ IP address leases begin, e.g. 192.168.0.20         Remote IP range end       192.168.0.30         @ IP address leases end, e.g. 192.168.0.30, but < 256                                                                                                    |          |                                                                                  | ration                                            | 🛛 👩 Enable current configur                                     | Enable            |                                  |
| Image: Server IP address, e.g. 192.168.0.1         Remote IP range begin       192.168.0.20         IP address leases begin, e.g. 192.168.0.20         Remote IP range end       192.168.0.30         IP address leases end, e.g. 192.168.0.30, but < 256                                                                                                    |          |                                                                                  |                                                   | 192.168.0.1                                                     | Local IP          |                                  |
| Remote IP range begin       192.168.0.20         @ IP address leases begin, e.g. 192.168.0.20         Remote IP range end       192.168.0.30         @ IP address leases end, e.g. 192.168.0.30, but < 256                                                                                                    |          |                                                                                  | 2.168.0.1                                         | Server IP address, e.g. 193                                     |                   |                                  |
| IP address leases begin, e.g. 192.168.0.20         Remote IP range end       192.168.0.30         IP address leases end, e.g. 192.168.0.30, but < 256                                                                                                    |          |                                                                                  |                                                   | 192.168.0.20                                                    | P range begin     | Remote II                        |
| Remote IP range end       192.168.0.30         IP address leases end, e.g. 192.168.0.30, but < 256         User name       Password       L2TP Client's IP         The user name for authorization with the server. with the server       The password for authorization with the server. Allowed characters (a-zA-Z0-9!@#\$%&*+./=?^_`{}}       This virtual IP will be given to L2TP client. For auto assignment leave empty                                                                                                    |          |                                                                                  | e.g. 192.168.0.20                                 | IP address leases begin, e                                      |                   |                                  |
| IP address leases end, e.g. 192.168.0.30, but < 256         User name       Password       L2TP Client's IP         The user name for authorization with the server. with the server with the server of authorization with the server of authorization with the server of authorization with the server of authorization with the server of authorization with the server. Allowed characters (a-zA-Z0-91@#\$%&*+-/=?^_`{})       This virtual IP will be given to L2TP client. For auto assignment leave empty                                                                                                    |          |                                                                                  |                                                   | 192.168.0.30                                                    | IP range end      | Remote                           |
| User name     Password     L2TP Client's IP       The user name for authorization with the server. with the server     The password for authorization with the server. Allowed characters (a-zA-Z0-9!@#\$%&*+-/=?^_`{})~.     This virtual IP will be given to L2TP client. For auto assignment leave empty                                                                                                    |          | 56                                                                               | g. 192.168.0.30, but < 25                         | IP address leases end, e.g                                      |                   |                                  |
| User name     Password     L2TP Client's IP       The user name for authorization with the server. with the server     The password for authorization with the server. Allowed characters (a-zA-Z0-9!@#\$%&*+-/=?^_`(])~.     This virtual IP will be given to L2TP client. For auto assignment leave empty                                                                                                    |          |                                                                                  |                                                   |                                                                 |                   |                                  |
| The user name for authorization       The password for authorization with the server.       This virtual IP will be given to L2TP client.         with the server       Allowed characters (a-zA-Z0-9!@#\$%&*+-/=?^_{(]}~.       For auto assignment leave empty         )       Image: Second Second S |          | L2TP Client's IP                                                                 |                                                   | Password                                                        |                   | User name                        |
|                                                                                                    |          | This virtual IP will be given to L2TP client.<br>For auto assignment leave empty | tion with the server.<br>0-9!@#\$%&*+-/=?^_`{ }~. | The password for authorizat<br>Allowed characters (a-zA-Z0<br>) | for authorization | The user name<br>with the server |
| youruser 💋 🚥                                                                                                    | × Delete |                                                                                  | Ø                                                 | *******                                                         |                   | youruser                         |
|                                                                                                    |          |                                                                                  |                                                   |                                                                 |                   |                                  |

The description of each field is shown in the table below.

| Table 79. Services > \ | VPN > L2TP > | XI2tpsvr > | Edit |
|------------------------|--------------|------------|------|
|------------------------|--------------|------------|------|

| Field                 | Description                                                             |
|-----------------------|-------------------------------------------------------------------------|
| Enable                | Check the box to enable the L2TP Tunnel function.                       |
| Local IP              | IP Address of this device (RUT).                                        |
| Remote IP range begin | IP address leases beginning.                                            |
| Remote IP range end   | IP address leases end.                                                  |
| Username              | Username to connect to L2TP (this) server.                              |
| Password              | Password to connect to L2TP server.                                     |
| L2TP Client's IP      | This virtual IP will be given to L2TP client. For auto assignment leave |
|                       | empty.                                                                  |

## 3.4.3.2.3 L2TP Client

The description of each field is shown in the table below.

### Figure 100. Services > VPN > L2TP > Overview

| OpenVPN      | L2TP | PPTP Server             |        |           |               |
|--------------|------|-------------------------|--------|-----------|---------------|
| L2TP         |      |                         |        |           |               |
| Overview     |      |                         |        |           |               |
| Name         |      | Туре                    | Enable |           |               |
| XI2tpsvr     |      | Server                  |        |           | Z Edit Delete |
| XI2tpClient  |      | Client                  |        |           | Z Edit Delete |
| Role: Client |      | ✓ New configuration nar | ne:    | 1 Add New |               |

Figure 101. Services > VPN > L2TP > XI2tpClient > Edit

| OpenVPN      | L2TP           | PPTP Server                                                                                                    |
|--------------|----------------|----------------------------------------------------------------------------------------------------|
| 2TP Clie     | ent Inst       | ance: XI2tpClient                                                                                              |
| lain Setting | gs             |                                                                                                    |
|              | Enable         | e 🗌 🍘 Check the box to enable the L2TP client                                                                  |
|              | Serve          | Specifies the server IP address or a hostname                                                                  |
|              | Usernam        |                                                                                                    |
|              | 2              | Specifies authorization username                                                                               |
|              | Passwon        | <ul> <li>Specifies authorization password. Allowed characters (a-zA-Z0-9!@#\$%&amp;*+-/=?^_`{ }~. )</li> </ul> |
| ,            | Authentication |                                                                                                    |
|              | Keep aliv      | e                                                                                                    |
|              |                | Send LCP echo requests to server. Interval in seconds                                                          |
|              | Default cout   | Check the hey to get the LODT tunnel or default route                                                          |

## Table 80. Services > VPN > L2TP > Xl2tpClient > Edit

| Field          | Value                   | Description                                            |
|----------------|-------------------------|--------------------------------------------------------|
| Enable         | default: <b>disable</b> | Check the box to enable the L2TP Tunnel function.      |
| Server         | IP/hostname;            | Specifies the server IP address or a hostname.         |
|                | default: <b>none</b>    |                                                        |
| Username       | Username;               | Username to connect to L2TP server.                    |
|                | default: <b>none</b>    |                                                        |
| Password       | default: <b>none</b>    | Password to connect to L2TP server.                    |
| Authentication | default: <b>none</b>    | L2TP tunnel authentication password.                   |
| Keep alive     | default: <b>none</b>    | Send LCP echo requests to server in seconds.           |
| Default route  | default: <b>none</b>    | Check the box to set the L2PT tunnel as default route. |

#### 3.4.3.3 PPTP

**Point-to-Point Tunneling Protocol** (PPTP) is a protocol (set of communication rules) that allows corporations to extend their own corporate network through private "tunnels" over the public Internet. Effectively, a corporation uses a wide-area network as a single large local area network. A company no longer needs to lease its own lines for wide-area communication but can securely use the public networks. This kind of interconnection is known as a virtual private network (VPN).

## 3.4.3.3.1 PPTP Server – General Settings

A PPTP server is an entity that waits for incoming connections from PPTP clients.

| Figure 102    | Services > | VPN >   | PPTP | Server > | General | Settings |
|---------------|------------|---------|------|----------|---------|----------|
| i iguic i oz. |            | VI IN - |      |          | ochorun | ocungo   |

| OpenVPN L2TP           | PPTP Server                                                                                    |  |
|------------------------|------------------------------------------------------------------------------------------------|--|
| General Settings U     | sers Manager Online Users                                                                      |  |
| General settings       |                                                                                                |  |
| Enable VPN Serve       |                                                                                                |  |
| Server IF              | <ul> <li>10.0.0.1</li> <li>VPN Server IP address, it not required.</li> </ul>                  |  |
| Client IF              | <ul><li>10.0.0.2-254</li><li>VPN Client IP address, it not required.</li></ul>                 |  |
| DNS IP address         | <ul> <li>114.114.114.114</li> <li>This will be sent to the client, it not required.</li> </ul> |  |
| Enable MPPE Encryption | Allows 128-bit encrypted connection.                                                           |  |
| Enable NAT Forward     | d 🗹 👩 Allows forwarding traffic.                                                               |  |
| Enable remote service  | e 🗹 🔞 Allows remote computers on the Internet to connect to VPN Server.                        |  |

Table 81. Services > VPN > PPTP Server > General Settings

| Field          | Value                        | Description                                                                        |
|----------------|------------------------------|------------------------------------------------------------------------------------|
| Enable VPN     | default: disable             | Check the box to enable the PPTP function.                                         |
| Server         |                              |                                                                                    |
| Server IP      | default: 10.0.0.1            | IP address of this CWR PPTP network interface.                                     |
| Client IP      | default: <b>10.0.0.2-254</b> | PPTP IP address leases will begin to end from the address specified in this field. |
| DNS IP address | default:                     | IP address of the DNS server which will be sent to the                             |
|                | 114.114.114.114              | client.                                                                            |
| Enable MPPE    | default: enable              | Allows 128-bit encrypted connection.                                               |
| Encrption      |                              |                                                                                    |
| Enable NAT     | default: enable              | Allows forwarding traffic.                                                         |
| Forward        |                              |                                                                                    |
| Enable remote  | default: enable              | Allows remote computers on the internet to connect to                              |
| service        |                              | VPN server.                                                                        |

## 3.4.3.3.2 PPTP Server – Users Manager

| Figure 103 | . Services > | VPN > PPTP | Server > | Users | Manager |
|------------|--------------|------------|----------|-------|---------|
|------------|--------------|------------|----------|-------|---------|

| OpenVPN   | L2TP     | PPTP Server   |              |    |               |          |
|-----------|----------|---------------|--------------|----|---------------|----------|
| General S | Settings | Users Manager | Online Users |    |               |          |
| Users Ma  | inager   |               |              |    |               |          |
| Enabled   | User nam | le            | Password     |    | IP address    |          |
|           | username | e             | ••••••       | Ø) | Automatically | × Delete |
| Add       |          |               |              |    |               |          |

## Table 82. Services > VPN > PPTP Server > Users Manager

| Field      | Value              | Description                                   |
|------------|--------------------|-----------------------------------------------|
| Enabled    | default: enable    | Check the box to enable the PPTP function.    |
| You name   | default: Username  | Username to connect to PPTP (CWR5805) server. |
| Password   | default: password  | Password to connect to PPTP (CWR5805) server. |
| IP address | default: Allow any | Accepted PPTP Client source IP.               |

## 3.4.3.3.3 PPTP Server – Online Users

The **Online User** section is used to user authentication settings required to successfully connect to this server. The list is empty by default.

| Figure 104. Services | > VPN > PPT | P Server > Online Users |
|----------------------|-------------|-------------------------|
|----------------------|-------------|-------------------------|

| OpenVPN        | L2TP PPTP    | Server           |                    |                |
|----------------|--------------|------------------|--------------------|----------------|
| General Settir | ngs Users Ma | nager Online Use | 'S                 |                |
| Online Users   |              |                  |                    |                |
| Server IP      | Client IP    | IP address       | Blacklist          | Forced offline |
|                |              |                  |                    |                |
| 10.0.0.1       | 10.0.0.2     | 10.0.50.2        | X Add to Blacklist | Forced offline |
|                |              |                  |                    |                |

Table 83. Services > VPN > PPTP Server > Online Users

| Field         | Description                                              |
|---------------|----------------------------------------------------------|
| Server IP     | The PPTP IP of CWR.                                      |
| Client IP     | PPTP Client's PPTP IP.                                   |
| IP address    | PPTP Client's real IP.                                   |
| Blacklist     | Block PPTP Client on the list and allow everything else. |
|               | Button type: Add to Blacklist/Remove from Blacklist.     |
| Forced offine | Disconnect PPTP Client.                                  |

## 3.4.4 GPS

The Global Positioning System (GPS) is a space-based radio navigation system.

#### Figure 105. Services > GPS

| GPS Configuration              |                     |  |
|--------------------------------|---------------------|--|
| Overview<br>Enable GPS service |                     |  |
| Fix time                       | 2021-11-11 07:07:16 |  |
| Latitude                       | 24.184508           |  |
| Longitude                      | 120.618874          |  |
|                                |                     |  |
|                                |                     |  |

## Table 84. Services > GPS

| Field     | Value                | Description                                              |
|-----------|----------------------|----------------------------------------------------------|
| Fix time  | YYYY-MM-DD HH:MM:SS; | The last GNSS fix time.                                  |
|           | default: <b>none</b> |                                                          |
| Latitude  | xxx.xxxxx;           | It shows the angle between the straight line in the      |
|           | default: <b>none</b> | certain point and the equatorial plane.                  |
| Longitude | xxx.xxxxx;           | It is defined as an angle pointing west or east from the |
| _         | default: <b>none</b> | Greenwich Meridian, which is taken as the Prime          |
|           |                      | Meridian.                                                |

#### 3.4.5 VRRP

The **Virtual Router Redundancy Protocol** (**VRRP**) is a computer networking protocol used for automatic default gateway selection for clients on a LAN network when the main router (Master) becomes unavailable. Another VRRP router (Backup) then assumes the role of Master and thus backing up the connection.

#### 3.4.5.1 VRRP LAN configuration settings

The **VRRP LAN configuration settings** section is used to set the main settings of VRRP. Refer to the figure and table below for information on the fields contained in that section.

#### Figure 106. Services > VRRP > VRRP LAN Configuration Settings

| VRRP Configuration     |                                                                                                    |  |
|------------------------|----------------------------------------------------------------------------------------------------|--|
| VRRP LAN Configura     | tion Settings                                                                                                    |  |
| Enable                 | 2 @ Enable VRRP (Virtual Router Redundancy Protocol) for LAN                                                                              |  |
| IP address             | 192.168.1.253                                                                                                    |  |
|                        | Virtual IP address(es) for LAN\'s VRRP (Virtual Router Redundancy Protocol) cluster                                                       |  |
| Virtual ID             | 1                                                                                                    |  |
|                        | Routers with same IDs will be grouped in the same VRRP (Virtual Router Redundancy Protocol) cluster, range [1 - 255]                      |  |
| Priority               | 100                                                                                                    |  |
|                        | Router with highest priority value on the same VRRP (Virtual Router Redundancy Protocol) cluster will act<br>as a master, range [1 - 255] |  |
| Advertisement Interval | 1                                                                                                    |  |
|                        | @ Time interval in seconds between advertisements, range [1 - 255]                                                                        |  |

#### Table 85. Services > VRRP > VRRP LAN Configuration Settings

| Field                     | Value                                     | Description                                                                                                    |
|---------------------------|-------------------------------------------|----------------------------------------------------------------------------------------------------|
| Enable                    | default: <b>disable</b>                   | Turns VRRP on or off.                                                                                                    |
| IP address                | default: 192.168.1.253                    | Virtual IP address for the router's LAN VRRP cluster.                                                                                                    |
| Virtual ID                | integer [1 - 255];<br>default: <b>1</b>   | The Virtual Router Identifier (VRID) is a field in the VRRP packet IP header used to identify the virtual router in the VRRP cluster. Routers with identical IDs will be grouped in the same VRRP cluster.                                                                                                    |
| Priority                  | integer [1 - 255];<br>default: <b>100</b> | VRRP priority of the virtual router. Higher values equal<br>higher priority. The router with the highest priority is<br>considered to be the <i>Master router</i> while other routers<br>are <i>Backup routers</i> .<br>sends periodic VRRP Advertisement<br>messages                                                                                                    |
|                           |                                           | <ul> <li>Master router - the first hop router in the VRRP cluster (i.e., the router that provides connectivity to LAN devices by default).</li> <li>Backup router - assumes the role of Master router in case it becomes unavailable. If there are multiple Backup routers in the VRRP cluster, the one with the highest priority will assume the role of Master.</li> </ul> |
| Advertisement<br>Interval | integer [1 - 255];<br>default: <b>1</b>   | Time interval in seconds between advertisements.                                                                                                    |

#### 3.4.5.2 Check Internet connection

The **Check Internet connection** section is used to set the parameters that define how the router will determine whether the Internet connection is still available or not. This is done by periodically sending ICMP packets to a defined host and awaiting responses. If no response is received after a defined period of time, the connection is determined to be down, and thus the role of Master is assumed by another router in the network.

Refer to the figure and table below for information on the fields contained in the Check Internet connection section.

Figure 107. Services > VRRP > Check Internet Connection

| Check Internet Conne | ction                                                                                                    |
|----------------------|----------------------------------------------------------------------------------------------------|
| Enable               | Check to enable internet connection checking                                                                            |
| Ping IP address      |                                                                                                    |
|                      | e.g. 192.168.1.1 (or www.host.com if DNS server configured correctly)                                                   |
| Ping interval        | 10                                                                                                    |
|                      | Ime interval in seconds between two pings                                                                               |
| Ping timeout (sec)   | 1                                                                                                    |
|                      | Specify time to receive ping, range [1-9999]                                                                            |
| Ping packet size     |                                                                                                    |
|                      | Ping packet size, range [0-1000]                                                                                        |
| Ping retry count     |                                                                                                    |
|                      | Wumber of time trying to send ping to a server after time interval if echo receive was unsuccessful, range [1-<br>9999] |
|                      |                                                                                                    |

Table 86. Services > VRRP > Check Internet Connection

| Field                 | Value                                        | Description                                                                                                    |
|-----------------------|----------------------------------------------|----------------------------------------------------------------------------------------------------|
| Enable                | default: <b>none</b>                         | Turns Internet connection checking on or off.                                                                                                    |
| Ping IP address       | default: <b>none</b>                         | IP address or hostname to which the router will send<br>ICMP packets. This is used to determine whether the<br>Internet connection is still available or not. Therefore, it<br>is recommended that you enter the address of remote<br>host that is usually available (for example, <i>8.8.8.8</i> ). |
| Ping interval         | default: 10                                  | Time interval (in seconds) between two Pings.                                                                                                    |
| Ping timeout<br>(sec) | integer [1 to 9999];<br>default: <b>1</b>    | The maximum amount of time the router will wait for a response to a ping request. If it does not receive a response for the amount of time defined in this field, the ping request will be considered to have failed.                                                                                |
| Ping packet size      | integer [1 to 1000];<br>default: <b>none</b> | The size (in bytes) of sent ICMP packets.                                                                                                    |
| Ping retry count      | integer [1 to 9999];<br>default: <b>none</b> | How many times the router will retry sending ping<br>requests before determining that the Internet<br>connection has failed.                                                                                                    |

## 3.4.6 MQTT

**MQTT (MQ Telemetry Transport or Message Queue Telemetry Transport)** is an ISO standard (ISO/IEC PRF 20922) publish-subscribe-based "lightweight" messaging protocol for use on top of the TCP/IP protocol. It is designed to send short messages from one client (*publisher*) to another (*subscriber*) through *brokers*, which are responsible for message delivery to the end point.

## 3.4.6.1 MQTT Broker

CWR5805 devices support this functionality via an open source Mosquitto broker. The messages are sent this way: a client (subscriber) subscribes to a topic(s); a publisher posts a message to that specific topic(s). The broker then checks who is subscribed to that topic(s) and transmits data from the publisher to the subscriber.

The **MQTT Broker** is an entity that listens for connections on the specified port and relays received messages to MQTT client. To begin using this device as an MQTT Broker, enable it in this page. In order to make the device accept MQTT connections from WAN (remote networks), you also need to check the 'Enable Remote Access' button on.

#### Figure 108. Services > MQTT > Broker

| Broker               |                                             |
|----------------------|---------------------------------------------|
| MQTT Broker          |                                             |
| Enable               | @ Select to enable MQTT                     |
| Local Port           | 1883                                        |
| Enable Remote Access | Specify local port which the line is ten to |
|                      |                                             |

#### Table 87. Services > MQTT > Broker

| Field         | Value                                        | Description                                                        |
|---------------|----------------------------------------------|--------------------------------------------------------------------|
| Enable        | default: disable                             | Enable/Disable MQTT Broker.                                        |
| Local Port    | Integer [0 - 65535];<br>default: <b>1883</b> | The TCP port on which the MQTT broker will listen for connections. |
| Enable Remote | default: disable                             | Enable/Disable remote access to this MQTT broker                   |
| Access        |                                              | function.                                                          |

## 3.4.6.2 Broker Settings

#### 3.4.6.2.1 Broker - Security

#### Figure 109. Services > MQTT > Security

| Broker settings |                  |                                    |  |
|-----------------|------------------|------------------------------------|--|
| Security        | Bridge           | Miscellaneous                      |  |
|                 | Use TLS/SSL      | Mark to use TLS/SSL for connection |  |
|                 | CA Cert File     | Choose File No file chosen         |  |
|                 |                  | Ø Upload CA cert file              |  |
|                 | Server Cert File | Choose File No file chosen         |  |
|                 |                  | Ø Upload server cert file          |  |
|                 | Server Key File  | Choose File No file chosen         |  |
|                 |                  | Ø Upload server key file           |  |
|                 | TLS version      | Support all                        |  |
|                 |                  | Ø Used TLS version                 |  |
|                 |                  |                                    |  |

## Table 88. Services > MQTT > Security

| Field            | Value                        | Description                                               |
|------------------|------------------------------|-----------------------------------------------------------|
| Use TLS/SSL      | default: disable             | Turns the use of TLS/SSL for this MQTT                    |
|                  |                              | connection on or off.                                     |
| CA Cert File     | File type: .ca file          | Uploads a Certificate Authority (CA) file. A              |
|                  | default: <b>none</b>         | Certificate Authority (CA) is an entity that issues       |
|                  |                              | digital certificates. A digital certificate certifies     |
|                  |                              | the ownership of a public key by the named                |
|                  |                              | subject of the certificate.                               |
| Server Cert File | File type: .crt file         | Uploads a server (broker) certificate file. A             |
|                  | default: <b>none</b>         | certificate file is a type of digital certificate that is |
|                  |                              | used by client systems to make authenticated              |
|                  |                              | requests to a remote server.                              |
| Server Key File  | File type: .key file         | Uploads a server (broker) key file.                       |
|                  | default: <b>none</b>         |                                                           |
| TLS version      | tlsv1.1/tlsv1.2/Support all; | Specifies which TLS version(s) is will be                 |
|                  | default: Support all         | supported by this broker.                                 |

# 3.4.6.2.2 Borker - Bridge

# Figure 110. Services > MQTT > Bridge

| ecurity    | Bridge           | Miscellaneous           |                                   |
|------------|------------------|-------------------------|-----------------------------------|
|            | Enable           | Enable connection to r  | remote bridge                     |
| C          | onnection Name   |                         |                                   |
|            | Remote Address   |                         |                                   |
|            | Remote Port      | 1883                    | ess                               |
|            |                  | Select remote port      |                                   |
| Use R      | emote TLS/SSL    | Select to use TLS/SSL   | for remote connection             |
| Use Rem    | ote Bridge Login | Select to use login for | bridge                            |
|            | Try Private      | Check if remote broke   | r is another instance of a daemon |
|            | Clean Session    | Discard session state   | when connecting or disconnecting  |
| pic        |                  | Direction               | QoS level                         |
| ere are no | opics created ye | t.                      |                                   |

Table 89. Services > MQTT > Bridge

| Field             | Value                       | Description                                         |
|-------------------|-----------------------------|-----------------------------------------------------|
| Enable            | default: disable            | Enable/Disable MQTT Bridge.                         |
| Connection        | default: <b>none</b>        | Name of the Bridge connection. This is used for     |
| Name              |                             | easier management purposes.                         |
| Remote<br>Address | default: <b>none</b>        | Remote Broker's address.                            |
| Remote Port       | integer [0-65535];          | Specifies which port the remote broker uses to      |
|                   | default: 1883               | listen for connections.                             |
| Use Remote        | default: disable            | Enables the use of TSL/SSL certificates of the      |
| TLS/SSL           |                             | remote broker. If this is checked, you will be      |
|                   |                             | prompted to upload TLS/SSL certificates. More       |
|                   |                             | information can be found in the Security section of |
|                   |                             | this chapter.                                       |
| Use Remote        | default: disable            | Indicates whether the remote side of the            |
| Bridge Login      |                             | connection requires login information. If this is   |
|                   |                             | turned on, you will be required to enter a remote   |
|                   |                             | client ID, Username and password.                   |
| Try Private       | default: <b>disable</b>     | Check if the remote Broker is another instance of a |
|                   |                             | daemon.                                             |
| Clean Session     | default: disable            | When turned on, discards session state after        |
|                   |                             | connecting or disconnecting.                        |
| Topic Name        | default: <b>none</b>        | The name of the topics that the broker will         |
|                   |                             | subscribe to.                                       |
| Direction         | Out/In/Both;                | The direction that the messages will be shared.     |
|                   | default: <b>none</b>        |                                                     |
| QoS Level         | At most once (0)   At least | Sets the publish/subscribe QoS level used for this  |
|                   | once (1)   Exactly once (2) | topic                                               |
|                   | default: <b>none</b>        |                                                     |

## 3.4.6.2.3 Borker – Miscellaneous

The **Miscellaneous** section is used to configure MQTT broker parameters that are related to neither Security nor Bridge.

Figure 111. Services > MQTT > Miscellaneous

| Broker setti | ngs           |                                                                                |
|--------------|---------------|--------------------------------------------------------------------------------|
| Security     | Bridge        | Miscellaneous                                                                  |
|              | ACL File      | Choose File No file chosen<br>Select ACL file                                  |
|              | Password File | Choose File No file chosen<br>O Uploads passwords/users file                   |
|              | Persistence   | If true, connection, subscription and message data will be written to the disk |
| Allo         | w Anonymous   | Allows anonymous access                                                        |

Table 90. Services > MQTT > Miscellaneous

| Field             | Value                   | Description                                                                                                    |
|-------------------|-------------------------|----------------------------------------------------------------------------------------------------|
| ACL File          | ACL file                | Uploads an ACL file. The contents of this file are used                                                                                               |
|                   | default: <b>none</b>    | to control client access to topics of the broker.                                                                                                    |
| Password File     | Password file           | Uploads a password. A password file stores Usernames                                                                                                  |
|                   | default: <b>none</b>    | and corresponding passwords, used for authentication.                                                                                                 |
| Persistence       | default: <b>disable</b> | When turned on, connection, subscription and message<br>data will be written to the disk. Otherwise, the data is<br>stored in the device memory only. |
| Allow<br>Anoymous | default: <b>disable</b> | Turns anonymous access to this broker on or off.                                                                                                    |

## 3.5 System

As shown in the Figure below, the system menu consists of the following sub-menus: Administration, Firmware, Backup and Reboot which are related to system-level setup on the CWR5805 device.

#### Figure 112. System

| Status Network Services                    | System Logout              |
|--------------------------------------------|----------------------------|
| General Access Control Diagnostics Logging | Administration<br>Firmware |
| General Settings                           | Backup<br>Reboot           |

## 3.5.1 Administration

In **Hostnames** section, it provides a static mapping of an IP address to a hostname, which will be served by the DNS on the CWR5805 device. The hostname will also display on the Hostname field of DHCP Release section of the Overview menu when a DHCP client device is assigned a mapped IP address.

In the **Login Password** section, you can improve the system security by changing the password from the default value to ensure that only the authorized access to the router is allowed.

Click the "**Restore**" button to reset the configuration files to factory default settings of the CWR5805 device.

#### Figure 113. System > Administration > General Settings

| General Acc     | ess Control Diagnostics Logging |
|-----------------|---------------------------------|
| General Set     | tings                           |
| System Propert  | ies                             |
| н               | ostname AtopTechnologies        |
|                 |                                 |
| Login Password  | 1                               |
| Current P       | assword 🛷                       |
| New P           | assword 🕫                       |
| Confirm New P   | assword 🗭                       |
|                 |                                 |
| Restore Default | Settings                        |
| Restore to      | default Restore                 |

| • | Field            | Description                                                             |
|---|------------------|-------------------------------------------------------------------------|
|   | Hostname         | Hostname which is mapped to a specified IP address.                     |
|   | Current Password | Input current password for admin account.                               |
|   | New Password     | Input new password for admin account.                                   |
|   | Confirm New      | Re-enter the new password for admin account. Both values on Password    |
|   | Password         | field and Comfirmation field must be the same, so that the new password |
|   |                  | can be saved and takes effect.                                          |

## Table 91. System > Administration > General Settings

#### 3.5.1.1 Access Control

The Access Control page is used to manage remote and local access to device.

*Important*: turning on remote access leaves your device vulnerable to external attackers. Make sure you use a strong password.

#### 3.5.1.1.1 Telnet Access

Figure 114. System > Administrator > Access Control > Telnet Access

| General Access Control | Diagnostics Logging         |
|------------------------|-----------------------------|
| Access Control         |                             |
| Telnet Access          |                             |
| Enable 🗹               | @ Turn <u>Telnet</u> on/off |
| Port 23                | 3                           |
|                        |                             |

Table 92. System > Administrator > Access Control > Telnet Access

| Field  | Value          | Description                            |
|--------|----------------|----------------------------------------|
| Enable | defaut: enable | Check box to enable Telnet access.     |
| Port   | default: 23    | Port to be used for Telnet connection. |

## 3.5.1.1.2 SSH Access

In the **SSH Access** Section within the **Administration** sub-menu, you can enable the SSH service (dropbear). The service will allow the remote SSH hosts to access CWR5805 device from the specified network interface.

#### Figure 115. System > Administrator > Access Control > SSH Access

| SSH Access                    |                                                                 |
|-------------------------------|-----------------------------------------------------------------|
| Enabling SSH access makes you | r device reachable from specified interface                     |
| Enable                        | ☑ <ul> <li>✓ Turn SSH on/off</li> </ul>                         |
| Interface                     | O lan: 🛃 🙊 🙊 🙊                                                  |
|                               | O mobile:                                                       |
|                               | O wan: 💂                                                        |
|                               | O xl2tpd: 📷                                                     |
|                               | unspecified                                                     |
|                               | ② Listen only on the given interface or, if unspecified, on all |
| Port                          | 22                                                              |
|                               | Specifies the listening port                                    |
|                               |                                                                 |

#### Table 93. System > Administrator > Access Control > SSH Access

| Field     | Value                  | Description                                                  |
|-----------|------------------------|--------------------------------------------------------------|
| Enable    | default: <b>enable</b> | Turn SSH service on/off.                                     |
| Interface | default: unspecified   | Network interface that the SSH service will be listening to. |
| Port      | default: 22            | Port number that the SSH service will be listening to.       |

#### 3.5.1.2 Diagnostics

There are three network diagnostic utilities available in **Diagnostics** webpage under Network menu. As shown in the Figure below, these utilities are called **ping**, **traceroute**, and **nslookup**. Each utility can be used to test network functionality, and to diagnose network quality and network connection state.

#### Figure 116. System > Administrator > Access Control > Diagnostics

| General         | Access Control | Diagnostics Lo  | gging |                 |  |
|-----------------|----------------|-----------------|-------|-----------------|--|
| Diagnost        | tics           |                 |       |                 |  |
| Network Uti     | ilities        |                 |       |                 |  |
| www.atop.com.tv | W              | www.atop.com.tv | V     | www.atop.com.tw |  |
| Ping            |                | Traceroute      |       | Nslookup        |  |

#### 3.5.1.2.1 Ping

The ping network diagnostic utility is used to test network reachability. You can use the **Ping** function to determine whether CWR5805 device can reach the gateway or other devices in the network.

To use the Ping, enter a destination IP address or FQDN (Fully Qualified Domain Name) in the text box above the **Ping** button and click Ping button to start a ping process as shown in the Figure below. This process takes a few second, also represents successful ping process without packet loss from CWR5805 device to <u>http://www.atop.com.tw</u> and back.

# Figure 117. System > Administrator > Access Control > Diagnostics > Ping

| Diagnostics                                                                                                    |                                                                                                    |                 |
|----------------------------------------------------------------------------------------------------|----------------------------------------------------------------------------------------------------|-----------------|
| letwork Utilities                                                                                                    |                                                                                                    |                 |
| www.atop.com.tw                                                                                                    | www.atop.com.tw                                                                                                    | www.atop.com.tw |
| Ping                                                                                                    | Traceroute                                                                                                    | Nslookup        |
| PING www.atop.com.tw (172.6<br>64 bytes from 172.67.143.44<br>64 bytes from 172.67.143.44<br>64 bytes from 172.67.143.44<br>64 bytes from 172.67.143.44<br>64 bytes from 172.67.143.44 | 7.143.48): 56 data bytes<br>: seq=0 ttl=55 time=139.735 ms<br>: seq=1 ttl=55 time=138.392 ms<br>: seq=2 ttl=55 time=138.076 ms<br>: seq=3 ttl=55 time=138.739 ms<br>: seq=4 ttl=55 time=138.203 ms |                 |
| www.atop.com.tw ping st                                                                                                    | atistics                                                                                                    |                 |

#### 3.5.1.2.2 Traceroute

The traceroute network diagnostic utility is used to trace routing path of packets.

You can use the **Traceroute** function to trace the routes of packets to destination IP address or FQDN from CWR5805 device in the network. To use Traceroute function, enter a destination IP address or FQDN in the text box above the **Traceroute** button and click the button to start a traceroute process as shown in the Figure below.

This process usually takes a few seconds, also represents a successful traceroute process from CWR5805 device to Atop's website <u>http://www.atop.com.tw</u>.

Figure 118. System > Administrator > Access Control > Diagnostics > Traceroute

| Diagnostics                                                                                                    |                 |                 |  |
|----------------------------------------------------------------------------------------------------|-----------------|-----------------|--|
| letwork Utilities                                                                                                    |                 |                 |  |
| www.atop.com.tw                                                                                                    | www.atop.com.tw | www.atop.com.tw |  |
| Ping                                                                                                    | Traceroute      | Nslookup        |  |
| 1 192.168.4.254 0.515 ms<br>2 192.168.4.1 0.389 ms<br>3 211.22.151.254 1.070 ms<br>4 168.95.211.166 3.809 ms<br>5 220.128.17.42 5.677 ms<br>6 220.128.16.58 11.673 ms<br>7 220.128.8.49 4.836 ms<br>8 202.39.91.5 131.400 ms |                 |                 |  |
| 9 202.39.84.86 137.920 ms                                                                                                    |                 |                 |  |
| ao alalaoan, biboo albiabo mo                                                                                                    |                 |                 |  |

#### 3.5.1.2.3 Nslookup

The nslookup network diagnostic utility is used to send a query to the DNS (Domain Name System) to obtain domain or IP address mapping, or other DNS records.

You can use the **Nslookup** function to query an IP address mapping of destination FQDN from CWR5805 device in the network. To use the Nslookup function, enter a FQDN in the text box above the **Nslookup** button and click it to start a nslookup process as shown in the Figure below.

This process usually takes a few seconds, also represents a successful nslookup process from CWR5805 device to the Atop's website <u>http://www.atop.com.tw</u>.

Figure 119. System > Administrator > Access Control > Diagnostics > Nslookup

| Jiagnostics                                                                                         |                 |                 |
|----------------------------------------------------------------------------------------------------|-----------------|-----------------|
| letwork Utilities                                                                                   |                 |                 |
| www.atop.com.tw                                                                                     | www.atop.com.tw | www.atop.com.tw |
| Ping                                                                                                | Traceroute      | Nslookup        |
|                                                                                                    |                 |                 |
| Server: 127.0.0.1                                                                                   |                 |                 |
| Address 1: 127.0.0.1 localhost                                                                      |                 |                 |
| Name: www.atop.com.tw                                                                               |                 |                 |
|                                                                                                    | ef2             |                 |
| Address 1: 2606:4700:3034::6815:20                                                                  |                 |                 |
| Address 1: 2606:4700:3034::6815:20<br>Address 2: 2606:4700:3037::ac43:8                             | £30             |                 |
| Address 1: 2606:4700:3034::6815:20<br>Address 2: 2606:4700:3037::ac43:8<br>Address 3: 172.67.143.48 | £30             |                 |

#### 3.5.1.3 Logging

Shows the **Logging** tab within the **System** sub-menu. You can monitor the system log for debugging purpose on the CWR5805 device. The configuration is also allowed you to send message log to the external server.

Figure 120. System > Administrator > Access Control > Logging

| Logging                              |            |  |
|--------------------------------------|------------|--|
| System Log Settings                  |            |  |
| System log buffer size               | 64<br>③ KB |  |
| Enable external system log<br>server |            |  |
| External system log server           | 0.0.0      |  |
| External system log server port      | 514        |  |
| System Log Level                     | Normal ~   |  |

| Field                              | Value                     | Description                                                                                                    |
|------------------------------------|---------------------------|----------------------------------------------------------------------------------------------------|
| System Log Buffer Size             | default: <b>64</b>        | Size of the system log message buffer.                                                                                                    |
| External System Log                | default: disable          | IP address of a syslog server to which the system                                                                                                    |
| Server                             |                           | log messages should be sent in addition to the local destination.                                                                                                    |
| External System Log<br>Server Port | default: <b>none</b>      | Port number of the remote syslog server                                                                                                    |
| Log Output Level                   | default: <b>none</b>      | The maximum log level for system messages to be<br>logged to the console. Only messages with a level<br>lower than this will be printed to the console.<br>Messages with higher system level will have lower<br>number of log level. For example, the highest system<br>level message will be saved in log level 0. If you want<br>more messages in console, put "log output level" to<br>Debug. But if you want less messages in the console,<br>put "log output level" to Error. |
| Cron Output Level                  | Debug/Normal/<br>Warning; | The minimum level for cron messages to be logged to syslog                                                                                                    |
|                                    | uerault. N <b>ormal</b>   |                                                                                                    |

Table 94. System > Administrator > Access Control > Logging

## 3.5.2 Firmware

The mechanism to upgrade firmware of the CWR5805 device to optimize performance or fix bugs is provided in the **Flash new firmware image** Section within the **Backup/Flash Firmware** sub-menu. It is imperative that CWR5805 device must **NOT be turned off or powered off during the firmware upgrade**.

Here are the steps to follow for the firmware upgradation:

- 1. Before upgrading the firmware, please make sure that the device has a reliable power source and will not power off or restart during the firmware upgrading process.
- 2. Download the latest firmware for the correct model of the CWR5805 device from the Download page under the Support link on Atop's main webpage.
- 3. Copy the newly downloaded firmware file on to your local computer. Note that the firmware file is a binary file with ".img" extension.
- 4. Open the Web UI and select Backup/Flash Firmware sub-menu under the System > Firmware menu.
- 5. For a more advanced feature, you can click on "Generate archive" checkbox on the System > Backup to perform backup configuration files of the CWR5805 device before upgrading its firmware. This will allow you to restore the CWR5805 device's configuration after firmware upgrade has been done.
- 6. Click "Chose File" button to find and choose the new firmware file.

**Note:** You may need to re-configure your CWR5805 device if you had unchecked the "Keep settings" field in Flash new firmware image section after the firmware upgrade.

7. Then, click "Flash image" button to start the firmware upgrade process.

#### Figure 121. System > Firmware

| Firmware                                                             |                                                                                                   |
|----------------------------------------------------------------------|---------------------------------------------------------------------------------------------------|
| Current System Firmw                                                 | vare Information                                                                                  |
| Firmware version                                                     | RMC_1.0.9                                                                                         |
| Firmware build date                                                  | Wed, 06 Oct 2021 14:40:08 +0800                                                                   |
| Kernel version                                                       | 4.4.60                                                                                            |
|                                                                      |                                                                                                   |
| Firmware Upgrade Se                                                  | ttings                                                                                            |
| Upload a sysupgrade-compatible<br>Check "Keep settings" to retain th | i image here to replace the running firmware.<br>he current configuration after firmware upgrade. |
| Keep settings                                                        |                                                                                                   |
| Firmware image file                                                  | Choose File No file chosen                                                                        |
|                                                                      |                                                                                                   |

8. In the Figure below, the "Flash Upgrade – Verify" webpage will be displayed after the firmware file has been successfully verified by system successfully.

Figure 122. Confirm message of the Firmware Upgrade

| Firmware Upgrade - Verify                                                                                                    |
|----------------------------------------------------------------------------------------------------|
| The firmware image was uploaded. Below is the checksum and file size listed, compare them with the original file to ensure data integrity.<br>Click "Upgrade" below to start the firmware upgrade procedure. |
| <ul> <li>Checksum: 02ad376f3c19326f73a4fa250b1ef4e1</li> <li>Size: 27.37 MB</li> <li>Note: System Configuration files will be kept.</li> </ul>                                                               |
| Cancel Upgrade                                                                                                    |

- Click the "Upgrade" button. Then, program will show "Waiting for changes to applied..." on the System – Flashing... webpage. Please wait until the uploading process is finished (the amount of time varies depending on the equipment used).
- 10. The CWR5805 device will be restarted and the web browser on the local computer will be redirected to Login webpage.

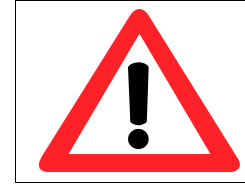

**Attention:** It is very important that the CWR5805 device is **not** turned off while the firmware upgrade is in progress.

## 3.5.3 Backup

In the **Backup** sub-menu within the **System** menu, you can perform system backup and restore CWR5805 device's configuration files.

Backup System Configuration

Click the **Generate archive** button to backup configuration files from CWR5805 device to your local host device. These backup configuration files are archived to a **backup-Hostname-yyyy-mm-dd.tar.gz** file.

Restore System Configuration

To restore previously saved configuration files from a local host device to the CWR5805 device, please perform the following steps:

- 1. Click Choose File button to select the archive file (backup-Hostname-yyyy-mm-dd.tar.gz).
- 2. Click Upload archive button to start restoring the archive file to the CWR5805 device.

#### Figure 123. System > Backup

| Backup                                                     |                                                                                                    |
|------------------------------------------------------------|----------------------------------------------------------------------------------------------------|
| Backup System Config<br>Click "Generate archive" to downle | uration<br>bad a tar archive of the current configuration files.                                                                                                    |
| Download backup                                            | Generate archive                                                                                                    |
|                                                            |                                                                                                    |
| Restore System Config                                      | guration                                                                                                    |
| To restore configuration files, you                        | can upload a previously generated backup archive here.                                                                                                    |
| Restore backup                                             | Choose File No file chosen                                                                                                    |
|                                                            | Delta Delta |
|                                                            |                                                                                                    |

#### 3.5.4 Reboot

In the **Reboot** sub-menu within the **System** menu, you can reboot the CWR5805 device by clicking the **Perform Reboot** button. The webpage will then display "**Please wait: Device rebooting...**" and initiate a system restart. When the system rebooting process is finished, the web browser will be redirected to the **Login** webpage. Please enter the correct login password in the **Password** field for logging in.

#### Figure 124. System > Reboot

| Reboot                                                                                       |  |
|----------------------------------------------------------------------------------------------|--|
| Warning! Device will temporarily lose the connection during reboot.           Perform Reboot |  |

## 3.6 Logout

Click to log the current you out safely, after logging out, it will switch to login page.

#### Figure 125. System > Logout

|  | Status | Network | Services | System | Logout |  |  |
|--|--------|---------|----------|--------|--------|--|--|
|--|--------|---------|----------|--------|--------|--|--|

# 4 Tutorials

This tutorial shows how to set up a CWR by configuring its wireless access point functions and testing its connectivities.

# 4.1 Configuring Wireless Access Point

In Wireless Overview webpage, there are two wireless AP services available. By default, the Wi-Fi 2.4Ghz interface operated with 802.11N mode, and the Wi-Fi 5GHz interface operated with 802.11AC mode. The Associated Stations table lists connected client devices under the two wireless AP networks (SSID).

Figure 126. Wireless Overview Webpage under Wifi Menu

| R | Wi-Fi 2.4GHz<br>Channel: 6 (2.437 GHz)   Bitrate: 300 Mbit/s                                                                                                    |                                                                                                    | Scan      |
|---|----------------------------------------------------------------------------------------------------|----------------------------------------------------------------------------------------------------|-----------|
|   | SSID: ATOP_CWR<br>100% Mode: Access Point<br>Wireless MAC: 00:60:E9:2D:1E:48<br>Encryption: None                                                                 | Oisable                                                                                                    | Z Edit    |
|   | <ul> <li>SSID: ATOP_Guest24</li> <li>Mode: Access Point</li> <li>Wireless MAC: 06:60:E9:2D:1E:48</li> <li>Encryption: mixed WPA/WPA2 PSK (TKIP, CCMP)</li> </ul> | 🔕 Disable 🛛 🗹 Edit                                                                                                    | X Delete  |
| 2 | Wi-Fi 5GHz                                                                                                    | Add Gue                                                                                                    | st 🖸 Scan |
|   | SSID: ATOP_CWR<br>100% Mode: Access Point<br>Wireless MAC: 00:60:E9:2D:1E:49<br>Encurtion: None                                                                  | Solution 2018 State State Stat | Z Edit    |

You can use any wireless devices such as mobile phone, tablet, and laptop to connect to wireless APs.

For the 2.4 GHz band wireless AP

- 1. ESSID is set to ATOP\_WiFi\_24G in General Setup tab.
- 2. Encryption is set to mixed WPA-PSK/WPA2-PSK Mixed Mode in Wireless Security tab.
- 3. Key is set *atopatop* in Wireless Security tab.

For the 5 GHz band wireless AP

- 1. ESSID is set to ATOP\_WiFi\_5G in General Setup tab.
- 2. Encryption is set to mixed WPA-PSK/WPA2-PSK Mixed Mode in Wireless Security tab.
- 3. Key is set *atopatop* in Wireless Security tab.

The following steps show the method to connect an Android smartphone to the 2.4GHz band wireless AP on CWR5805 device.

#### Step1: Turning on Wi-Fi on Andriod Smartphone

Select the **Settings** icon to enter Settings and then select **Network & Internet** to enter the Network & Internet screen. As shown in the Figure below, select the Wi-Fi item and turn WiFi on.

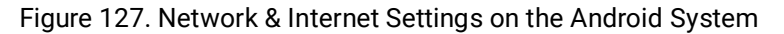

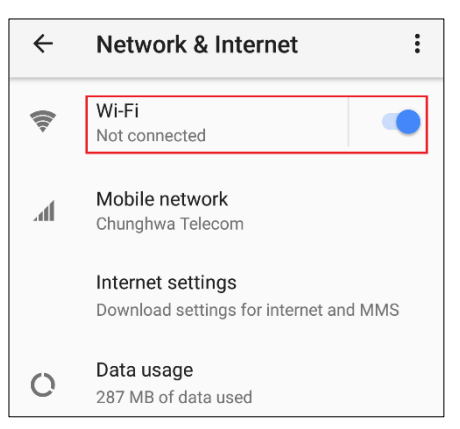

Step 2: Selecting the 2.4 GHz band wireless AP

Tap on the **Wi-Fi** icon to enter the Wi-Fi scanning screen, select SSID named **ATOP\_WiFi\_24G** for connection.

Figure 128. Select ATOP\_WiFi\_24G AP under Network & Internet Menu

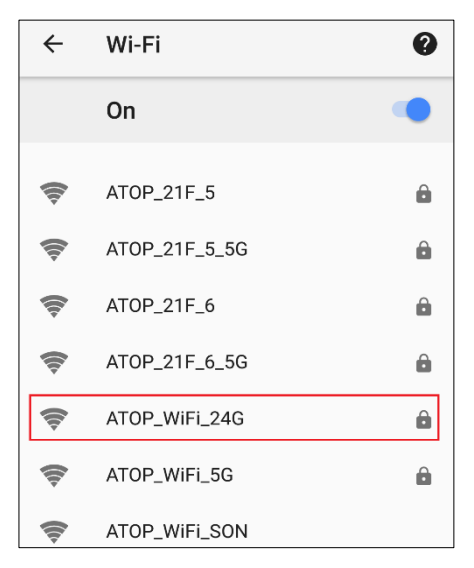

Step 3: Input password (network key) for Wi-Fi connection

As shown in the Figure below, input the password (network key) which is "atopatop" in the Password field, then push the CONNECT button thus starting a Wi-Fi connection.
Figure 129. Input Password (Network Key) for WiFi Connection

| হু 🗸 💭 🗛 🔿 🕅 89% | 6:37 PM 📋 |
|------------------|-----------|
| ATOP_WiFi_24G    | 2         |
| Password         |           |
| atopatop         |           |
|                  | à -       |
| Show password    |           |
| Advanced options | ~         |
| CANCEL           | INECT     |
|                  | 0         |

#### Step 4: Wi-Fi Connected Infomation

After Wi-Fi connection is established successfully, push the **SSID** named **ATOP\_WiFi\_24G** again to enter the connection details screen. As shown in Figure 130, the assigned IPv4 address, subnet mask, gateway, and DNS come from bridged interface (br-lan) of CWR5805 device.

Figure 130. Wi-Fi Connected Information

| ~     | ATOP_WiFi_240   | 6                 | ←       | ATOP_WiFi_240          | G                 |
|-------|-----------------|-------------------|---------|------------------------|-------------------|
|       |                 |                   |         | Frequency              | Z.4 GHZ           |
|       |                 | ostad             |         | Security               | WPA/WPA2 PSK      |
|       | Conn            | ected             | Netwo   | rk details             |                   |
|       |                 |                   |         | MAC address            | 9c:5c:f9:c5:a4:f3 |
|       | FORGET          |                   |         | IP address             | 192.168.1.121     |
| (lip  | Signal strength | Excellent         |         | Gateway                | 192.168.1.1       |
| Ŕ     | Frequency       | 2.4 GHz           |         | Subnet mask            | 255.255.255.0     |
| Ô     | Security        | WPA/WPA2 PSK      |         | DNS                    | 192.168.1.1       |
| Netwo | rk details      |                   |         | Link speed             | 78 Mbps           |
|       | MAC address     | 9c:5c:f9:c5:a4:f3 | IPv6 ac | ddresses               |                   |
|       | IP address      | 192.168.1.121     |         | fe80::9e5c:f9ff:fec5:a | 4f3               |

For the 5 GHz wireless access point connection of an Android mobile phone, repeat Step 1 to Step 4 to establish the Wi-Fi connection but selecting the SSID name of **ATOP\_WiFi\_5G** for connection.

### 4.2 Testing Communication with multiple devices

Each DHCP client device can connect to CWR5805 device via either a LAN port or the wireless 2.4GHz/5GHz interface. For outbound Internet connection, each connected DHCP client device can access the Internet via either the WAN port or the Mobile interface.

As shown in the Figure below, DHCP client devices connected to the LAN port or wireless 2.4GHz/5GHz interface are under the same network domain of **192.168.1.x**. This means that all DHCP clients can communicate with each other.

Section 3.5.1.2.1 illustrates how to test a communication by DHCP client with other devices using ping utility such as PingTools.

In section 3.3.8, according to the failover rules, outbound Internet traffic will be redirected to the Mobile port interface when the WAN port interface loses its connection. The failover also can be verified using traceroute utility in a DHCP client.

The Figure blow illustrates multiple client devices connected to the CWR5805 device. A personal computer, a laptop, and a printer are connected to the LAN port interfaces of the CWR5805 device through a switch hub. Whereas a mobile phone and a tablet are connected through the wireless AP interface of the CWR5805 device. The WAN interface is connected to a cable/ADSL modem for the Internet access. The QMI Cellular interface provides a mobile Internet access that acts as Internet load balancing/failover role with WAN interface.

Figure 131. Multiple Devices are Assigned Dynamic IP Addresses by CWR5805 for Internet Connection

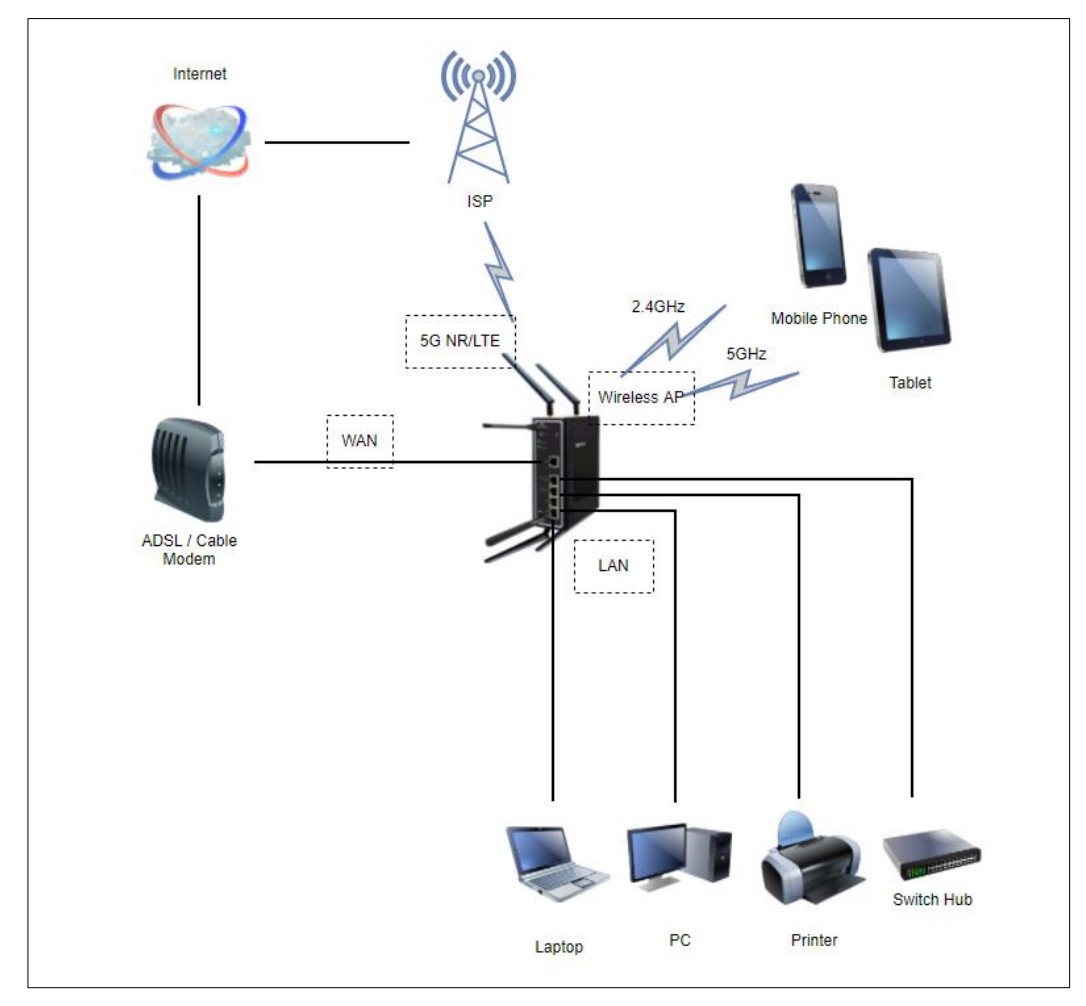

### 4.2.1 Ping Test of DHCP Client Devices

The following procedures provide examples of how to test network reachability of each DHCP client device.

Step 1: Assign a dynamic IPv4 address to a personal computer (PC)

On the personal computer which get an assigned dynamic IPv4 address from CWR5805 device. Assuming that the assigned dynamic IPv4 address is **192.168.1.227**.

Step 2: Assign a dynamic IPv4 address to a mobile phone

On the mobile phone which get an assigned dynamic IPv4 address from CWR5805. Assuming that the assigned dynamic IPv4 address is **192.168.1.121**.

#### Step 3: Ping the DHCP client to each other

On the personal computer, open Windows' command prompt window, type in the "**ping 192.168.1.121**" command. As shown in the Figure below, the personal computer is receiving the response packets from the remote mobile phone side.

Figure 132. Local Personal Computer ping Android Mobile Phone

Pinging 192.168.1.121 with 32 bytes of data: Reply from 192.168.1.121: bytes=32 time<lms TTL=64 Reply from 192.168.1.121: bytes=32 time=lms TTL=64 Reply from 192.168.1.121: bytes=32 time<lms TTL=64 Reply from 192.168.1.121: bytes=32 time<lms TTL=64 Ping statistics for 192.168.1.121: Packets: Sent = 4, Received = 4, Lost = 0 (0% loss), Approximate round trip times in milli-seconds: Minimum = 0ms, Maximum = lms, Average = 0ms

Similarly, any network diagnostic apps of Android mobile phone likes <u>PingTools Network Utilities</u> can be used to test the network communication. (If you do not have the PingTools app, installing it from the Google's Play Store first.) Run **PingTools** app and select the Ping item from menu. Input the remote IP address as **192.168.227**, and push **PING** button to start test. As shown in the Figure below, the Android mobile phone is receiving the response packets from the remote personal computer side.

Figure 133. Android Mobile Phone ping Local Personal Computer

| Ç 💀 🔞 🖓 🖓 💭                                                                                   | 5:20 PM | ୍ବତ 💽 💽 🤤 \cdots 🔞 🛜 📶 100%                                                                   | 🦻 6:03 PM |
|-----------------------------------------------------------------------------------------------|---------|-----------------------------------------------------------------------------------------------|-----------|
| 192.168.1.227                                                                                 | PING    | ← Ping                                                                                        | :         |
| Ping 192.168.1.227<br>ICMP                                                                    |         | www.google.com                                                                                | PING      |
| From 192.168.1.227<br>Sequence 1, size 64 bytes, ttl 128                                      | 4 ms    | Ping www.google.com<br>ICMP                                                                   |           |
| From 192.168.1.227<br>Sequence 2, size 64 bytes, ttl 128                                      | 2 ms    | From tsa01s09-in-f4.1e100.net<br>Sequence 1, size 64 bytes, ttl 51                            | 39 ms     |
| From 192.168.1.227<br>Sequence 3, size 64 bytes, ttl 128                                      | 5 ms    | From tsa01s09-in-f4.1e100.net<br>Sequence 2, size 64 bytes, ttl 51                            | 7 ms      |
| Ping statistics:<br>3 transmitted, 3 received, 0% packet loss<br>Total execution time 3165 ms |         | From tsa01s09-in-f4.1e100.net<br>Sequence 3, size 64 bytes, ttl 51                            | 8 ms      |
| Time statistics:<br>Min 2 \ avg 3 \ max 5 \ mdev 1.7 ms                                       |         | Ping statistics:<br>3 transmitted, 3 received, 0% packet loss<br>Total execution time 3160 ms |           |
|                                                                                               |         | Time statistics:<br>Min 7 \ avg 18 \ max 39 \ mdev 18.2 ms                                    |           |

Step 4: Ping outbound host/FQDN (Fully Qualified Domain Name)

On the personal computer, open Windows' command prompt window, type in the "ping <u>www.google.com</u>" command. The local personal computer thus receives the response packets from an IP address of Google.

Figure 134. Local Personal Computer ping www.google.com

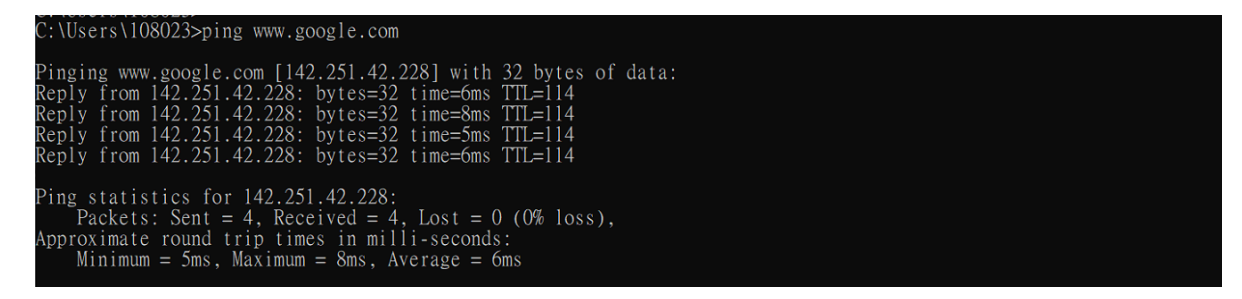

Similarly, Run **PingTools** app on the Android phone, input the <u>www.google.com</u> and push **PING** button to start the test. The Android mobile phone can be seen receiving the response packets from a host IP address of Google.

Using the ping testing on DHCP client devices, it can verify that data packets can be transmitted and received between any two DHCP client devices on CWR5805 device. For outbound host/FQDN (Fully Qualified Domain Name), data packets also can be routed to WAN port interface of CWR5805 device.

#### 4.2.2 Failover Test for Internet Connection

The following procedures provide examples of how to test the failover mechanism of CWR5805 for Internet connection.

Step 1: Confirm connection status of both the WAN interface and the Mobile interface on CWR5805

In CWR5805 device, follow the description of Section 3.3.2 to get an assigned dynamic IPv4 address on the WAN port interface from a cable/ADSL modem. Assuming that the address is assigned as **192.168.4.116**.

Follow the description of Section 3.3.1 to get an assigned dynamic IPv4 address on the Mobile port interface from ISP. Assuming that the assigned dynamic IPv4 address is **10.52.17.x**.

In the **LB and Failover** webpage of the **Network** menu as shown in Figure Figure 63, confirm that both interfaces of the **WAN (eth0)** and the **Mobile (wwan0)** under the WAN Interface Live Status display as **Online (tracking active)** status.

Step 2: Trace outbound host/FQDN (Fully Qualified Domain Name) route

On the local personal computer, open Windows' command prompt window, type in the "**tracert www.google.com**" command. As shown in Figure 135, the output packet of the first hop is on LAN port interface of **192.168.1.1**. The second hop is on WAN interface gateway of **192.168.4.254**. The system thus ultimately arrives at an IP address of Google host.

Similarly, run **PingTools** app on Android mobile phone, input the <u>www.google.com</u> and push **TRACE** to start test. As shown in Figure 136, the output packet of the first hop is on LAN port interface of **192.168.1.1**. The second hop is on the WAN port interface gateway of **192.168.4.254**. The hops continue until the system arrives at an IP address of Google.

These two traceroute tests have proven that the output packet is being routed from the main WAN port interface via its gateway to the destination host which is the Google site.

Figure 135. Traceroute Test on Command Prompt Window of Local Computer

| Tracin<br>over a | g route<br>maximu | e to www.go<br>um of 30 ho | ogle.com<br>ps: | [172.217.163.36]                                 |
|------------------|-------------------|----------------------------|-----------------|--------------------------------------------------|
| 1                | <1 ms             | <1 ms                      | <1 ms           | AtopTechnologies.lan [192.168.1.1]               |
| 2                | 1 ms              | <1 ms                      | <1 ms           | 192.168.4.254                                    |
| 3                | 1 ms              | <1 ms                      | <1 ms           | 192.168.4.1                                      |
| 4                | 6 ms              | 7 ms                       | 7 ms            | 61-216-40-254.hinet-ip.hinet.net [61.216.40.254] |
| 5                | 3 ms              | 3 ms                       | 2  ms           | tchn-3332.hinet.net [168.95.210.158]             |
| 6                | 4 ms              | 4 ms                       | 4 ms            | tchn-3021.hinet.net [220.128.16.54]              |
| 7                |                   |                            |                 | Request timed out.                               |
| 8                | 13 ms             | 4 ms                       | 4 ms            | pcpd-3211.hinet.net [220.128.13.85]              |
| 9                | 5 ms              | 4 ms                       | 4 ms            | 72.14.202.178                                    |
| 10               | 4 ms              | 4 ms                       | 4 ms            | 142.251.55.127                                   |
| 11               | 4 ms              | 4 ms                       | 4 ms            | 142.251.226.171                                  |
| 12               | 4 ms              | 4 ms                       | 4 ms            | maa05s01-in-f4.1e100.net [172.217.163.36]        |
| Trace            | complet           |                            |                 |                                                  |

Figure 136. Traceroute Test on PinTools App of Android Mobile Phone

| ← Traceroute                                   | <b>D</b> : | www.google.com                                          | TRACE  |
|------------------------------------------------|------------|---------------------------------------------------------|--------|
| www.google.com                                 | TRACE      |                                                         | 00 113 |
| Traceroute to www.google.com<br>172.217.160.68 |            | 9 72.14.218.140                                         | 32 ms  |
| UDP, <b>30</b> hops max                        |            | 10 108.170.244.33                                       | 30 ms  |
| 1 AtopTechnologies.lan                         | 41 ms      |                                                         |        |
| 2 192.168.5.254                                | 40 ms      | (11) 209.85.243.197                                     | 34 ms  |
|                                                |            | (12) 108.170.244.131                                    | 31 ms  |
| 3 192.168.4.1                                  | 39 ms      |                                                         |        |
| (4) 211-75-213-254.HINET-IP.hinet.             | 38 ms      | 13 tsa01s09-in-f4.1e100.net                             | 30 ms  |
| net                                            |            | Traceroute complete<br>Number of hops 13, time 10956 ms |        |

#### Step 3: Disconnect WAN Interface

Unplug the network connection cable from WAN port socket of CWR5805 device. In the **Loading Balancing** webpage of the **Network** menu as shown in the Figure below, confirm that the **WAN (eth0)** interface is in the **Offline** status and the **Mobile (wwan0)** interface is in the **Online (tracking active)** status.

In **WAN Interface Systemlog** field, the log text of "ifdown interface wan (eth0)" means that the WAN port Interface has been closed.

Meanwhile as shown in the Figure below, the load balancing policy has changed to fully load on the Mobile port interface. This shows that 100% of output data traffic is redirected to the Mobile port interface.

Figure 137. Load Balancing - Interface Status webpage for WAN Port offline case

| Overview                             | Configuration                                                                                                    |
|--------------------------------------|----------------------------------------------------------------------------------------------------|
|                                      |                                                                                                    |
|                                      |                                                                                                    |
| AWM                                  | Interface Live Status                                                                                                    |
|                                      |                                                                                                    |
|                                      | W(30 (0100) (000/300)                                                                                                    |
|                                      | Offline Online (tracking active)                                                                                                    |
|                                      | Online (vaxing active)                                                                                                    |
|                                      | Online (tracking active)                                                                                                    |
| MWAN I                               | nterface Systemlog                                                                                                    |
| MWAN I                               | Online (tracking active)                                                                                                    |
| MWAN I                               | Man systemics entries, Newest entries sorted at the top :                                                                                                    |
| MWAN I                               | Main (etno)<br>Offine (tracking active)<br>Interface Systemlog                                                                                                    |
| MWAN I<br>Last 5<br>Fri Ja           | wan (erro)<br>Offine mobile (wwanu)<br>Online (tracking active)   nterface Systemlog   2 MMAN systemlog entries. Newest entries sorted at the top :   3 14:41:41 2020 user.notice mwan31 ifdown interface wan (etho)                                                                                                    |
| MWAN I<br>Last 5<br>Fri Ja<br>Fri Ja | wan (erno)<br>Offine   mobile (wwanU)<br>Online (tracking active)     0 MRAN systemlog entries. Newest entries sorted at the top :     1 S 14:41:41 2020 user.notice mwan3: ifdown interface wan (eth0)     1 S 14:41:41 2020 user.notice mwan3: ifdown interface wan (eth0)     1 S 14:41:41 2020 user.notice mwan3: ifdown interface wan (eth0)                                                                                  |
| Last 5<br>Fri Ja<br>Fri Ja<br>Fri Ja | wan (etno)<br>Offine mobile (wwanu)<br>Online (tracking active)   nterface Systemlog   0 MMAN systemlog entries. Newest entries sorted at the top :   1 3 14:41:41 2020 user.notice mwan3: ifdown interface wan (etho)   1 3 14:41:41 2020 user.notice mwan3: ifdown interface wan (etho)   1 3 14:41:41 2020 user.notice mwan3: ifdown interface wan (etho)   1 3 14:41:41 2020 user.notice mwan3: ifdown interface wan (uthrown) |

Step 4: Traceroute outbound host/FQDN again

In local personal computer side, open Windows' command prompt window, type in the "**tracert www.google.com**" command. As shown in Figure 138, the output packet of the first hop is on the LAN port interface of **192.168.1.1**. It then routes to the third hop on the Mobile ISP gateway of **192.72.124.112**. The process goes on for serveral hops until it arrives at an IP address of Google host.

Similarly, run **PingTools** app on Android mobile phone, input <u>www.google.com</u> and push **TRACE** button to start the test. The output packet of the first hop is on the LAN port interface of **192.168.1.1**. It then continues to the second hop on the Mobile ISP gateway and then continues serveral hops until it arrives at an IP address of Google host.

These two traceroute tests prove that the output packet is routed from the Mobile port interface via its ISP gateway to the destination host while the WAN port interface is down.

#### Figure 138. Traceroute Test Again on Command Prompt Window of Local Computer

| Traci | ng route  | to www.go  | oogle.com | [172.217.160.68]                                   |
|-------|-----------|------------|-----------|----------------------------------------------------|
| over  | a maximur | n of 30 hc | ops:      |                                                    |
| 1     | 1 ms      | 1 ms       | <1 ms     | AtopTechnologies.lan [192.168.1.1]                 |
| 2     |           |            |           | Request timed out.                                 |
| 3     |           |            |           | Request timed out.                                 |
| 4     |           |            |           | Request timed out                                  |
| 5     |           |            |           | Request timed out                                  |
| 6     |           |            |           | Request timed out                                  |
| 7     |           |            |           | Request timed out                                  |
| 8     |           |            |           | Request timed out                                  |
| q     |           |            |           | Request timed out                                  |
| 10    | 45 ms     | 24 ms      | 44 ms     | h112-192-72-124, seed, net, tw [192, 72, 124, 112] |
| 11    | 24 ms     | 26 ms      | 40 ms     | r58-157 seed net tw [139 175 58 157]               |
| 12    | 27 ms     | 44 ms      | 30 ms     | h202-192-72-155 seed net tw [192 72 155 2021       |
| 13    | 26 ms     | 31 ms      | 29 ms     | 72 14 221 84                                       |
| 14    | 46 ms     | 34 ms      | 30 ms     | 108 170 244 65                                     |
| 15    | 34 ms     | 25 ms      | 30 ms     | 209 85 245 65                                      |
| 16    | 33 mc     | 25 ms      | 18 mc     | tsolls0-in-f4 le100 net [172 217 160 68]           |
| 10    | 55 1118   | 55 1118    | 40 1115   | -13401307-11-14.1e100.net [172.217.100.08]         |
| Trace | complete  |            |           |                                                    |

#### Step 5: Reconnect the WAN Interface

Plug the network connection cable into the WAN port socket of CWR5805 device. In the **Loading Balancing** webpage of the **Network** menu as shown in the Figure 134, confirm that both the **WAN (eth0)** interface and the **Mobile (wwan0)** interface are displaying as **Online (tracking active)** status.

#### Step 6: Make the WAN interface as the main outbound interface

Repeat traceroute testing described in Step 2 and confirm that all data packets are being correctly routed from WAN interface to the outbound network.

# 5 Specifications

# 5.1 Hardware Specification

Table 95. Hardware Specification

| System                 |                                                                                                    |  |  |  |  |
|------------------------|----------------------------------------------------------------------------------------------------|--|--|--|--|
| CPU                    | Qualcomm IPQ4029                                                                                                    |  |  |  |  |
| Flash Memory           | 128MB                                                                                                    |  |  |  |  |
| RAM                    | DDR3L 256MB                                                                                                    |  |  |  |  |
| Network                |                                                                                                    |  |  |  |  |
| Ethernet Interface     | 1x10/100/1000 WAN<br>4x10/100/1000 LAN<br>Connector: RJ45                                                            |  |  |  |  |
| Wireless Interface     | 802.11ac, 802.11a, 802.11n, 802.11 b/g<br>MU-MIMO access point                                                       |  |  |  |  |
| 5G/LTE Interface       | Up to 2x Nano-SIM card slots5G model5G-NR SA and NSALTE ModelLTE Cat.6                                               |  |  |  |  |
| Wi-Fi Security         | AES-CCMP, TKIP, WPA3-PSK, WPA2-PSK, WPA-PSK                                                                          |  |  |  |  |
| LED Indicator          |                                                                                                    |  |  |  |  |
| LED indication         | Power x1<br>Wi-Fi 2.4G x 1<br>Wi-Fi 5G x 1<br>WAN x 1<br>LAN x 4<br>Mobile SIM1 signal x 3<br>Mobile SIM2 signal x 3 |  |  |  |  |
| Power Requirement      |                                                                                                    |  |  |  |  |
| Input                  | Single 12~48 VDC 3-pin terminal block connector                                                                      |  |  |  |  |
| Mechanical             |                                                                                                    |  |  |  |  |
| Dimensions (W x H x D) | 145 x 120 x 40 mm                                                                                                    |  |  |  |  |
| Enclosure              | IP30 protection, metal housing                                                                                       |  |  |  |  |
| Environmental          |                                                                                                    |  |  |  |  |
| Temperature            | Operations-40°C ~ 75°CStorage-40°C ~ 85°C                                                                            |  |  |  |  |
| Relative Humidity      | 5% ~ 95%, 55°C Non-condensing                                                                                        |  |  |  |  |

## 5.2 CWR5805 Device Pin Assignments for WAN/LAN Port

RJ45 connectors for 10/100/1000Base-T(X) Ethernet

Figure 139. WAN/LAN Port on RJ45 with Pin Numbering of CWR5805 Device

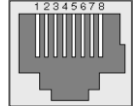

Table 96. Assignment for RJ-45 Connector of CWR5805 Device

| 10/100/1000Base-T(x) |                                                      |        |        |          |        |        |        |        |  |  |
|----------------------|------------------------------------------------------|--------|--------|----------|--------|--------|--------|--------|--|--|
| Pin#                 | Pin#     1     2     3     4     5     6     7     8 |        |        |          |        |        |        |        |  |  |
| Signal               | Tx+                                                  | Tx-    | Rx+    | -        | -      | Rx-    | -      | -      |  |  |
|                      |                                                      |        | 10     | 00Base-T |        |        |        |        |  |  |
| Pin#                 | Pin# 1 2 3 4 5 6 7 8                                 |        |        |          |        |        |        |        |  |  |
| Signal               | BI_DA+                                               | BI_DA- | BI_DB+ | BI_DC+   | BI_DC+ | BI_DB- | BI_DD+ | BI_DD- |  |  |

# 6 Glossary

- AP Access Point
- APN Access Point Name
- AS Autonomous System
- BIRD Bird Internet Routing Daemon
- BSSID Basic Service Set Identifiers
- CAP Central Acccess Point
- CIDR Classless Inter-Domain Routing
- DHCP Dynamic Host Configuration Protocol
- DDNS Dynamic Domain Name Service
- DNS Domain Name Service
- FQDN Fully Qualified Domain Name
- IP Internet Protocol
- IP Address Internet Protocol Address
- IGP Interior Gateway Protocol
- ISP Internet Service Provider
- LAN Local Area Network
- LSR Link State Routing
- LTE Long Term Evolution
- MTU Maximum Transmission Unit
- MU-MIMO Multi-You Multiple-Input Multiple-Output
- NAT Network Address Translation
- NTP Network Time Protocol
- OSPF Open Shortest Path First
- PPPoE Point-to-Point Protocol over Ethernet
- QMI Qualcomm MSM Interface
- RSSI Received Signal Strength Indicatior
- SIM Subscriber Identity Module
- SMS Short Message Service
- SNR Signal to Noise Ratio
- SSID Service Set Identifier
- SSL Secure Sockets Layer
- STP Spanning Tree Protocol
- TLS Transport Layer Security
- VPN Virtual Private Network
- WAN Wide Area Network

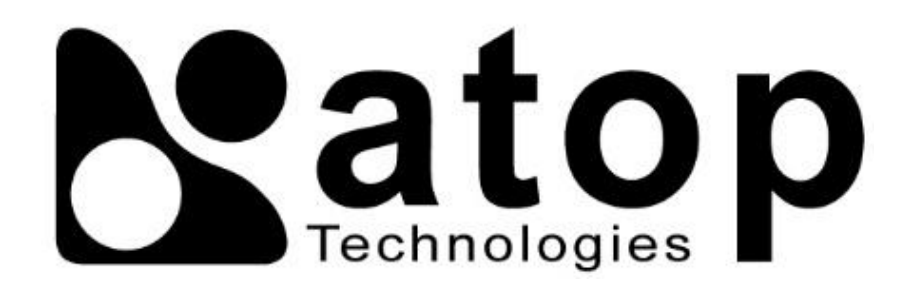

# Atop Technologies, Inc.

www.atoponline.com

# TAIWAN HEADQUARTER and INTERNATIONAL SALES:

## ATOP CHINA BRANCH:

2F, No. 146, Sec. 1, Tung-Hsing Rd, 30261 Chupei City, Hsinchu County Taiwan, R.O.C. Tel: +886-3-550-8137 Fax: +886-3-550-8131 sales@atop.com.tw 3F, 75<sup>th</sup>, No. 1066 Building, Qingzhou North Road, Shanghai, China Tel: +86-21-64956231